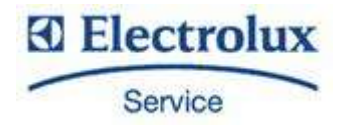

Lenghtwise oven Touch Level

SERVICE MANUAL

Code: 0411400000

Issue: 6

vsezio.ru

Date: 15/06/2016

+7(812)987-08-81

## Service Manual LENGHTWISE OVENS

## **TOUCH - Functional Level**

## **K – Functional Level**

| CONTENTS:        | This document contains the information about parameters that can be read and/or modified by means of user interface, service utilities |
|------------------|----------------------------------------------------------------------------------------------------|
| PROJECT REF:     | Oven range ONE lengthwise Touch level                                                                                                  |
| AUTHORS:         | F.Ornella<br>M.Gerolami                                                                                                    |
| CONTRIBUTION BY: |                                                                                                    |

DOCUMENT HISTORY:

| Rel. | Date:      | File: | Author:   | Note:                                                                                 |
|------|------------|-------|-----------|---------------------------------------------------------------------------------------|
| 6    | 15/06/2016 | -     | F.ornella | Cleaning behind suction wall,<br>ECAD to EAD1EAD5, gas<br>adjustments reference table |
| 2    | 20/06/2012 |       | F.Ornella | General update                                                                        |
| 3    | 22/01/2013 |       | F.Ornella | Dip switch position update /<br>hardware revision 4 (LED screen)                      |
| 4    | 23/05/2013 |       | F.Ornella | 10 levels of umidity, timing                                                          |
| 5    | 08/05/2014 |       | F.Ornella | SW 5.20 Service maintenance update                                                    |

### вип Общенит INDEX

| 1      | IDENTIFICATION OF THE APPLIANCE (MODEL / SERIAL NUMBER)                                 |
|--------|-----------------------------------------------------------------------------------------|
|        | 11 PRODUCT NUMBER CODE- PNC                                                             |
|        | 1.2 SERIAL NUMBER                                                                       |
| 2<br>D | FUNCTIONAL SCHEME / POWER BOARD WIRING CONNECTIONS / DIGITAL INPUT / RELÈ<br>ESCRIPTION |
| 3      | FUNCTIONAL DIAGRAM / USER BOARD CONNECTIONS9                                            |
| 4      | TOUCH SCREEN: MAIN WINDOW/ENVIRONMENT11                                                 |
|        | 4.1 MAIN MENU                                                                           |
|        | 4.2 DRAWER UTILITIES & INFORMATION BAR                                                  |
|        | 4.3 DRAWER COOKING UTILITIES                                                            |
|        | 4.4 Message dialogs                                                                     |
|        | 4.5 INFORMATION AREA (WARNINGS, ALARMS AND UTILITY)                                     |
| 5      | "SERVICE MAINTENANCE AREA" ENVIRONMENT 17                                               |
| 6      | CYCLES, UTILITY AND MAIN PARAMETERS                                                     |
| 7      | <i>"SERVICE UTILITIES" ENVIRONMENT</i>                                                  |
|        | 7.1 UPGRADE SOFTWARE TOUCH USER                                                         |
| 8      | "DATA MONITOR" ENVIRONMENT                                                              |
| 9      | CALIBRATION                                                                             |
|        | 9.1 CAVITY OFFSET CALIBRATION                                                           |
| 1      | ) SOFTWARE USER INTERFACE TOUCH AND MAIN POWER BOARD SPARE PART                         |
|        | 10.1 SOFTWARE USER UPGRADE                                                              |
|        | <b>10.2</b> User touch component replacement                                            |
| 1      | 1 GAS SYSTEM                                                                            |
|        | 11.1 MAIN COMPONENTS                                                                    |
|        | 11.2 SETTINGS AND PARAMETER GAS BURNER ADJUSTEMENTS                                     |
|        | 11.3 OFFSET CALIBRATION OF THE GAS VALVE                                                |
|        | 11.4 USE OF PASCALIMETER (FOR OFFSET PRESSURE MEASURE)                                  |
|        | 11.5 GAS ADJUSTMENTS REFERENCE TABLE                                                    |
|        | 11.6 GAS FUNCTIONAL DIAGRAM                                                             |
| 12     | 2 ELECTRIC OVEN: FUNCTIONAL CONTACTORS DIAGRAM                                          |
| 13     | BOILER FUNCTIONALITY / SUPPLY WATER CHARACTERISTICS                                     |
|        | 13.1 HUMIDITY LEVELS (ONLY LEVEL K)                                                     |
|        | 13.2 WATER CHARACTERISTIC AND TREATMENT                                                 |
| 14     | 4 "CLEANING" ENVIRONMENT                                                                |

| SERVICE MANUAL Oven Lenghtwise – Touch Level                  | Code: 0411400000 |
|---------------------------------------------------------------|------------------|
| 14.2 GREEN UTILITIES                                          |                  |
| 15 LAMBDA PROBE FUNCTIONALITY AND HUMIDITY MEASURE            |                  |
| 15.1 Base informations                                        | 56               |
| 15.2 LAMBDA PROBE                                             | 56               |
| 15.3 LAMBDA PROBE CONNECTORS                                  | 57               |
| 16 CLEANING BEHIND SUCTION WALL                               |                  |
| 17 ALARM AND WARNING CODES                                    | 60               |
| 17.1 ALARM TABLE (THE ALARM STOPS THE OVEN)                   | 60               |
| <b>17.2</b> WARNING TABLE (THE WARNING DOESN'T STOP THE OVEN) | 61               |

## 1 Identification of the appliance (model / serial number)

Each appliance is identified by a Product Number Code (PNC) and a serial number (see data label in the left side of the oven).

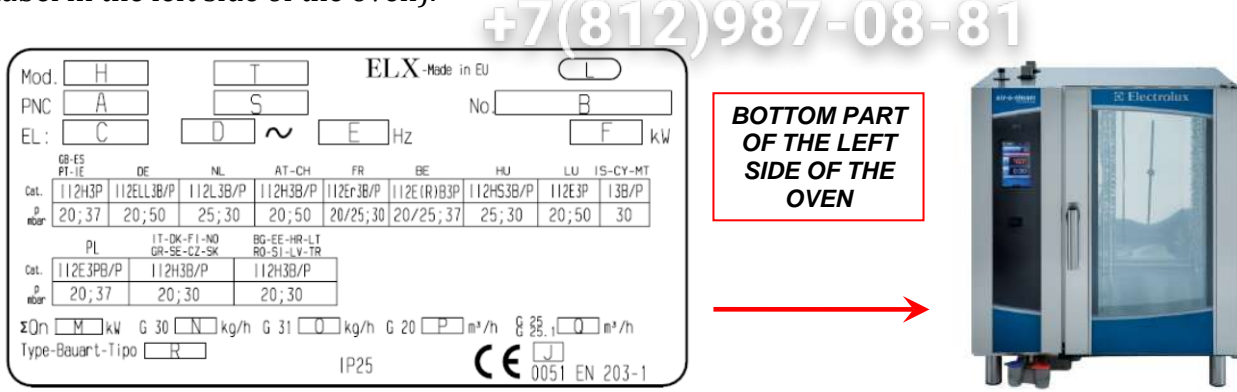

## 1.1 Product Number Code- PNC

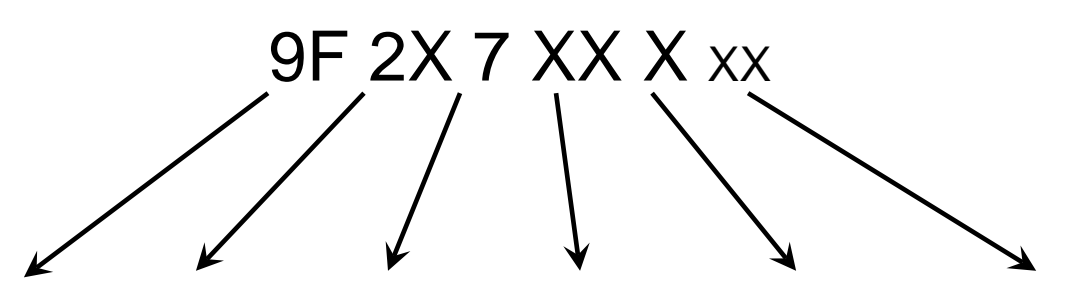

| FACTORY<br>CODE | BRAND                       | LEVEL                                   | VERSION               | MODEL                                                                                                    | STATUS<br>LEVEL                    |
|-----------------|-----------------------------|-----------------------------------------|-----------------------|----------------------------------------------------------------------------------------------------|------------------------------------|
| 9F=Ovens Platf. | 26=Electrolux<br>23=Zanussi | 7 = TOUCH<br>8 = LEVEL B<br>9 = LEVEL C | 20=ELECTRIC<br>70=GAS | 0= 6 GRIDS 1/1<br>1= 6 GRIDS 2/1<br>2= 10 GRIDS 1/1<br>3= 10 GRIDS 2/1<br>4= 20 GRIDS 1/1<br>5= 20 GRIDS 2/1 | Bill of Material<br>product update |

## 1.2 Serial Number

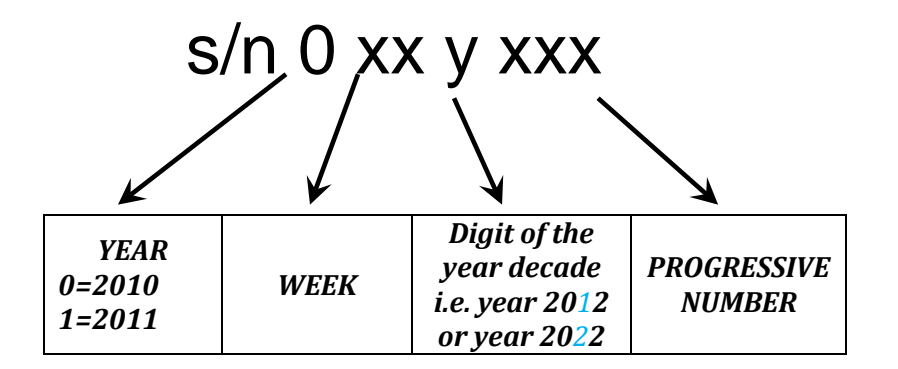

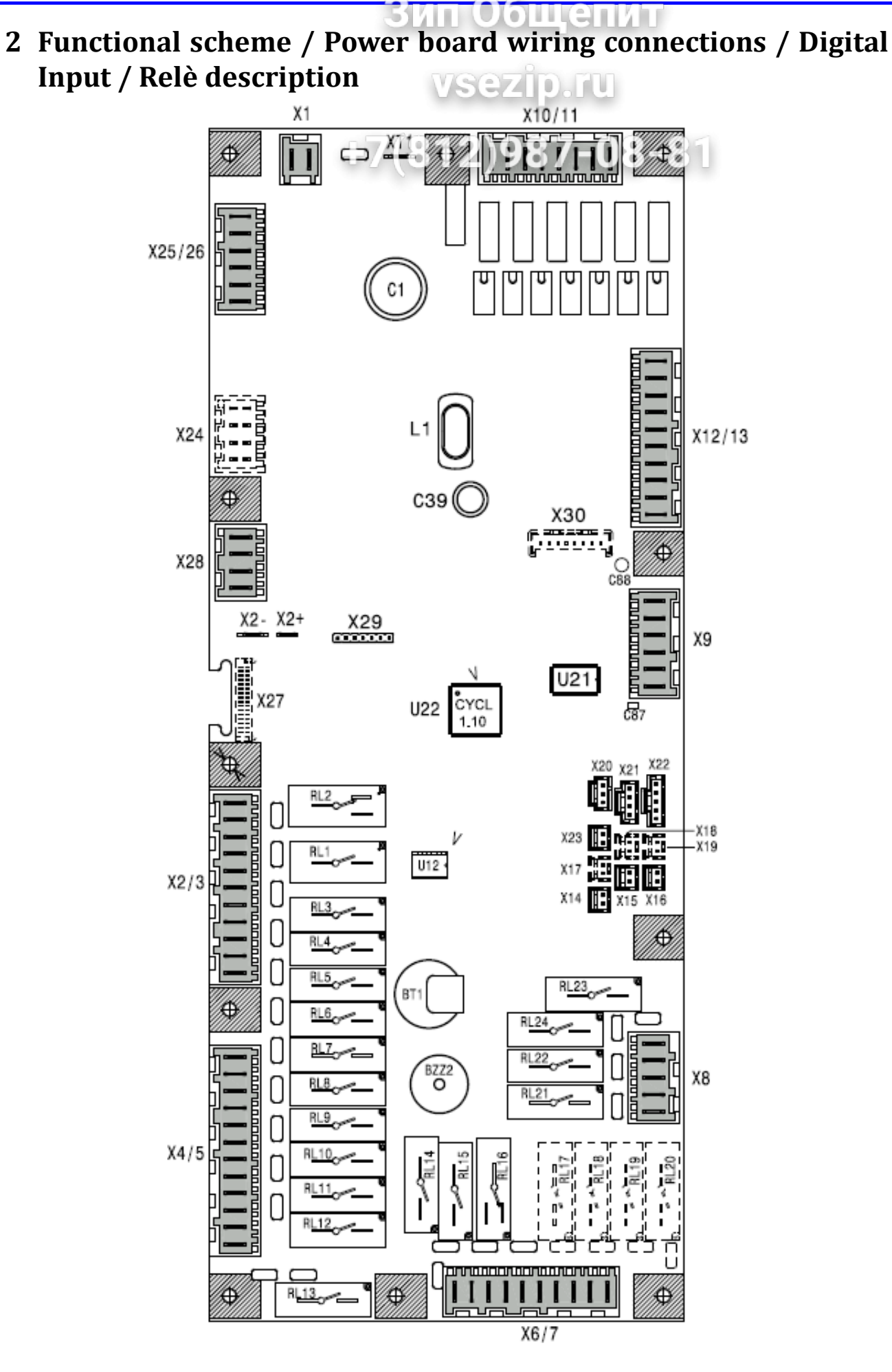

file: 0411400000 TOUCH service manual EN Issue6©Copyright 2016 by Electrolux Professional Issued by TTS office Ovens

#### P.5/61

| CONNECTORS    | DESCRIPTION                                                                                                    |
|---------------|----------------------------------------------------------------------------------------------------|
| X1            | supply voltage main power (24 Vac)                                                                                                    |
| X2+ X2-       | supply voltage user Touch                                                                                                    |
| X2/3          | power supply cavity motors, cooling fans, cavity ilap motor, switching feeder lambda probe                                                                   |
| X4/5          | Power supply to coils of cavity/boiler heating element contactors or cavity/boiler burner gas valves, steam condensing valve, humidifier valve, cavity lamps |
| X6/7          | Power supply to boiler water filling valves, boiler drain valve                                                                                              |
| X8            | Power supply to cleaning system                                                                                                    |
| X9            | Output of PWM signal and 12 Vdc for burner fans                                                                                                    |
| X10/11        | High voltage digital input, i.e. thermal protection of the cavity fan motors<br>and command signal of the burner fans from the ignition devices              |
| X12/13        | Low voltage digital input, i.e. cleaning system water pressure switch, cavity limiter, boiler limiter, door micro switch and micro switch of the cavity flap |
| X14           | Connection of bypass probe                                                                                                    |
| X15           | Connection of cavity probe                                                                                                    |
| X16           | Connection of boiler probe                                                                                                    |
| X17           | Connection of single point meat probe                                                                                                    |
| X18           | Connection of second cavity probe                                                                                                    |
| X19           | Connection of second boiler probe                                                                                                    |
| X20, X21, X22 | Connections of multi point probe                                                                                                    |
| X23           | Connection of lambda probe                                                                                                    |
| X25/26        | Connections of water level probes                                                                                                    |
| X28           | RS485 connection                                                                                                    |

бщенит

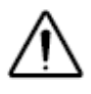

### For the probe connections not used (X17, X18, X19) use a jumper.

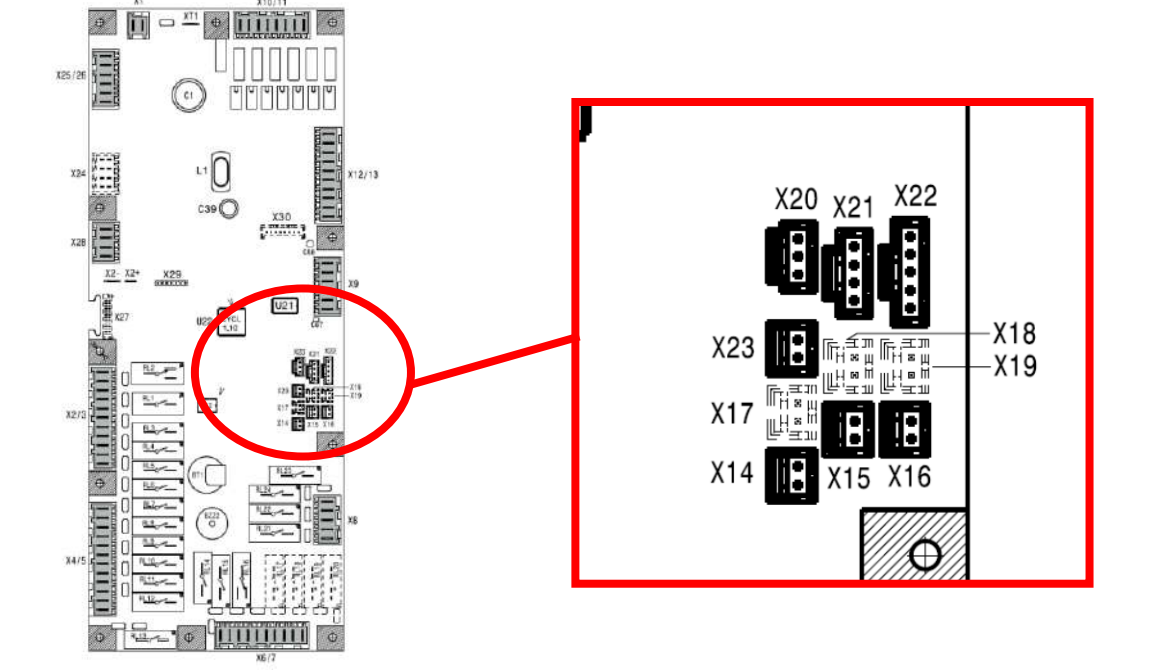

| ИП | 00 | ще | пит |
|----|----|----|-----|
|    |    |    |     |

| RELE'       | DESCRIPTION                                     |
|-------------|-------------------------------------------------|
|             | Touch Electric oven                             |
| RL 1/do1    | FAN MOTOR POWER SUPPLY                          |
| RL 2/do2    | HALF/FULL SPEED FAN MOTOR OLZ 987-08-8          |
| RL 3/do3    | COOLING FAN/S                                   |
| RL 4/do4    | SAFETY CONTACTOR (KS OR KS1&KS2) /LAMBDA FEEDER |
| RL 5/do5    | N/A                                             |
| RL 6/do6    | CAVITY VENT VALVE                               |
| RL 7/do7    | K2/K6 CONTACTOR/S (FOR CAVITY)                  |
| RL 8/do8    | K4/K8 CONTACTOR/S (FOR BOILER)                  |
| RL 9/do9    | K1/K5 CONTACTOR/S (FOR CAVITY)                  |
| RL 10/do10  | K3/K7 CONTACTOR/S (FOR BOILER)                  |
| RL 11/do11  | CAVITY UMIDIFIER SOLENOID VALVE                 |
| RL 12/do12  | STEAM CONDENSER SOLENOID VALVE                  |
| RL 13/do13  | CAVITY LAMPS                                    |
| RL 14/do14  | BOILER SLOW WATER FILLING                       |
| RL 15/do15  | BOILER FAST WATER FILLING                       |
| RL 16/do16  | BOILER AUTOMATIC DRAIN VALVE                    |
| RL 17/do17  | N/A                                             |
| RL 18/do18  | N/A                                             |
| RL 19/do19  | N/A                                             |
| RL 20 /do20 | N/A                                             |
| RL 21/do21  | DETERGENT PUMP                                  |
| RL 22/do22  | RINSE PUMP                                      |
| RL 23/do23  | WATER SOLENOID VALVE (CLEANING SYSTEM)          |
| RL 24/do24  | N/A                                             |

#### Touch Gas oven

| RL 1/do1   | FAN MOTOR POWER SUPPLY                 |
|------------|----------------------------------------|
| RL 2/do2   | HALF/FULL SPEED FAN MOTOR              |
| RL 3/do3   | COOLING FAN/S                          |
| RL 4/do4   | LAMBDA SWITCHING FEEDER                |
| RL 5/do5   | N/A                                    |
| RL 6/do6   | CAVITY VENT VALVE                      |
| RL 7/do7   | CAVITY IGNITION DEVICE RESET           |
| RL 8/do8   | BOILER IGNITION DEVICE RESET           |
| RL 9/do9   | CAVITY IGNITION DEVICE POWER SUPPLY    |
| RL 10/do10 | BOILER IGNITION DEVICE POWER SUPPLY    |
| RL 11/do11 | CAVITY UMIDIFIER SOLENOID VALVE        |
| RL 12/do12 | STEAM CONDENSER SOLENOID VALVE         |
| RL 13/do13 | CAVITY LAMPS                           |
| RL 14/do14 | BOILER SLOW WATER FILLING              |
| RL 15/do15 | BOILER FAST WATER FILLING              |
| RL 16/do16 | BOILER AUTOMATIC DRAIN VALVE           |
| RL 17/do17 | N/A                                    |
| RL 18/do18 | N/A                                    |
| RL 19/do19 | N/A                                    |
| RL 20/do20 | N/A                                    |
| RL 21/do21 | DETERGENT PUMP                         |
| RL 22/do22 | RINSE PUMP                             |
| RL 23/do23 | WATER SOLENOID VALVE (CLEANING SYSTEM) |
| RL 24/do24 | N/A                                    |

| SERVIC              | <u>E MAI</u> | VUAL Or                        | en Lengh                    | twise – Tou         | uch Lev                 | el                   |                           |                     | Co                          | <u>de: 041</u> | 1400000                   |
|---------------------|--------------|--------------------------------|-----------------------------|---------------------|-------------------------|----------------------|---------------------------|---------------------|-----------------------------|----------------|---------------------------|
|                     |              | 1                              | 2<br>2                      | IGITAL IN C         | <b>4</b>                | E POND               | ANCE<br>6                 | ИŢ                  | 8                           |                |                           |
| High voltage inputs | 1►           |                                |                             |                     | He                      | <br>₽°               | Pur                       |                     |                             | <b>∢</b> 8     |                           |
|                     |              | IN1                            | IN2                         | IN3                 | IN4                     | IN5                  | IN6                       | IN7                 | IN8                         |                |                           |
|                     |              | X10/11-1                       | X10/11-2                    | X10/11-3            | X10/11-4                | X10/11-5             | X10/11-6                  | X10/11-7            | X10/11-8                    |                |                           |
|                     |              | neutral<br>(com)               | upper motor                 | lower motor         | 812<br><sub>N/A</sub>   | hoiler up<br>(Flame) | boiler<br>down<br>(Flame) | carty up<br>(Flame) | cavity<br>down<br>(Flame)   |                | Meaning of signals        |
|                     | 230V~        |                                |                             |                     |                         |                      |                           |                     |                             |                | Appliance status          |
|                     | 0V~          |                                |                             |                     |                         |                      |                           |                     |                             |                | MODE                      |
|                     | 230V~        |                                |                             |                     |                         |                      |                           |                     |                             |                | TEST<br>MODE              |
|                     | 0V~          |                                |                             |                     |                         |                      |                           |                     |                             |                | (TEST DIGITAL I/O         |
|                     |              | 9                              | 10                          | 11                  | 12                      | 13                   | 14                        | 15                  | 16                          |                |                           |
| Low voltage inputs  | 9►           |                                |                             |                     |                         |                      |                           |                     |                             | ◀16            |                           |
|                     |              | IN9                            | IN10                        | IN11                | IN12                    | IN13                 | IN14                      | IN15                | IN16                        |                |                           |
|                     |              | X12/13-7                       | X12/13-8                    | X12/13-9            | X12/13-10               | X12/13-2             | X12/13-3                  | X12/13-4            | X12/13-5                    |                |                           |
|                     |              | cavity<br>safety<br>thermostat | boiler safety<br>thermostat | door<br>microswitch | cavity<br>vent<br>valve | N/A                  | N/A                       | N/A                 | water<br>pressure<br>switch |                | meaning of signals        |
|                     | Closed       |                                |                             |                     |                         |                      |                           |                     |                             |                | Appliance Status          |
|                     | Open         |                                |                             |                     |                         |                      |                           |                     |                             |                | MODE                      |
|                     | Closed       |                                |                             |                     |                         |                      |                           |                     |                             |                | TEST                      |
|                     | Open         |                                |                             |                     |                         |                      |                           |                     |                             |                | MODE<br>(TEST DIGITAL I/O |

In the pages "**Appliance status**" (included the page with the detail of the alarms) refer to the rows "**Appliance status MODE**"

Note 1: the inputs not used (as IN3) are showed as a "empty box"

**Note 2**: the logic for the high voltage input is the opposite of the one for low voltage input "voltage presence = empty box"

On the page "**Test digital I/O**" inputs are shown in the same way of the page "appliance status"

As soon as we enter in TEST mode (by pressing one of the test buttons) also the visualization of the inputs move to "TEST MODE"

In this case no masks are applied and the logic "voltage presence= black box" is followed.

## *3* Functional diagram / user board connections

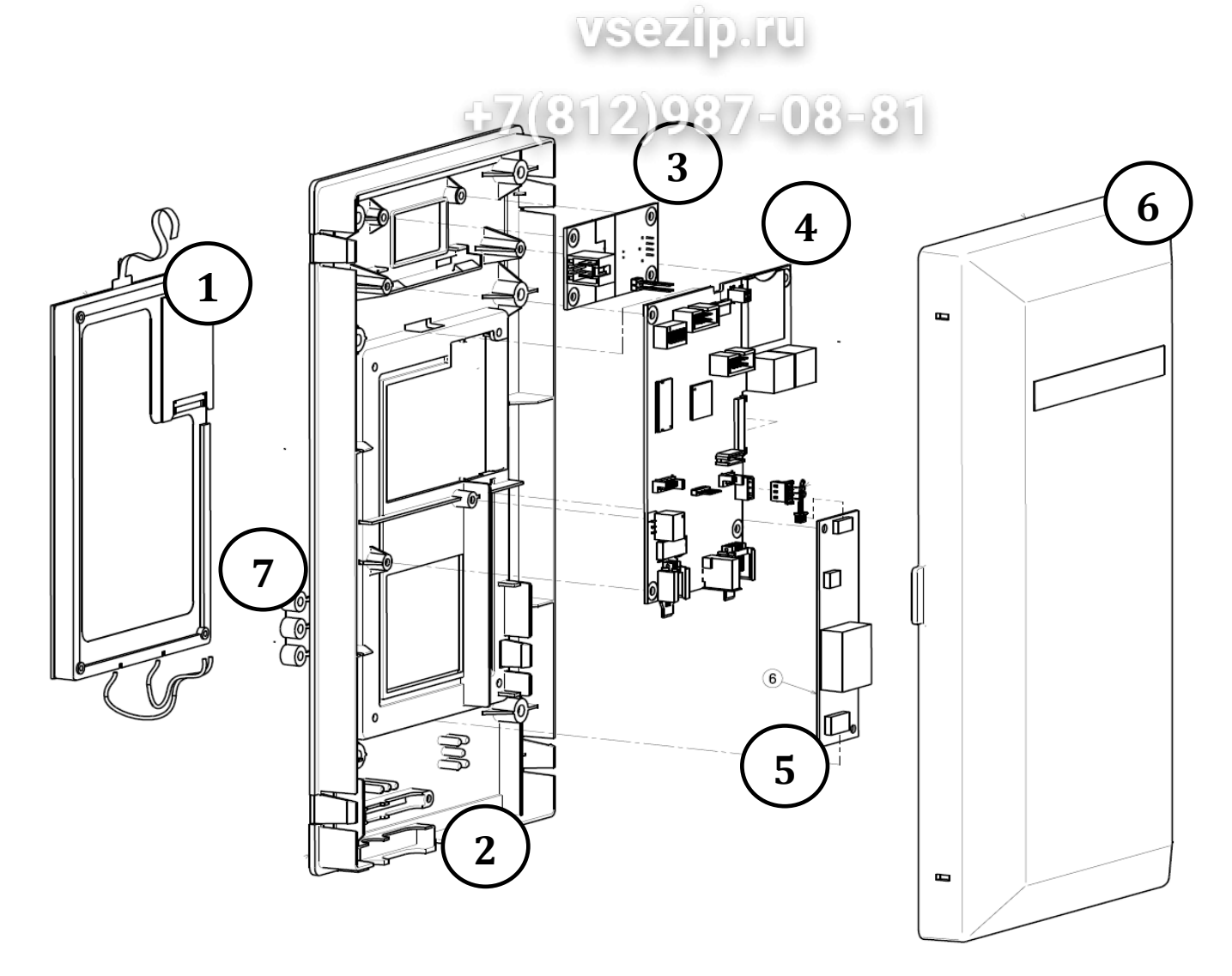

- 1. Display LCD/LED;
- 2. Thermoplastic protective box;
- 3. ON / OFF switch;
- 4. Electronic board;
- 5. Inverter for lamp(Not present in hardware rev.4 with LCD screen);
- 6. Termoplastic protective cover;
- 7. Spacer / bumper to fix user on the control panel.

### SERVICE MANUAL Oven Lenghtwise - Touch Level

| CONNECTORS               | DESCRIPTION                                                                                                    |
|--------------------------|----------------------------------------------------------------------------------------------------|
| MAIN SWITCH              | Main power supply (230Vac)                                                                                                    |
| POWER SUPPLY             | RS485 connections with main board                                                                                                    |
| USB PORT                 | USB connections.                                                                                                    |
|                          | +/(812)98/-08-81                                                                                                    |
| IED                      | DESCRIPTION & status                                                                                                    |
|                          | DESCRIPTION & Status                                                                                                    |
| LED<br>LD1               | SIGNAL LED, blinking.                                                                                                    |
| LED<br>LD1<br>LD2        | SIGNAL LED, blinking.         Communication Led with main board, blinking                                                                                         |
| LD1<br>LD2<br>LD3        | SIGNAL LED, blinking.         Communication Led with main board, blinking         Communication Led with main board, blinking                                     |
| LD1<br>LD2<br>LD3<br>LD7 | SIGNAL LED, blinking.         Communication Led with main board, blinking         Communication Led with main board, blinking         Led, ON when the oven start |

The blinking frequency of the LD2 e LD3 shows the status of the communication between the electronic user and power.

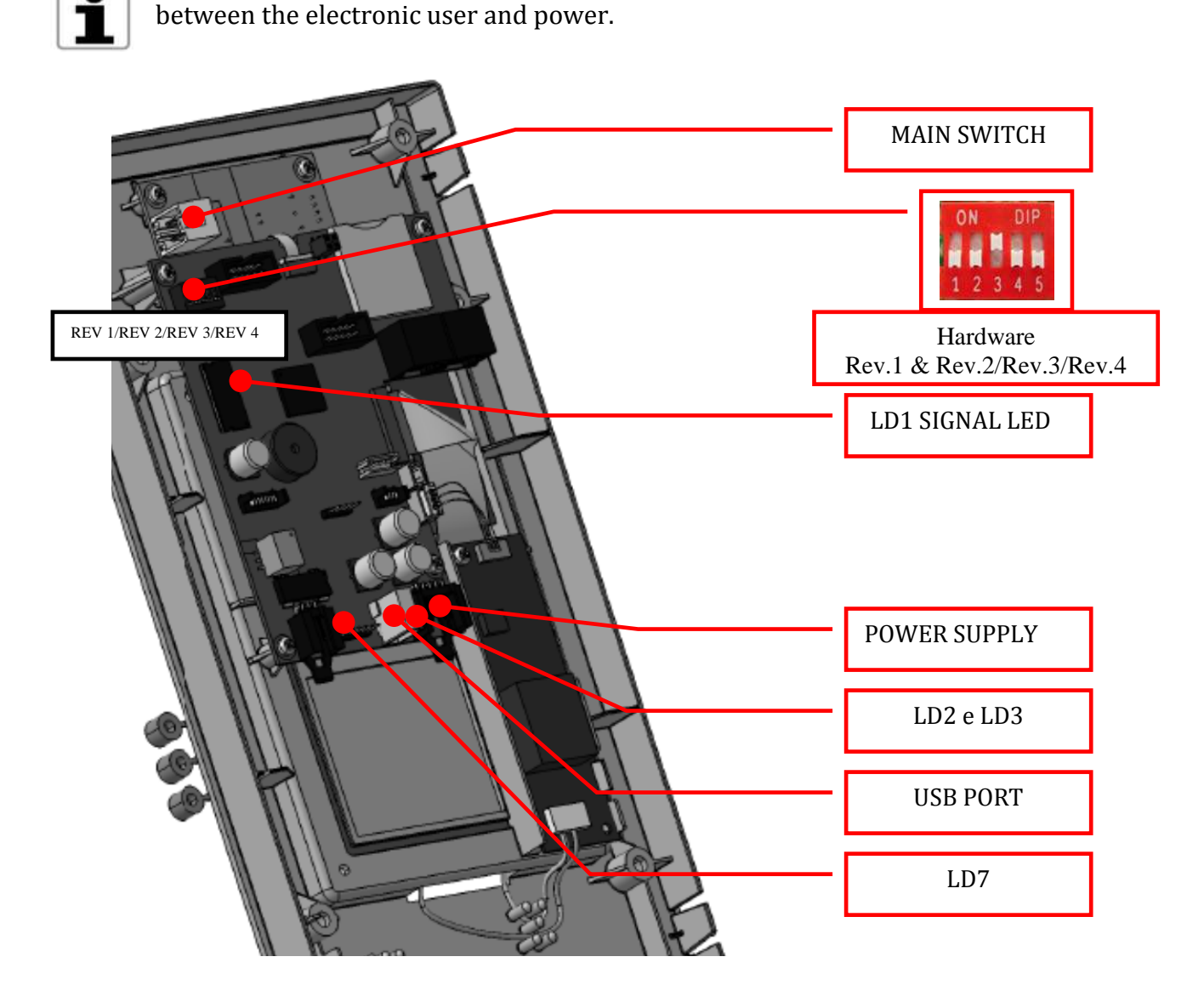

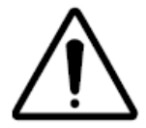

RED SWITCH DS1 IN THE TOUCH USER INTERFACE. THE SWITCH N.3 MUST BE IN UPPER POSITION!!!

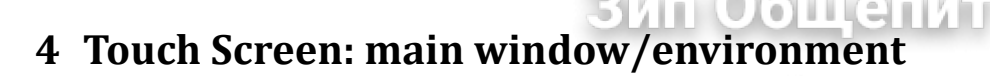

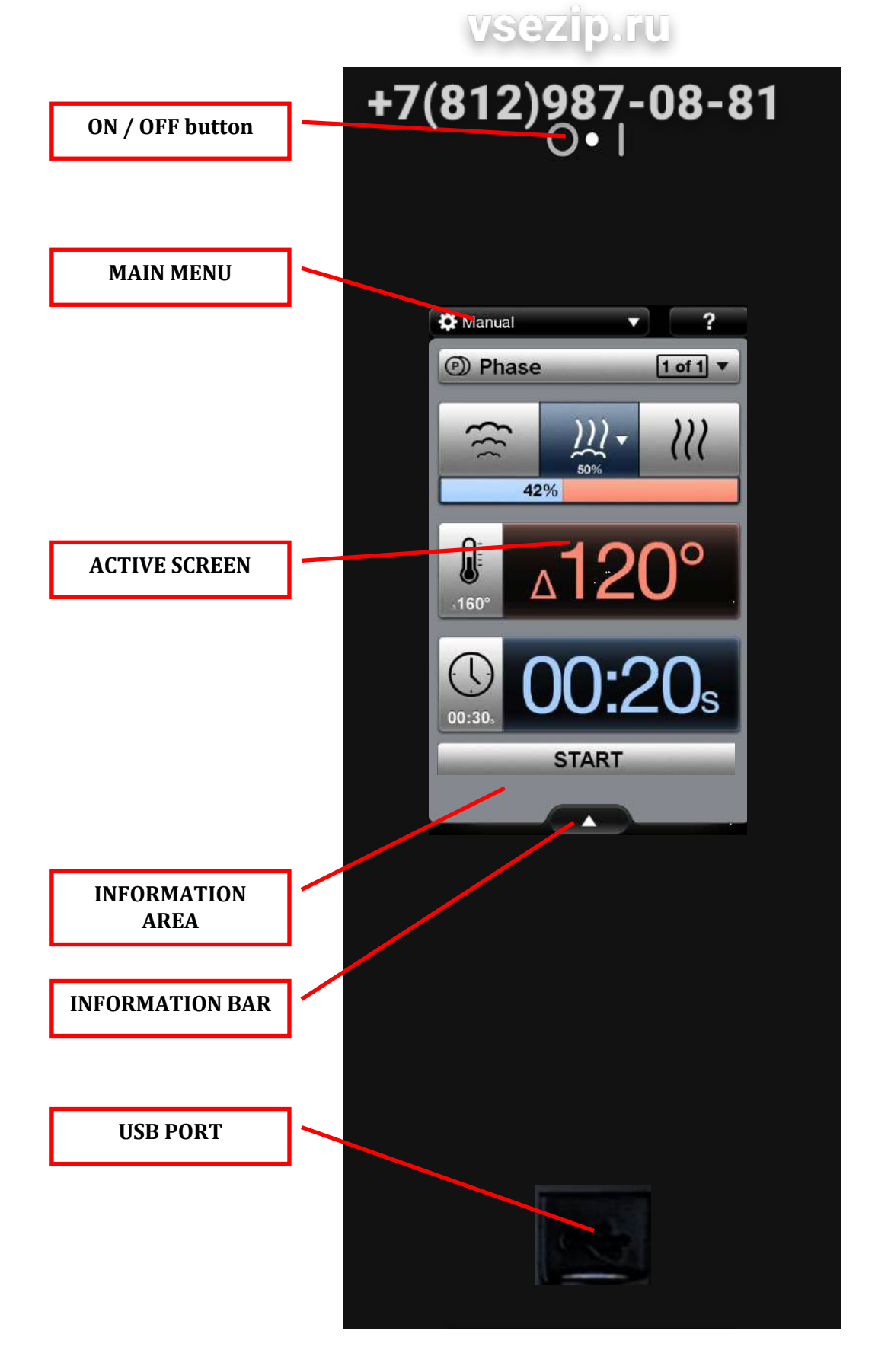

### 4.1 Main menu

## vsezip.ru

бщени

The main menu is almost visible and active at the top of the screen (not during a cooking or cleaning cycle). The active screen is highlighted with the mark I

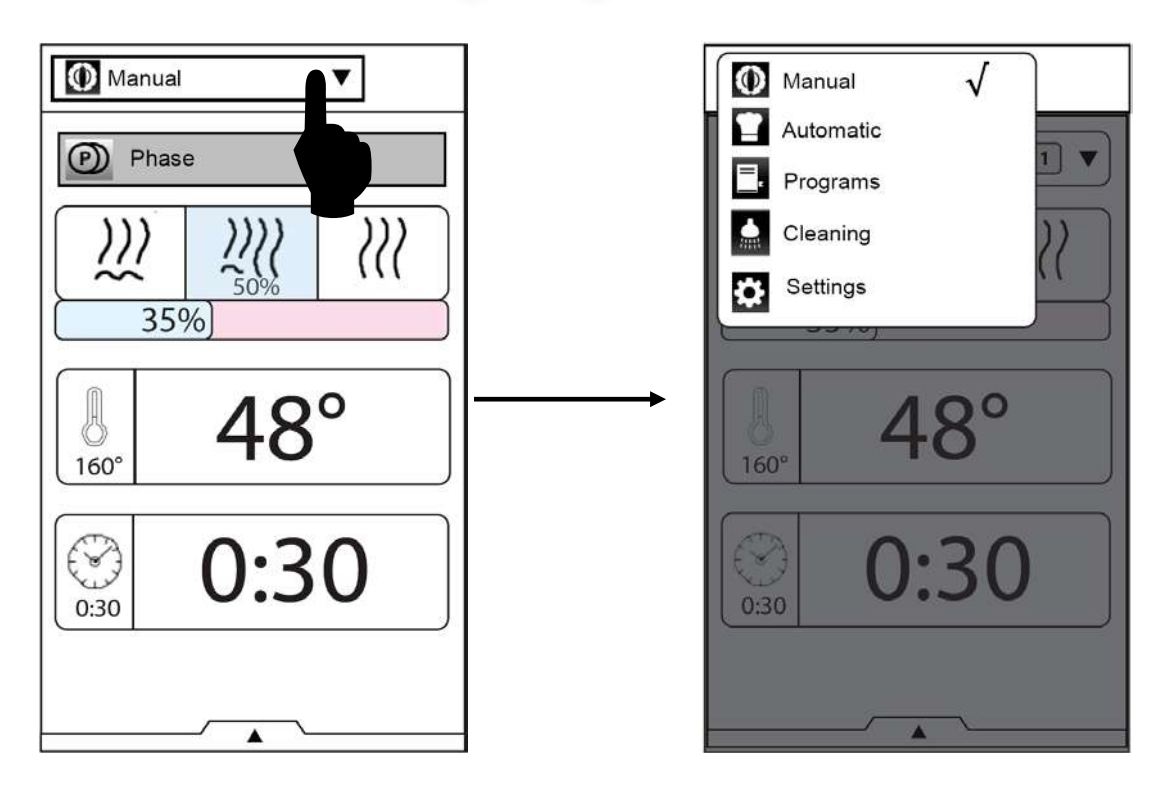

Press the corresponding icon to switch to a new work environment.

#### MAIN MENU: SELECTION LIST

| ICON | NAME         | DESCRIPTION                                                                                                    |
|------|--------------|----------------------------------------------------------------------------------------------------|
| 0    | Manual       | Manual cooking screen                                                                                                 |
|      | Automatic    | Automatic cooking screen                                                                                              |
|      | Data Monitor | Environment with data about status of the oven (service function)<br>Visible when the parameter DATM nr97 is set at 1 |
|      | Programs     | Programs cooking screen (recipes saved by customer)                                                                   |
|      | Cleaning     | Cleaning cycle and green function screen                                                                              |
| \$   | Setting      | Setting parameters and "service" utilities                                                                            |

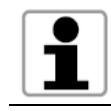

For the manual, automatic and programs cooking screen, see the handbook for the description of each utilities and functions.

## 4.2 Drawer utilities & information bar

The main information about the status of the oven is visible in the drawer utilities in the bottom of the screen (in "manual" and "programs" environment).

 211

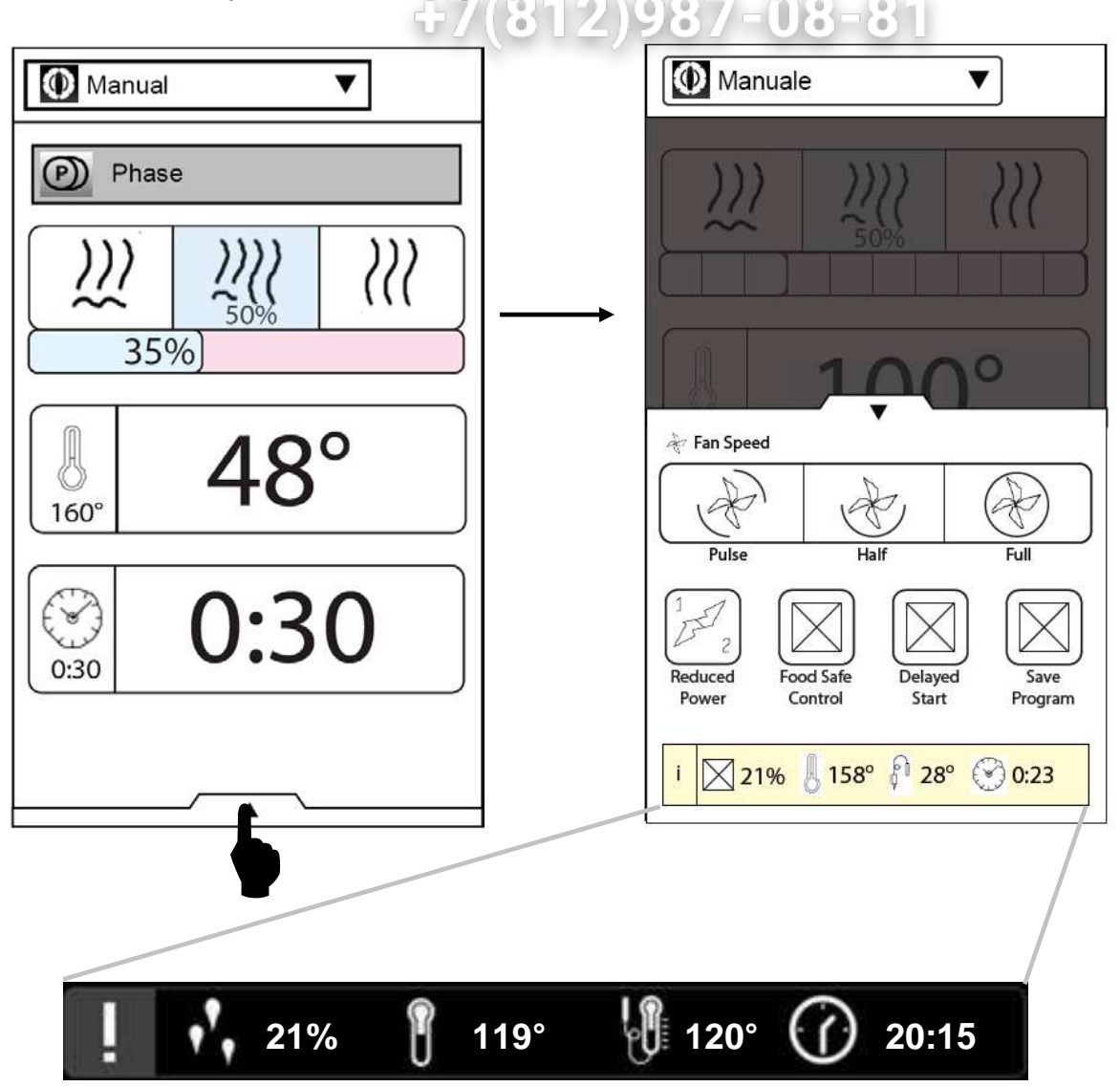

"information bar"

| ICON       | DESCRIPTION                                                      |
|------------|------------------------------------------------------------------|
| <b>,,</b>  | Cavity humidity (%)                                              |
| ľ          | Cavity temperature                                               |
|            | Meat probe temperature<br>(the minimum of the 6 measured points) |
| $\bigcirc$ | Clock                                                            |

### 4.3 Drawer cooking utilities

Press the drawer icon in the bottom of the screep to see the special cooking utilities (in the "manual" and "programs" environment.)

U

21 T

ощенит

| Press the rele | vant icon to activate the utility.                                                                                                    | 007 00 01                                                                                                    |
|----------------|----------------------------------------------------------------------------------------------------|----------------------------------------------------------------------------------------------------|
|                | Manuale V                                                                                                    | Manuale                                                                                                    |
|                | $\begin{array}{c c} \hline \hline \hline \hline \hline \hline \hline \hline \hline \hline \hline \hline \hline \hline \hline \hline \hline \hline \hline$ | With Hudde         With Hudde $50\%$ $50\%$ $50\%$ $1000$ $1000$ |
| ICON           | NAME                                                                                                    | DESCRIPTION                                                                                                    |
| ****           | Manual cavity water injection: time                                                                                                    | Only for convection cooking cycle.<br>Range: 10120sec.                                                                                                    |
| $\bigotimes$   | Full fan speed                                                                                                    | Cooking cycle with full fan speed<br>(default selection)                                                                                                    |
| Ċ              | Half fan speed                                                                                                    | Cooking cycle with half fan speed                                                                                                    |
| F              | Pulsed fan speed                                                                                                    | Cooking cycle with pulse fan speed: fan<br>is 5 sec ON and 55 sec OFF                                                                                                    |
| FSC            | Food Save Control (FSC) standard<br>risk                                                                                                    | Food save control for not manipulated food                                                                                                    |
|                | Food Save Control (FSC) high risk                                                                                                    | Food save control for manipulated food<br>or for food with high risk (es. pork or<br>fish)                                                                                                    |
| ×              | Reduced power                                                                                                    | cavity/ boiler heating element with reduced power                                                                                                    |
| 0000           | Multitimer cooking                                                                                                    | To set a sequence of cooking with<br>different timing, all related to the same<br>cooking mode(steam or combi or<br>convection)                                                                                                    |
|                |                                                                                                    |                                                                                                    |

## 4.4 Message dialogs

During the use of the oven the screen can show different messages:

| ICON      | POP UP                    | +7(812)92850RIFTION=81                                                                                |
|-----------|---------------------------|----------------------------------------------------------------------------------------------------|
| (j)       | Information<br>dialog     | To display information that the user has requested or should know.                                    |
| $\otimes$ | Alarm / warning<br>dialog | For warning issue or alarm that the user must know. In some cases the warning can contain a OK button |
| ?         | Question dialog           | Used for questions like YES/NO                                                                        |

 SUM

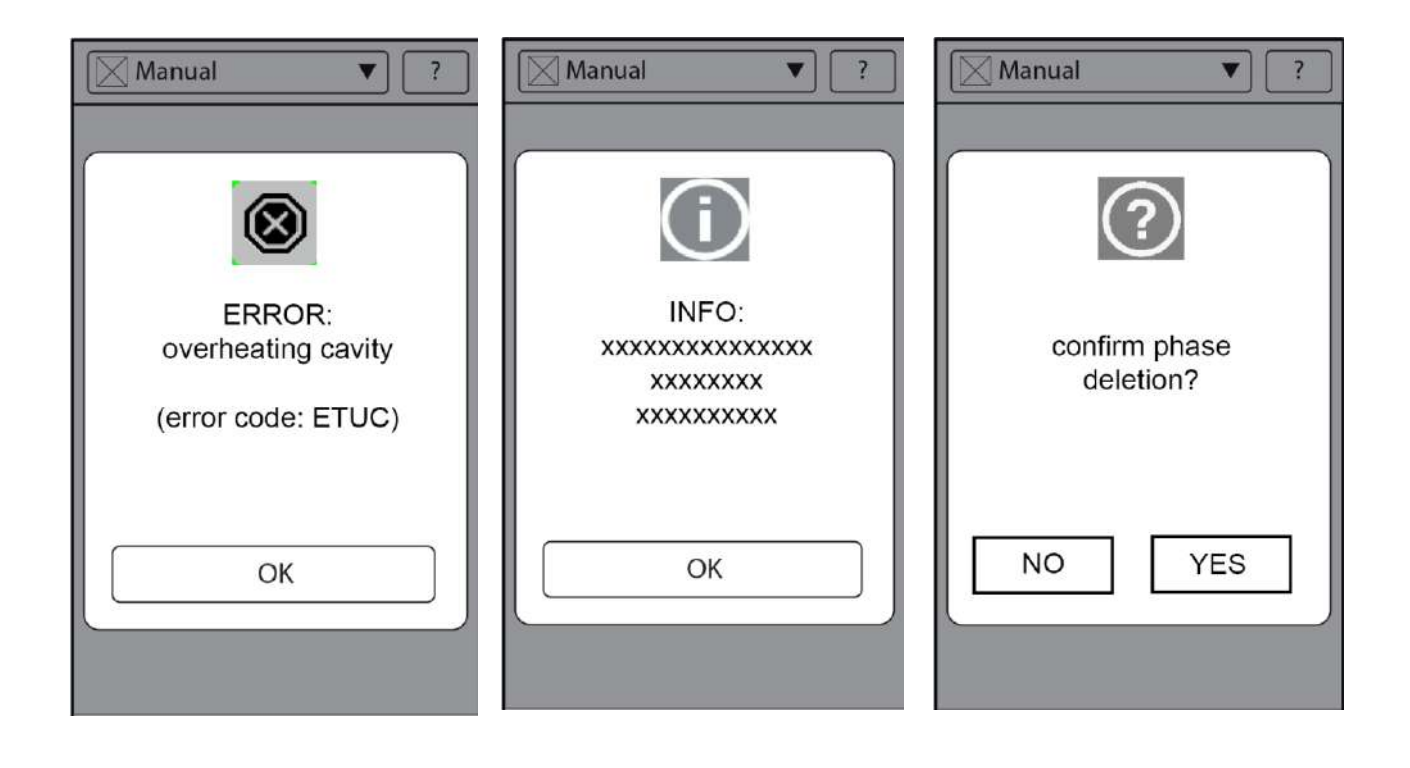

#### 4.5 Information area (warnings, alarms and utility)

5 7 /

1.0 In the cleaning and cooking environment (manual, programs and automatic) it's active in the bottom part of the screen an area where some information are visible:

1

- ✓ **COOKING UTILITY ON** (icon);
- ✓ **WARNING** (blinking icon);
- ✓ **ALARM** (blinking icon).

Press the icon:

- ✓ To disable the relevant cooking utility;
- ✓ To visualize a message dialog about alarm/warning icon.

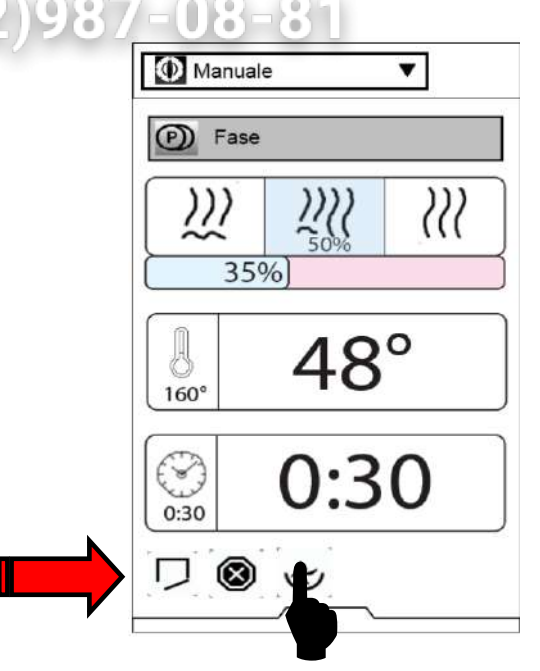

#### **INFORMATION AREA: TABLE OF THE ICONS**

| ICON | TYPE       | DESCRIPTION                                                                      |
|------|------------|----------------------------------------------------------------------------------|
|      | Warning    | Door oven open                                                                   |
|      | Warning    | "Descaling" warning of the boiler                                                |
|      | Alarm      | Burner's alarm. Press the icon to visualize the message dialog with description. |
|      | Alarm      | Press the icon to visualize the type of alarm.                                   |
|      | Warning    | Preheating of the boiler ON                                                      |
|      | Warning    | Water in the boiler is below safety level (filling activate)                     |
| ¢    | Utility ON | Half speed of the fan during cooking cycle                                       |

| SERVICE M | ANUAL Oven | Lenghtwise – Touch Level             | Code: 0411400000 |
|-----------|------------|--------------------------------------|------------------|
| r 1       |            | Зип Общепит                          |                  |
| Ŀ         | Utility ON | Pulse fan speed during cooking cycle |                  |
| FSC       | Utility ON | FSC standard risk utility 3187-08-81 |                  |
| FSC       | Utility ON | FSC high risk utility ON             |                  |
|           | Utility ON | Manual water spray utility ON        |                  |
| A         | Utility ON | Half power utility ON                |                  |

## 5 "Service Maintenance Area" environment

To enter in the "Service Maintenance Area" select "Settings" from the Main Menu and then press the "Service Maintenance" icon

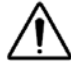

for the description and values range for each parameter see the relevant "parameter list" attached

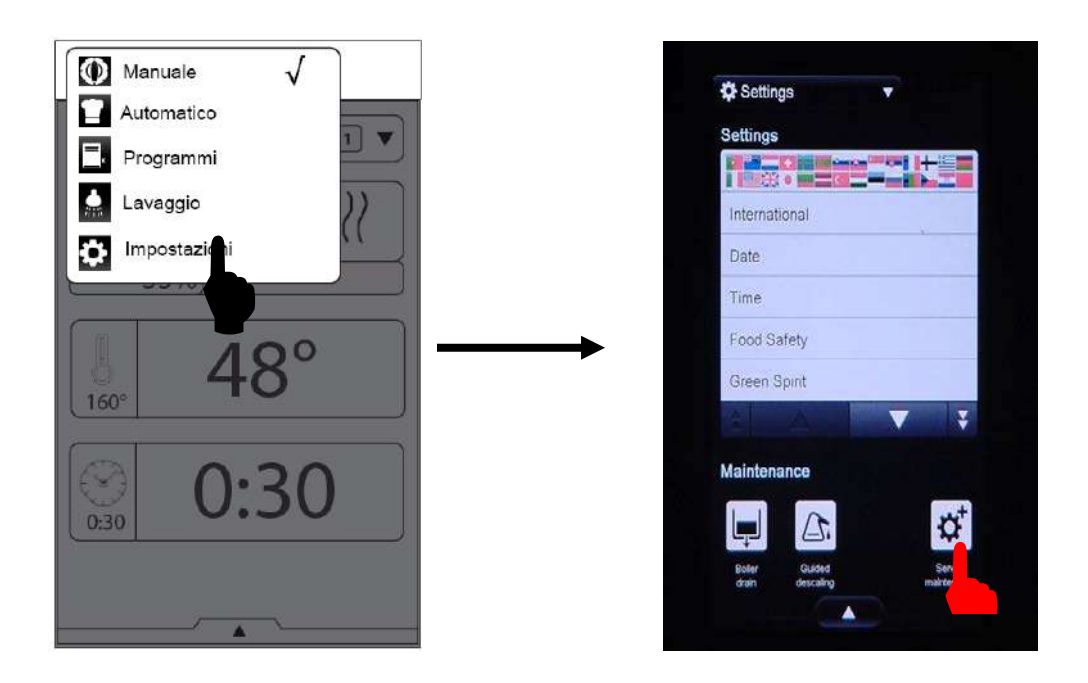

A PASSWORD IS NOW REQUIRED TO ENTER IN THE SERVICE AREA

ип Оощенит

The service PASSWORD is not modifiable and it is the same for all the markets/areas.

51

It is a numeric password from the Fibonacci numbers. The Fibonacci series is a numeric sequence on where each subsequent number is the sum of the previous two.

The PASSWORD is :

11235813

By definition 0 and 1 are the first two numbers of the sequence.

We omitted the 0 (zero) in our password :

First character = 1 1+0=1 1+1=2 2+1=3 3+2=5 5+3=8 8+5=13

Enter in Settings and press "Service maintenance" button. The password is then requested. Select the numeric option. Insert the password **11235813** and confirm with "OK"

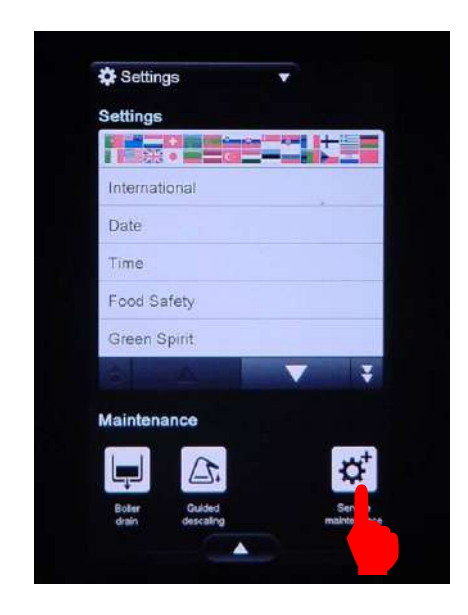

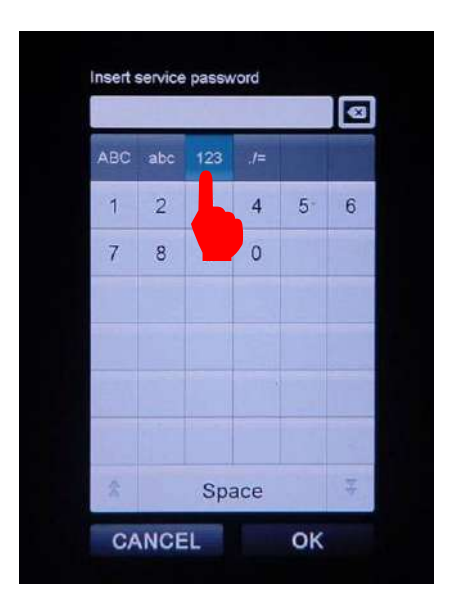

A new service environment has been developed, to have all the utilities available in two pages:

2111

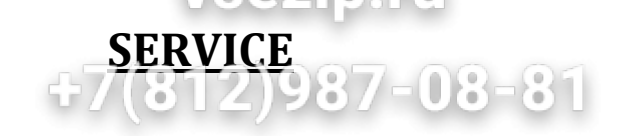

оощепит

|                          | Settings 🗸             |
|--------------------------|------------------------|
| Service                  | Service                |
| Technical Service ID     | Touch-screen test      |
| Identity card            | Image viewer           |
| Appliance status         | Software update        |
| Appliance parameters     | Reset User password    |
| Counters                 | Restore Automatic mode |
| Lambda probe calibration | Clear Program mode     |
| Test digital I/O         | Clear MultiTimer data  |
| Alarms log               | Clear FSC log          |
| Download all logs        | Clear HACCP log        |
| ▼ ∓                      | *                      |

## **TECHNICAL SERVICE ID**

It is possible to insert the name, telephone number and notes of technical service agency. In case of an error, the oven will display the name and telephone number.

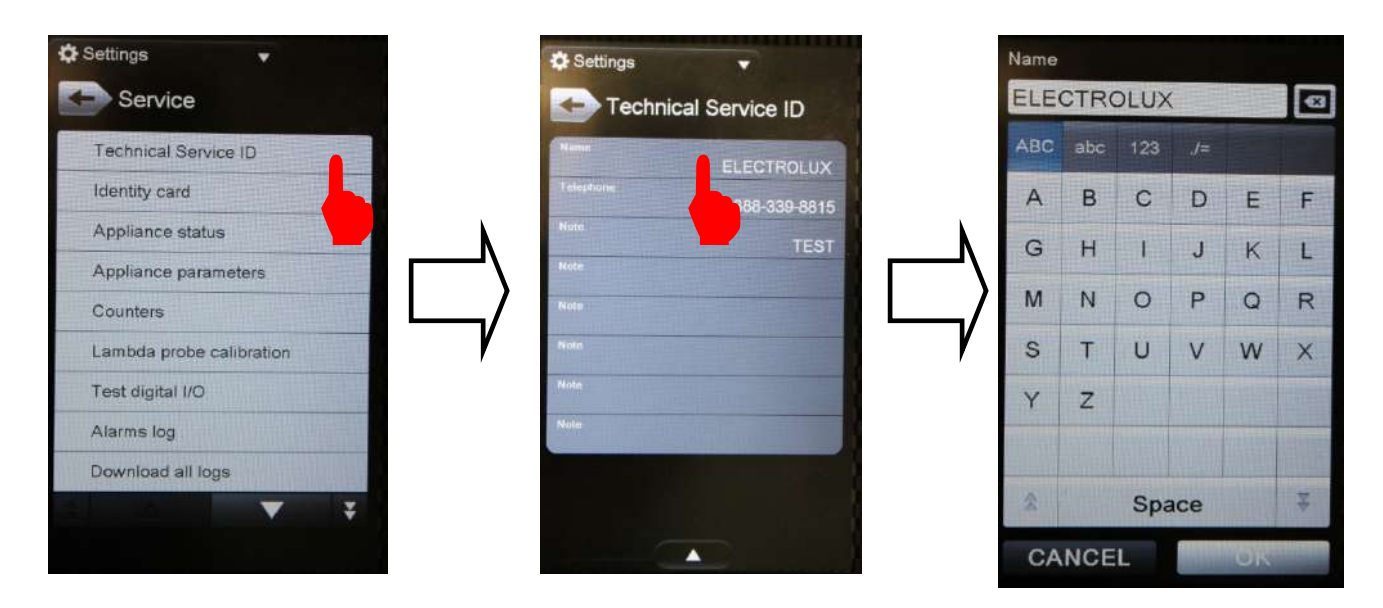

## IDENTITY CARD

vsezip.ru

The *identity card* provide information about firmware version, PNC, model name, serial number and other data.

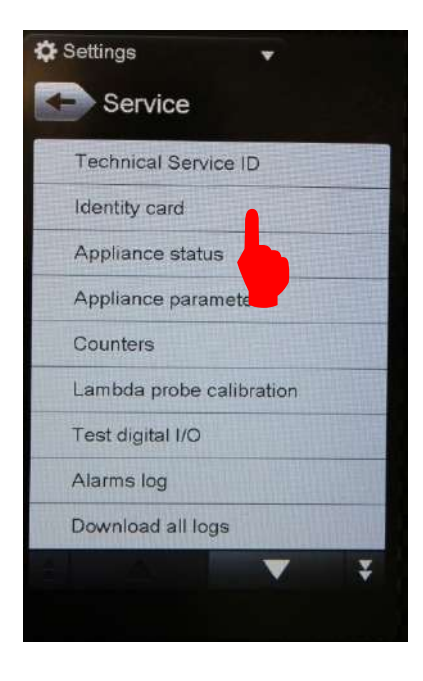

| , |
|---|

| ldentity card                | 1               |
|------------------------------|-----------------|
| identity care                |                 |
| Power board firmware ver.    | 1.40 build (    |
| User Interface firmware ver. | 5 20 build (    |
| Resources version            | 3.20 Dulla 3    |
| Product Number Code          | E 5.20 rev.8    |
|                              | 9FP40471 00     |
| Serial Number                | 23810001        |
|                              | A0S061GKG1      |
|                              | L15C01          |
| Test date and time<br>19     | 9/09/2012 11:52 |
|                              | 253             |
|                              | V               |

## **APPLIANCE STATUS**

All temperatures are displayed as well as the humidity level and lambda signal, the active relays, imput signals to the power board and water level sensors status.

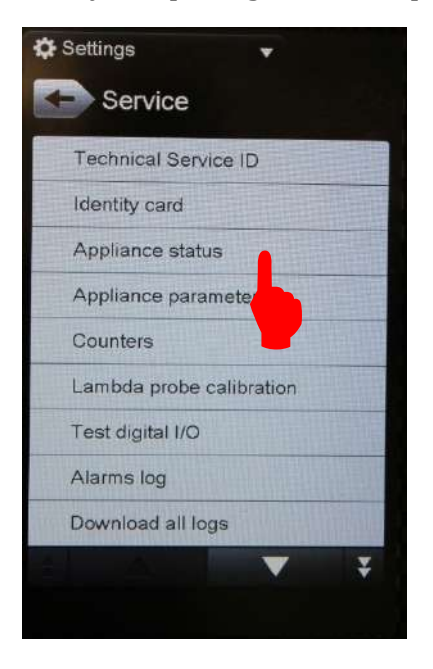

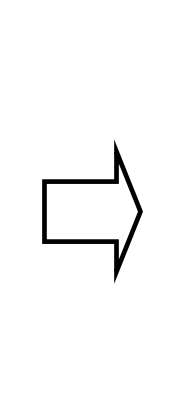

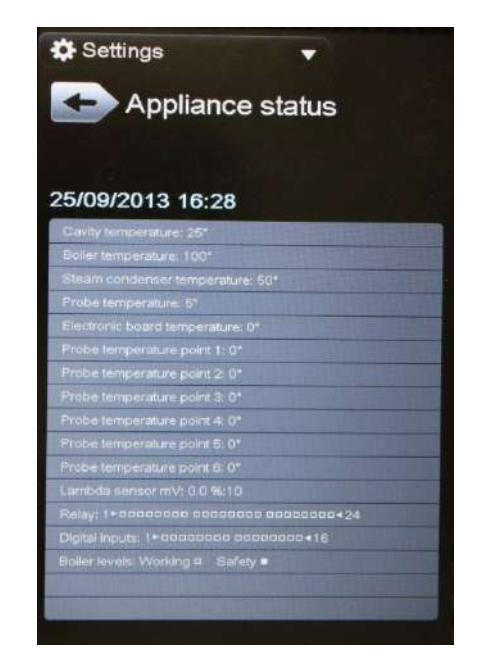

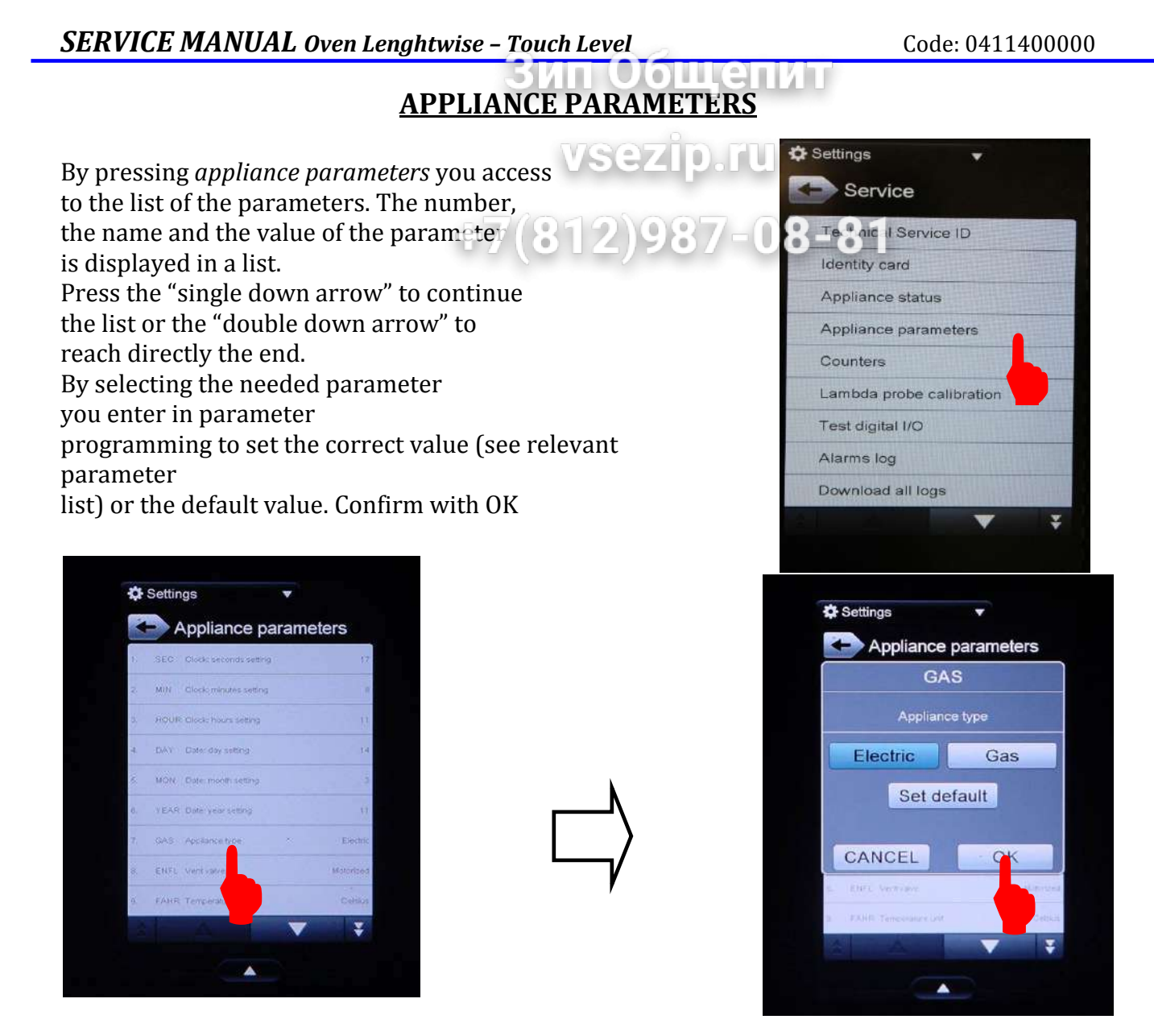

Confirm the value with "OK" button to save the single parameter configuration. Selecting the bottom drawer there is the option to download the parameter configuration of the appliance or directly upload the configuration that has been previously saved. It is possible to set the parameters at the <u>default</u> values.

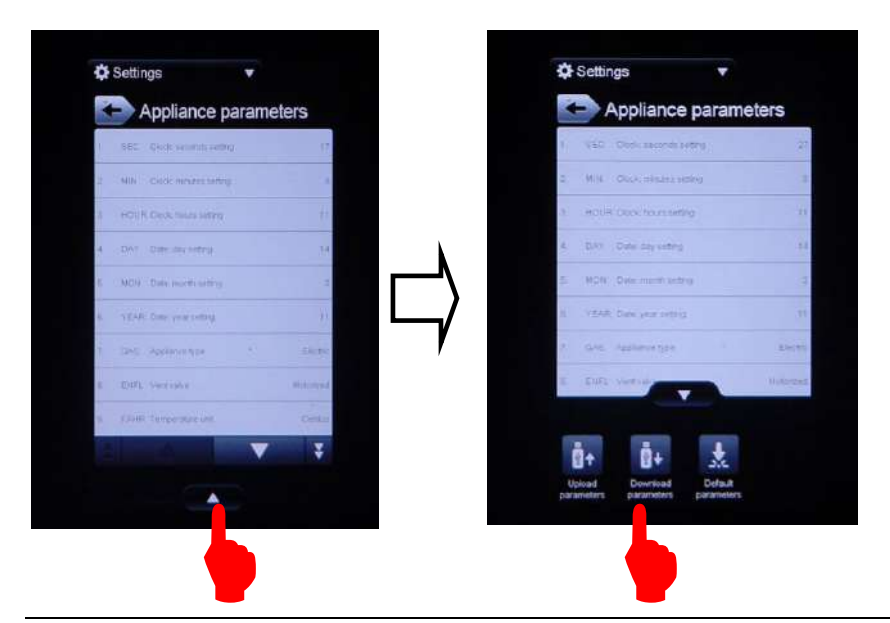

The default file name saved is UI40.PAR (Parameters) and it is saved into a subfolder Touch oven/conf/UI40.PAR If need, rename the file. Don't change the extension .par

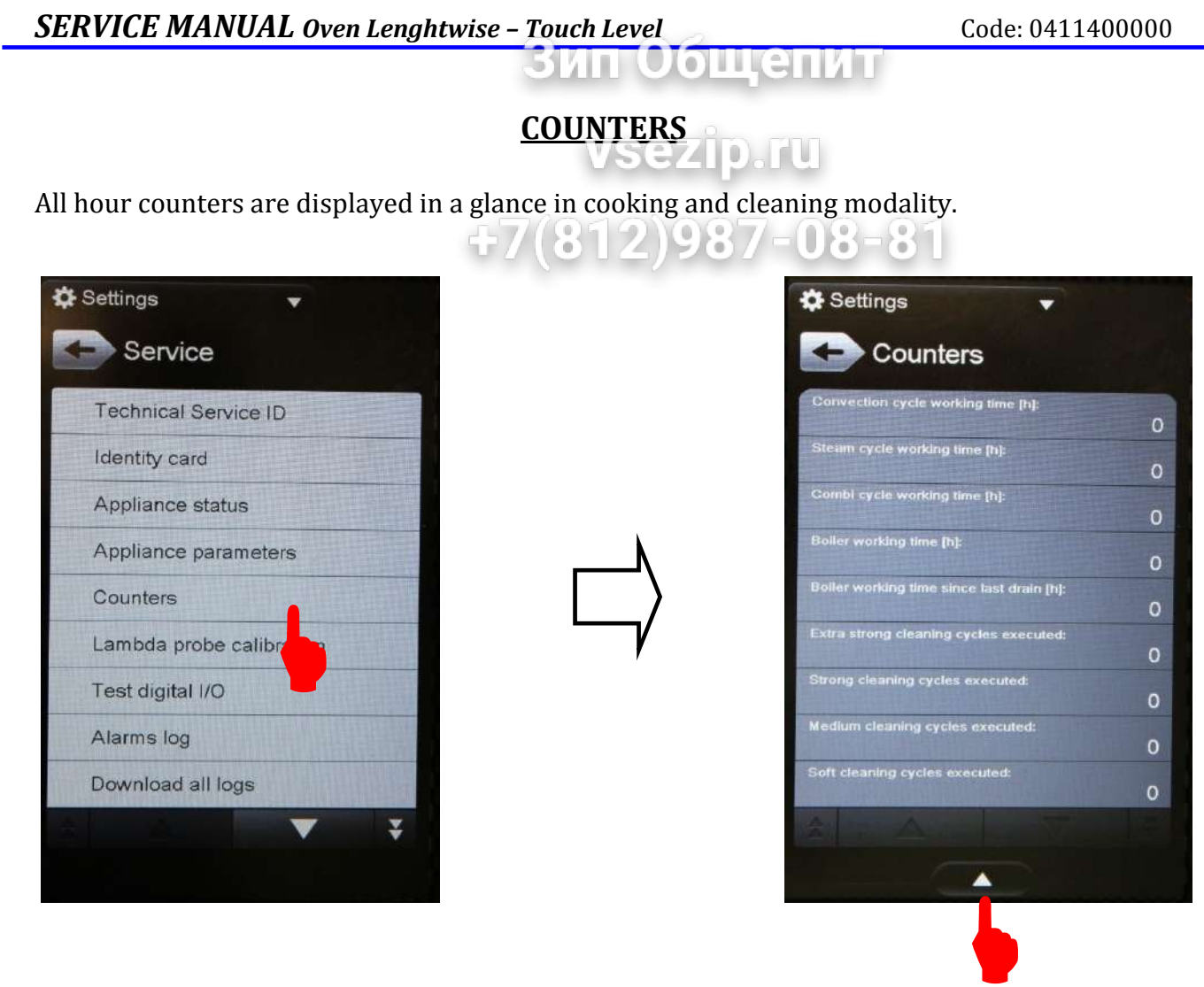

It is possible to save them into the USB stick.

## LAMBDA PROBE CALIBRATION (only for level Touch, not level K)

With this the *lambda probe calibration* is performed. The procedure is completely automatic.

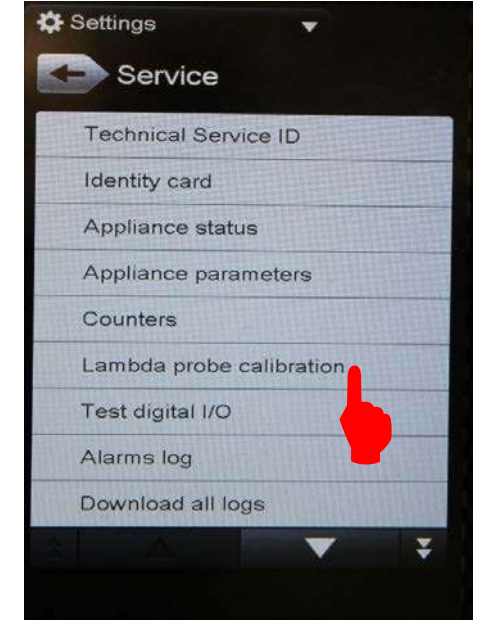

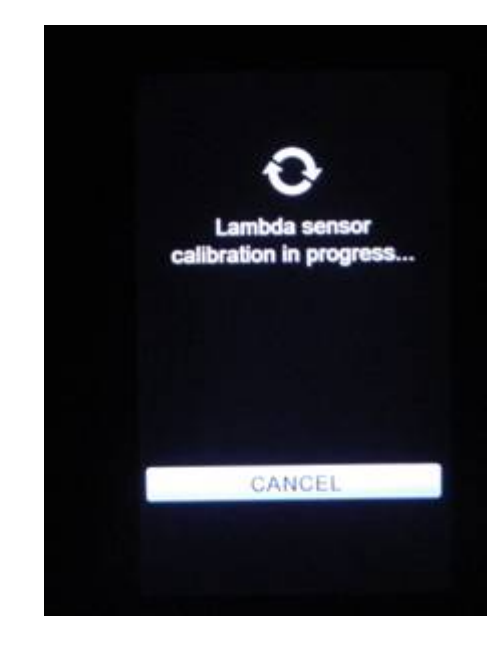

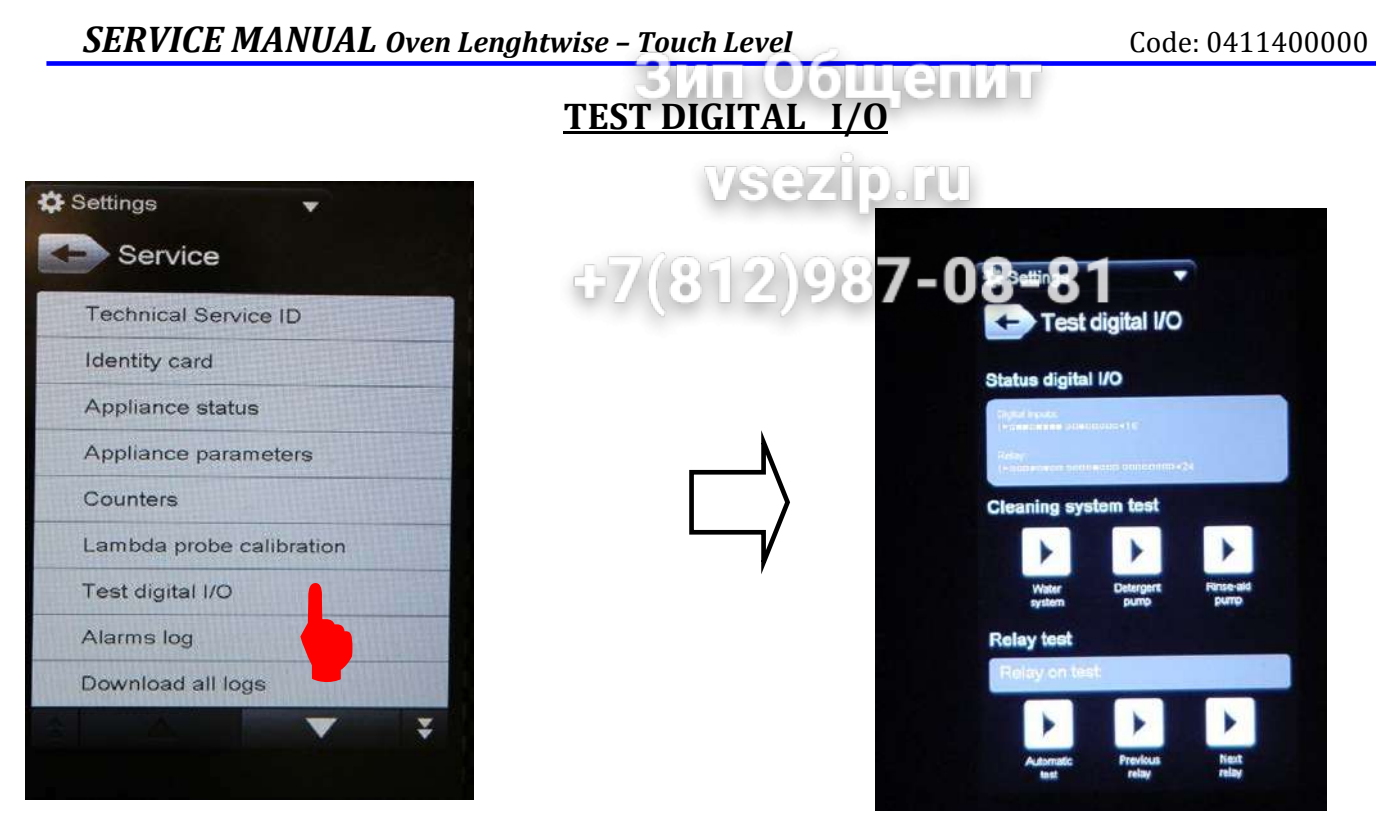

It is possible to test the *detergent pump*, *rinse pump* and the *water valve* of the cleaning system.

It is possible to activate sequentially the output relays of the power board with the *automatic test*, or activate the *previous* or *next relay*.

Reference tables regarding active relay and related auxiliary circuit feed at chapter 2 page 7.

## ALARMS LOG

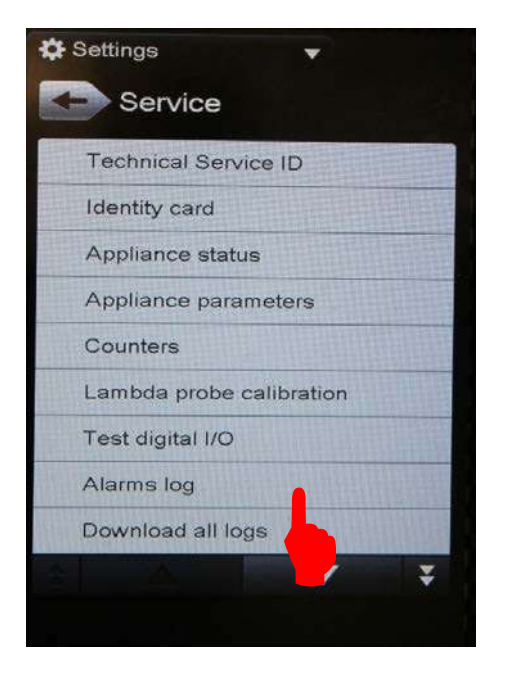

A log of alarms history is available and downloadable in text format (.txt) in the USB memory stick.

Press "Alarm Log"

....

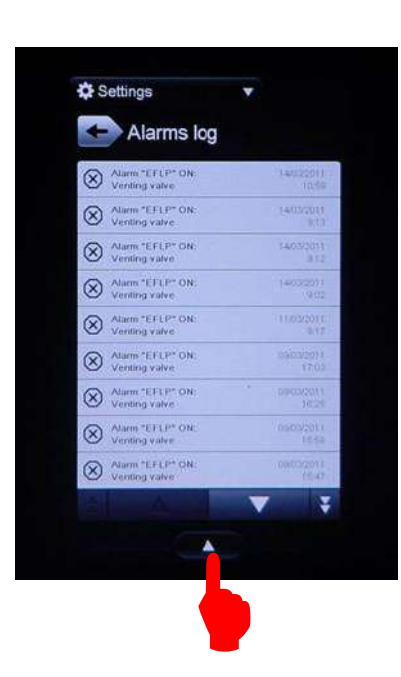

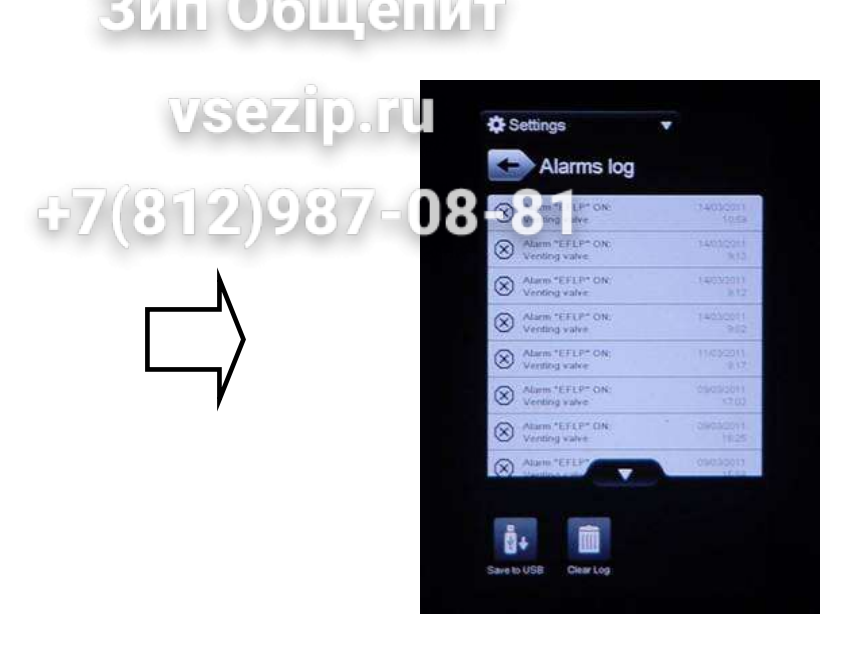

It is possible to save the history in the USB or clear the alarms log.

By pressing the single alarm message there is the access to the relevant status of the appliance when the alarm occurred and a description of the status of the oven in the moment the alarm has happened.

| Settings                                              |       |  |
|-------------------------------------------------------|-------|--|
| - Alarm def                                           | tails |  |
| Alarm "EFLP" ON:<br>/enting valve<br>21/03/2011 14:02 |       |  |
| Cavity temperature: 27*                               |       |  |
|                                                       |       |  |
| Steam condenser (whereatur                            |       |  |
| Prope temperature: 25*                                |       |  |
| Electronic board temperature:                         |       |  |
|                                                       |       |  |
|                                                       |       |  |
|                                                       |       |  |
|                                                       |       |  |
|                                                       | P     |  |
|                                                       |       |  |
|                                                       |       |  |
|                                                       |       |  |
|                                                       |       |  |
|                                                       |       |  |
|                                                       |       |  |
|                                                       |       |  |

## DOWNLOAD ALL LOGS

ипобщенит

It is possible to save all Logs in the USB stick in one to  $c_{1}^{2}$  - 08 - 81

| 4 | Settings 🗸 🗸             |
|---|--------------------------|
|   | Technical Service ID     |
|   | Identity card            |
|   | Appliance status         |
|   | Appliance parameters     |
|   | Counters                 |
|   | Lambda probe calibration |
|   | Test digital I/O         |
|   | Alarms log               |
|   | Download all logs        |
| 4 |                          |

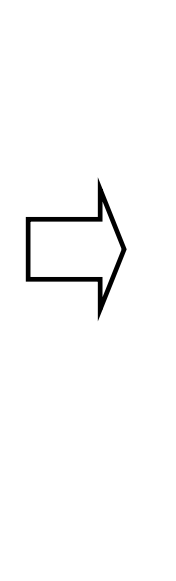

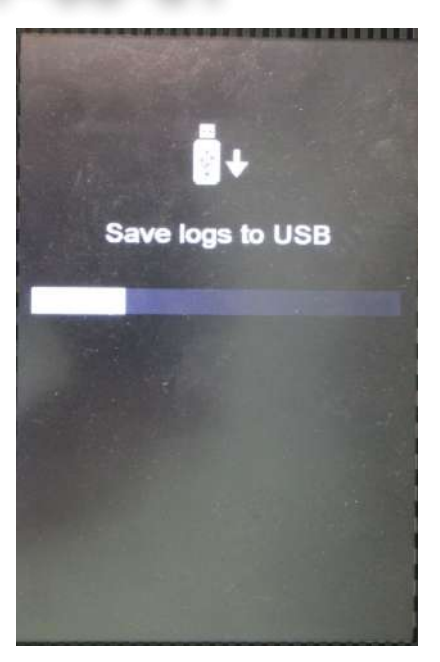

## **TOUCH SCREEN TEST**

It is possible to verify the touch screen response by pressing it. The cross must be nearby the pressing point.

In case of non correspondence, screw or unscrew the 7 fixing screws of the user interface to have more or less contact to the control panel membrane.

It is also suggested to remove the complete user interface from the control panel and verify the correspondence by directly pressing on the screen. If the problem persist is necessary to replace the user board.

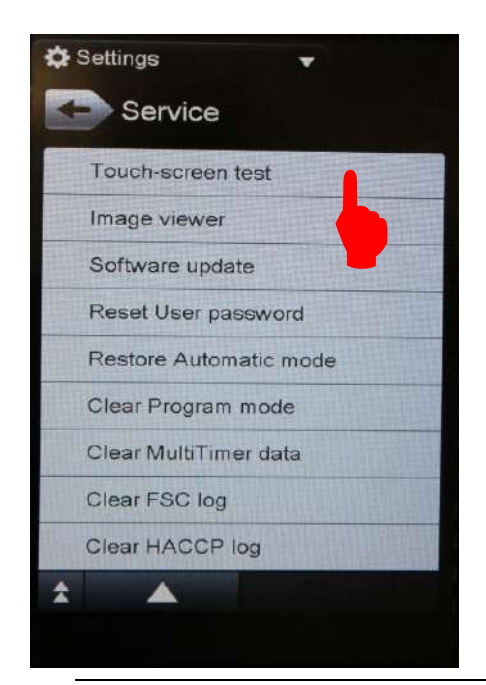

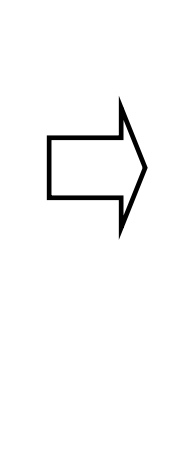

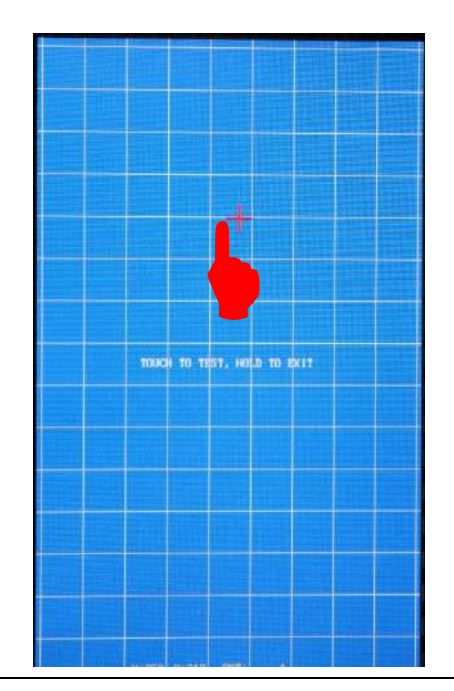

file: 0411400000 TOUCH service manual EN Issue6©Copyright 2016 by Electrolux Professional Issued by TTS office Ovens

## IMAGE VIEWER

This utility permit to visualize bitmap (.omp) images with 480x800-24 bits resolution. This is to verify the screen response in terms of luminosity, contrast, dark areas and image loading speed without stops.

In case of malfunctioning it can be necessary to replace the user interface.

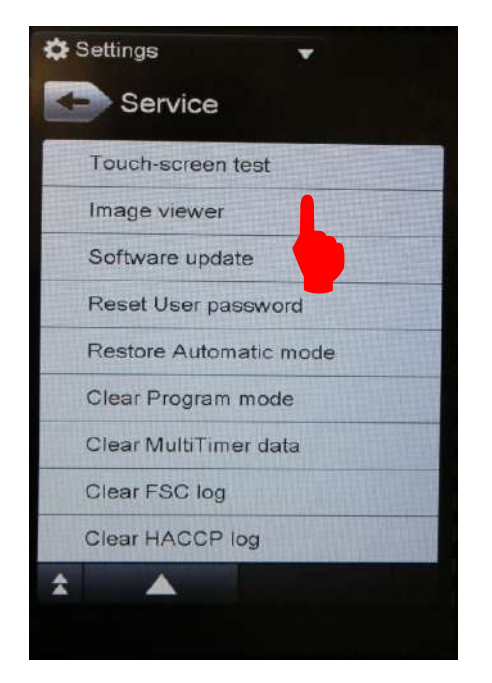

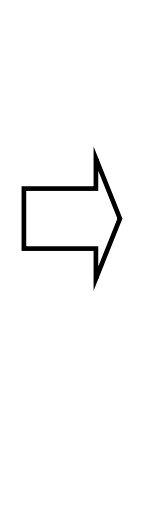

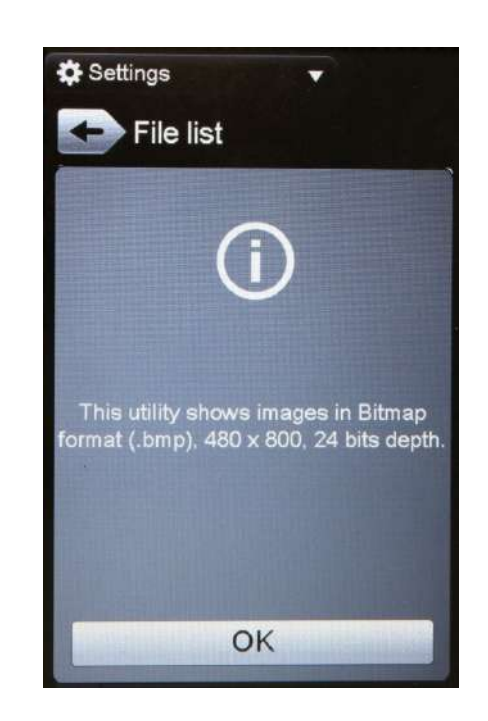

## **SOFTWARE UPDATE**

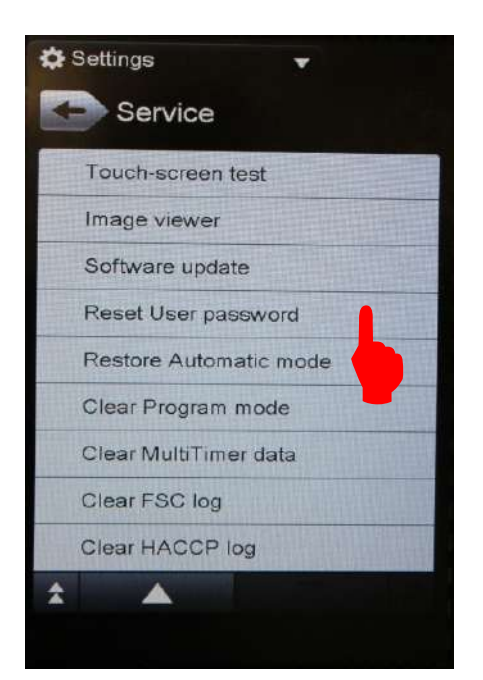

By this command is now possible to perform the software update from the Service Area. Stick the USB with the software and press "Software update"

## RESET USER PASSWORD

51

оощенит

**F7(812)987-08-81** This is to reset the chef's password to a default factory value,

12345678.

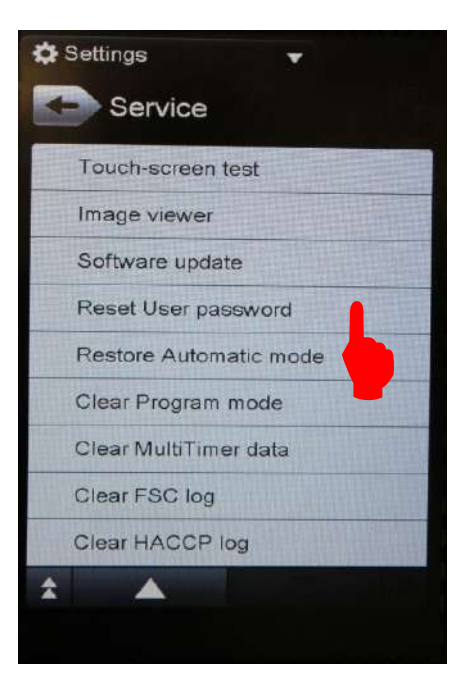

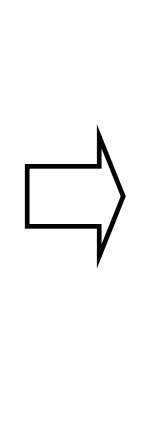

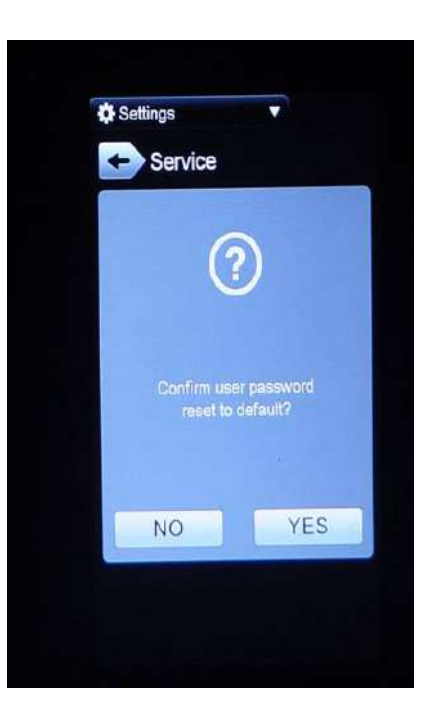

## **RESTORE AUTOMATIC MODE**

The automatic cooking mode is restored to the original factory configuration. All the user presets are lost and the factory presets are restored.

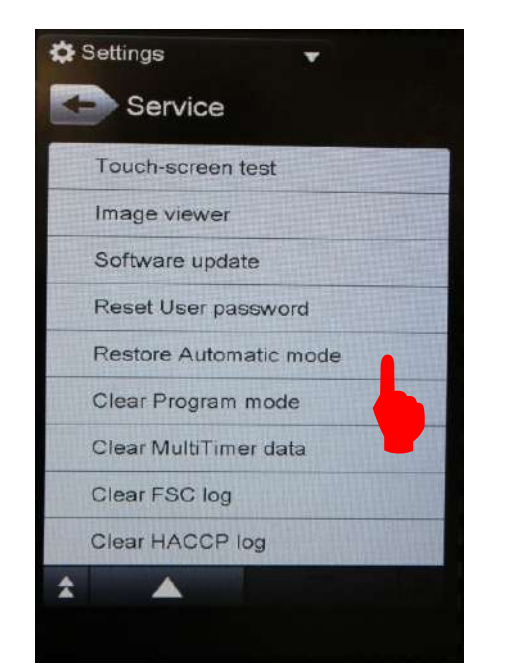

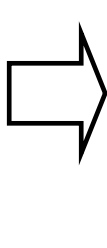

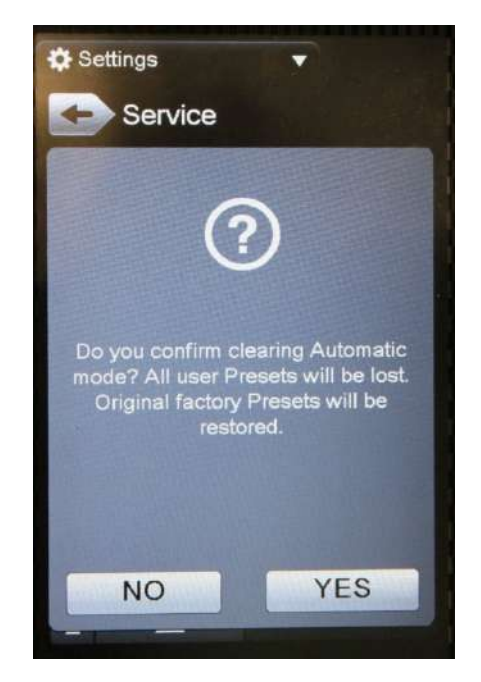

file: 0411400000 TOUCH service manual EN Issue6©Copyright 2016 by Electrolux Professional Issued by TTS office Ovens

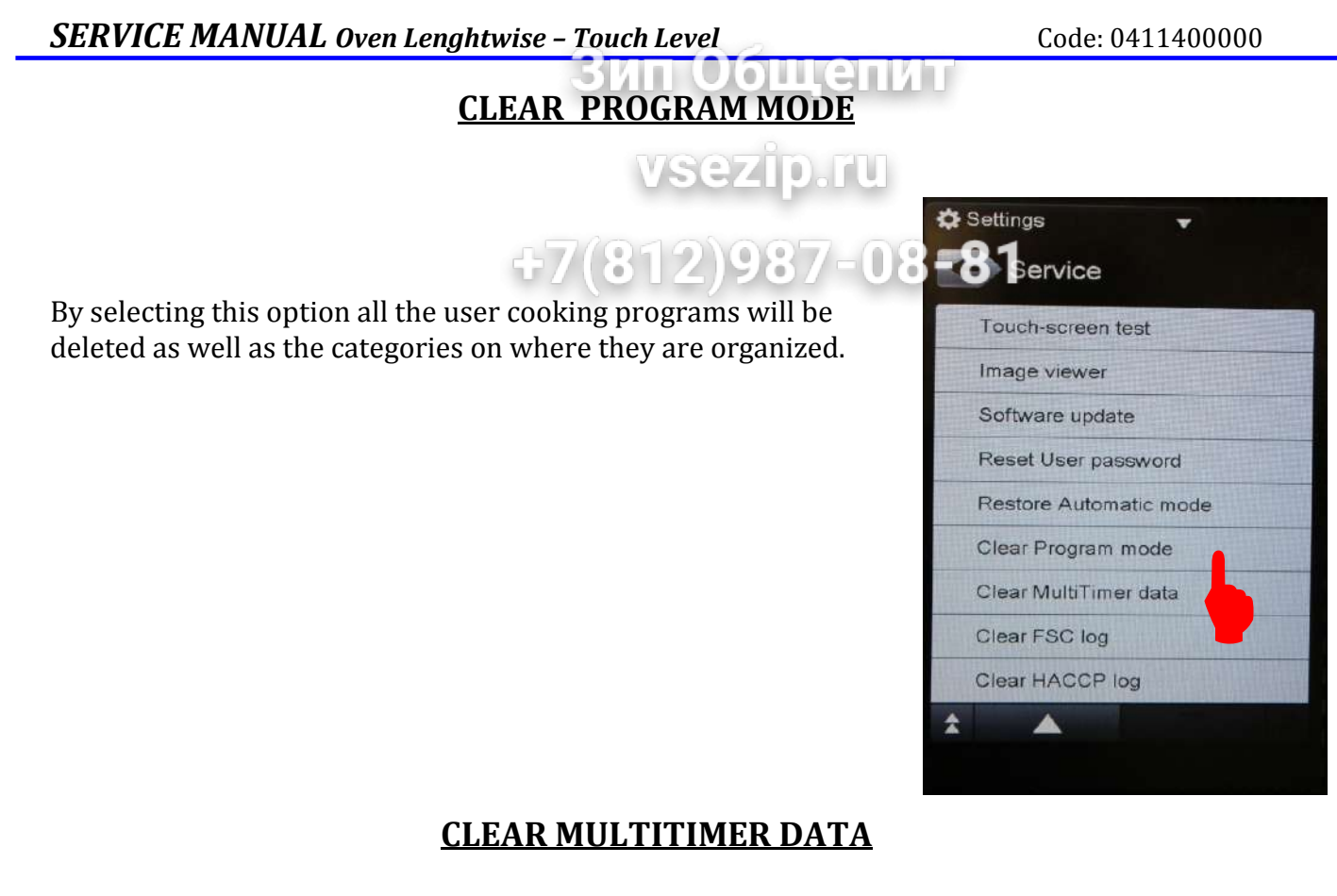

This function is to erase all Multitimer cooking programs and the related Multitimer presets.

| <b>*</b> | Settings 🗸             |
|----------|------------------------|
|          | Touch-screen test      |
|          | Image viewer           |
|          | Software update        |
|          | Reset User password    |
|          | Restore Automatic mode |
|          | Clear Program mode     |
|          | Clear MultiTimer data  |
|          | Clear FSC log          |
|          | Clear HACCP log        |
| *        |                        |
|          |                        |

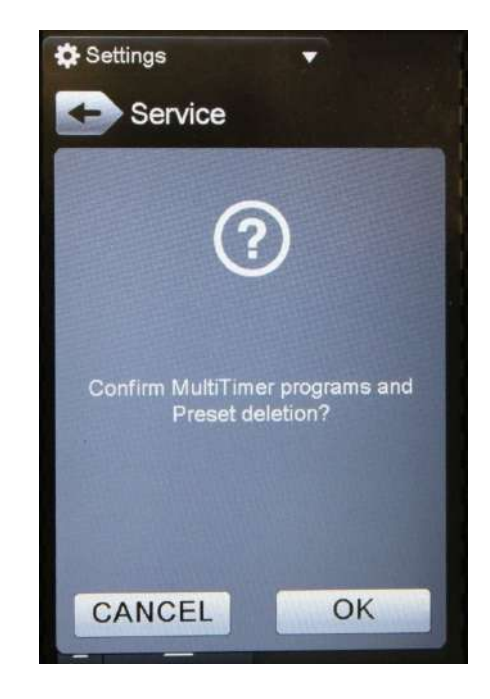

## **CLEAR FSC LOG & HACCP LOG**

Those two buttons are to clear the history log of *FSC (Food Safe Control)* only in the Touch Level or *HACCP* in both Touch and K level

## **GUIDED DESCALING OF THE BOILER**

знин

The automatic descaling of the boiler is intended to be Performed with vinegar and is made of 5 steps: 1) empty the cavity

2) automatic boiler drain (the oven opens the drain valve and wait for 2 and a half minutes before closing it, if the safety sensor level after this phase is still sensing water the oven stops the automatic descaling giving out a warning that is impossible to drain the boiler)
3) the oven ask to fill with vinegar until a sound (beep) is emitted

4) descaling phase (20 min water to 97 °C, one hour pause, 10 min water 97 °C, one hour pause) 5)boiler drain, boiler and cavity rinsing

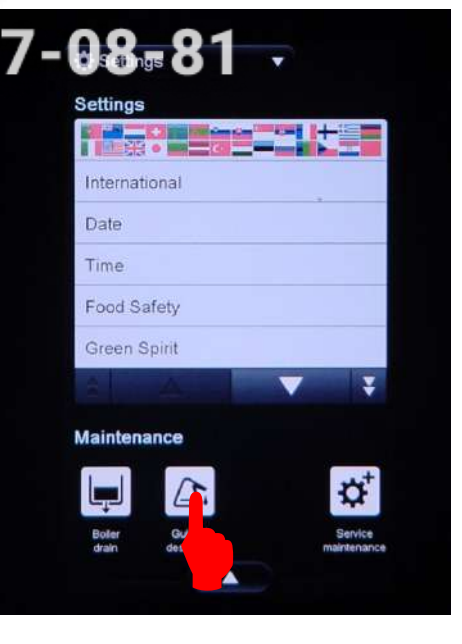

## <u>Маке іт міле</u>

Once the chef has configured the oven according to his needs such as the language, date, time, the food safety tools, green functions, sound, manual cooking mode, cooking programs management, Multitimer, automatic clearing cycles password are autostart of the oven, he has the possibility to download the configuration and upload in a different oven, or reset it back to the factory settings (Default configuration)

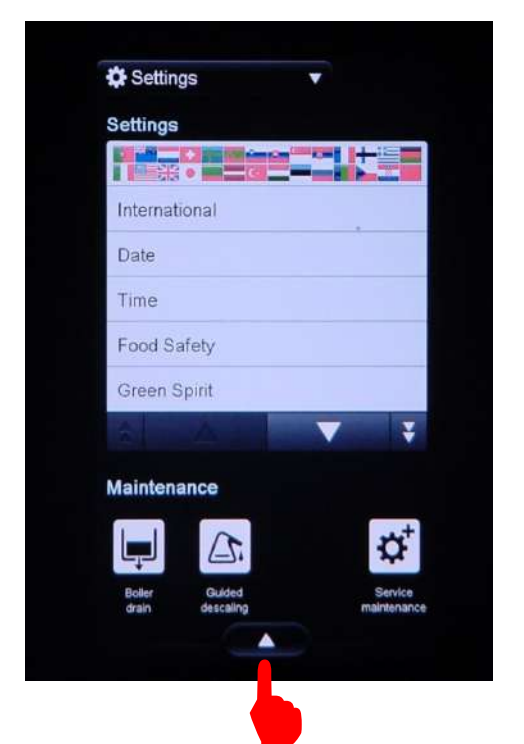

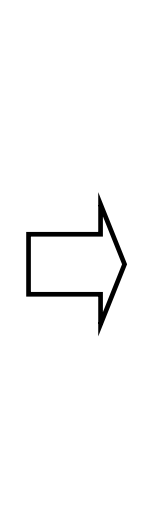

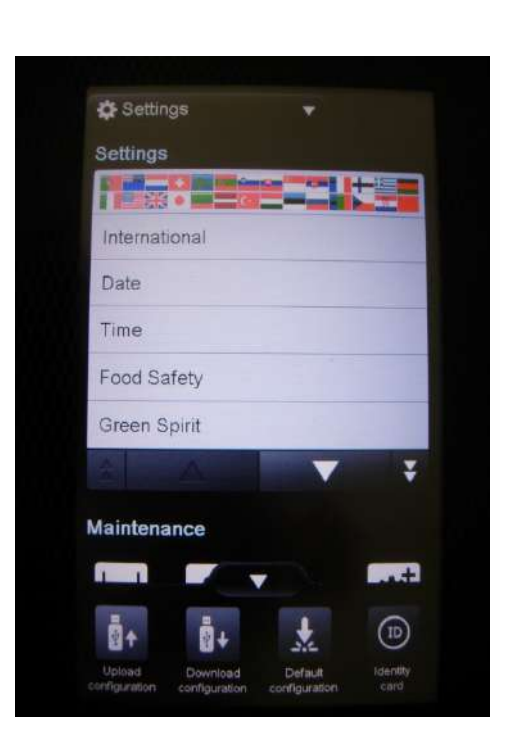

The default file name saved is UI40.MIM (Make It Mine) and it is saved into a subfolder

### TouchOven/conf/UI40.MIM

If need, rename the file. Don't change the extension .MIM

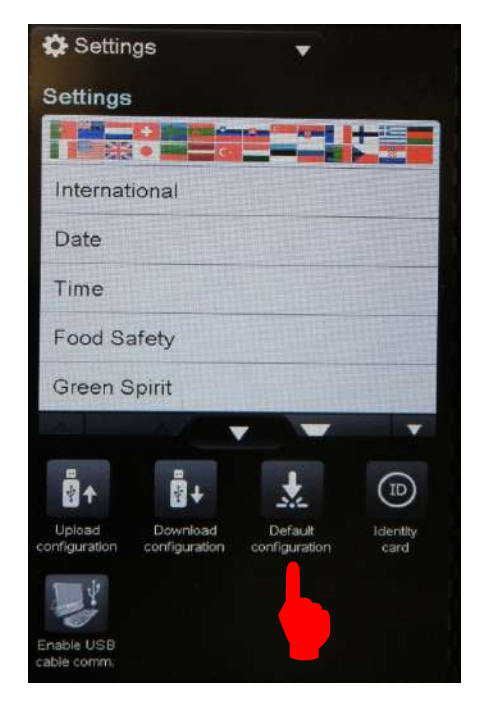

In alternative, is possible to restore the user configuration *Make it Mine* to the factory settings

### Furthermore is possible to visualize the identity card of the oven:

51

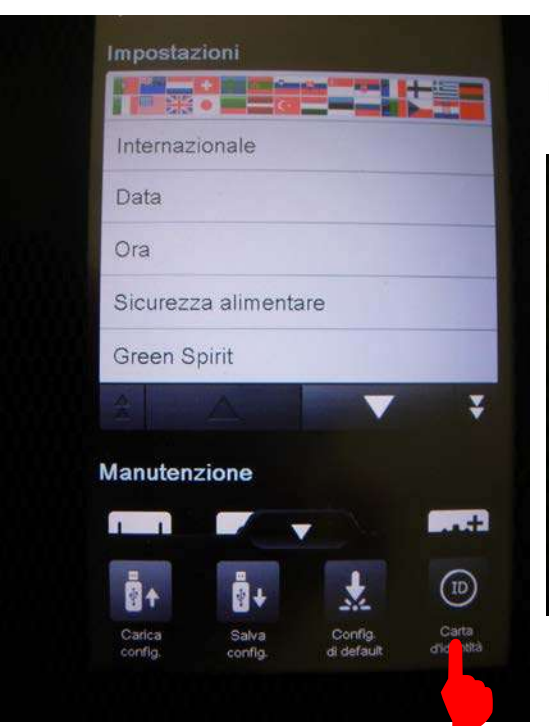

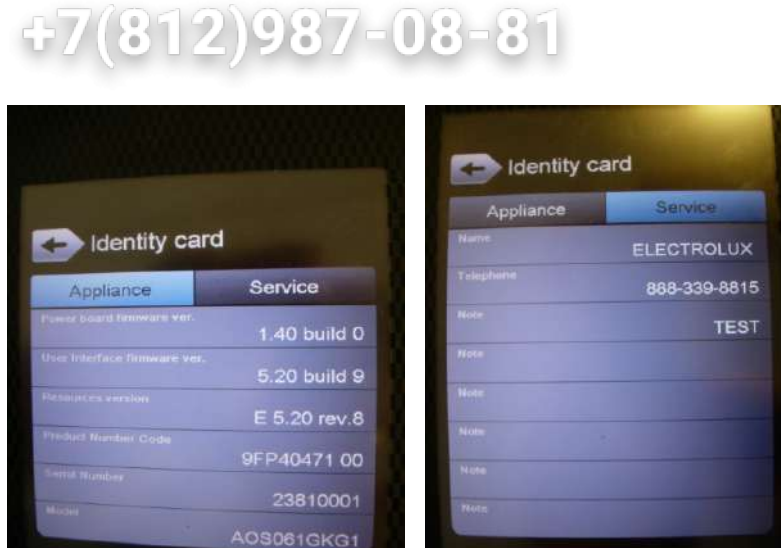

ип Оощенит

sezip.ru

## 6 Cycles, utility and main parameters

| ICON<br>PARAMETER | NAME                        | DESCRIPTION                                                                                                    |
|-------------------|-----------------------------|----------------------------------------------------------------------------------------------------|
| 111               | Convection<br>cooking cycle | ON only the heating/burner of the cavity (max temperature 300°C);<br>If set temp.>250°C, <b>DUTM</b> (nr.27) define the max working time.<br>If set a humidity level, the lambda probe control the cavity flap.                                                                                                    |
| <b>{</b> {:       | Steam cooking<br>cycle      | Max setting temperature: 130°C.<br>If set temperature<100°C: only the boiler works according cavity<br>probe;<br>Is set temperature>100°C: the boiler works according the lambda<br>probe and the heating / burner of cavity works according cavity<br>probe.                                                               |
| <u>)))</u>        | Combi<br>cooking cycle      | ON heating / burners of the cavity and of the boiler (max. setting temperature: 250°C);<br>The cavity probe controls the heating/burner of the cavity;<br>The lambda probe controls the heating/burner of the boiler.<br>If the set temperature < 100°C to obtain the steam the oven use the humidifier and not the boiler. |
| (iii)             | Rigeneration cooking cycle  | Boiler and cavity heating element/burner work alternatively during<br>the first rising till to reach the set temperature.<br>After that, the boiler and the cavità work together to maintain the<br>set (temperature and humidity)                                                                                          |
| Ĩ∆°               | Delta Cooking<br>cycle      | Cooking cycle with meat probe.<br>Set the delta $\Delta$ temperature, the cavity heating element/burner works to have a cavity temperature that is $\Delta^{\circ}C$ over the meat probe temperature.                                                                                                    |

| <b>₿</b> +     | COOL, cavity<br>temperature<br>cooling phase | The cool cycle works with the cavity fan and the water spray injection (from 180°C, parameter <b>TRMA</b> , till 40 °C, parameter <b>TRMN</b> ).<br>Passing from a cooking cycle to a steam cycle, an automatic cool phase start if the cavity temperature is upper the setting temperature                                                                                                    |  |
|----------------|----------------------------------------------|----------------------------------------------------------------------------------------------------|--|
|                | Automatic<br>Boiler drain                    | The automatic drain of the boiler is done when the boiler is used for<br>over 15 minutes ( <b>DBON</b> parameter) and if the water temperature is<br>lower than 50°C ( <b>TCDB</b> parameter).<br>After a drain operation, the boiler is automatically filled.                                                                                                    |  |
| SBC            | Power board<br>cooling fan set               | Temperature of the main board over that the cooling fan is activated.                                                                                                    |  |
|                | Boiler<br>preheating<br>phase                | <ul><li><b>DSPS</b> parameter (value 1): preheating of the boiler also with oven not used.</li><li><b>SPHB</b> parameter: minimum temperature of the water when the boiler is not used.</li></ul>                                                                                                    |  |
| Nr.56<br>PPM   | Peak power<br>System                         | Set to 1, the Energy Optimiser function is enabled (with Sicotronic system) in the electric ovens. The 2 high voltage digital inputs, IND4 (X10-11/5) and IND5 (X10-11/6), and the 2 output relays RL5 and RL24 are used. RL5 is closed each time the oven has to use the heating elements at half or full power while RL24 is closed when the heating elements have to be used at full power (independently from Sicotronic system). IND4 and IND5 are the high voltage inputs of the commands from Sicotronic system: if on IND4 and IND5 are present 230V the oven is working normally; if only one is at 230V the oven is forced from Sicotronic system to work at half power (with no visualization on the display); if both IND4 and IND5 are at 0V, the oven is forced to cut all the heating elements. |  |
| Nr.57<br>DEMO  | Oven DEMO<br>mode                            | Demo use of the oven. The screen is fully working but the oven<br>doesn't any function Funzionamento del forno in modalità demo, la<br>scheda user interface funziona ma il forno non esegue alcuna<br>funzione reale (non attiva alcun carico).                                                                                                    |  |
| Nr.55<br>OLDB  | Lambda<br>sensor<br>calibration              | Range: -200100;<br><i>Default value</i> : -40                                                                                                    |  |
| Nr.106<br>STBY | Stand-by time                                | <i>Default value</i> : 0 (stand-by not enable);<br>Parameter to set in minutes the stand-by of the oven.                                                                                                    |  |
| Nr.22<br>SEAL  | Altitude above<br>sea level                  | The altitude above sea level can influence the functionality of the oven (example the water boiling point of the boiler)                                                                                                    |  |

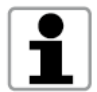

For the description of each parameter see the parameters list attached.

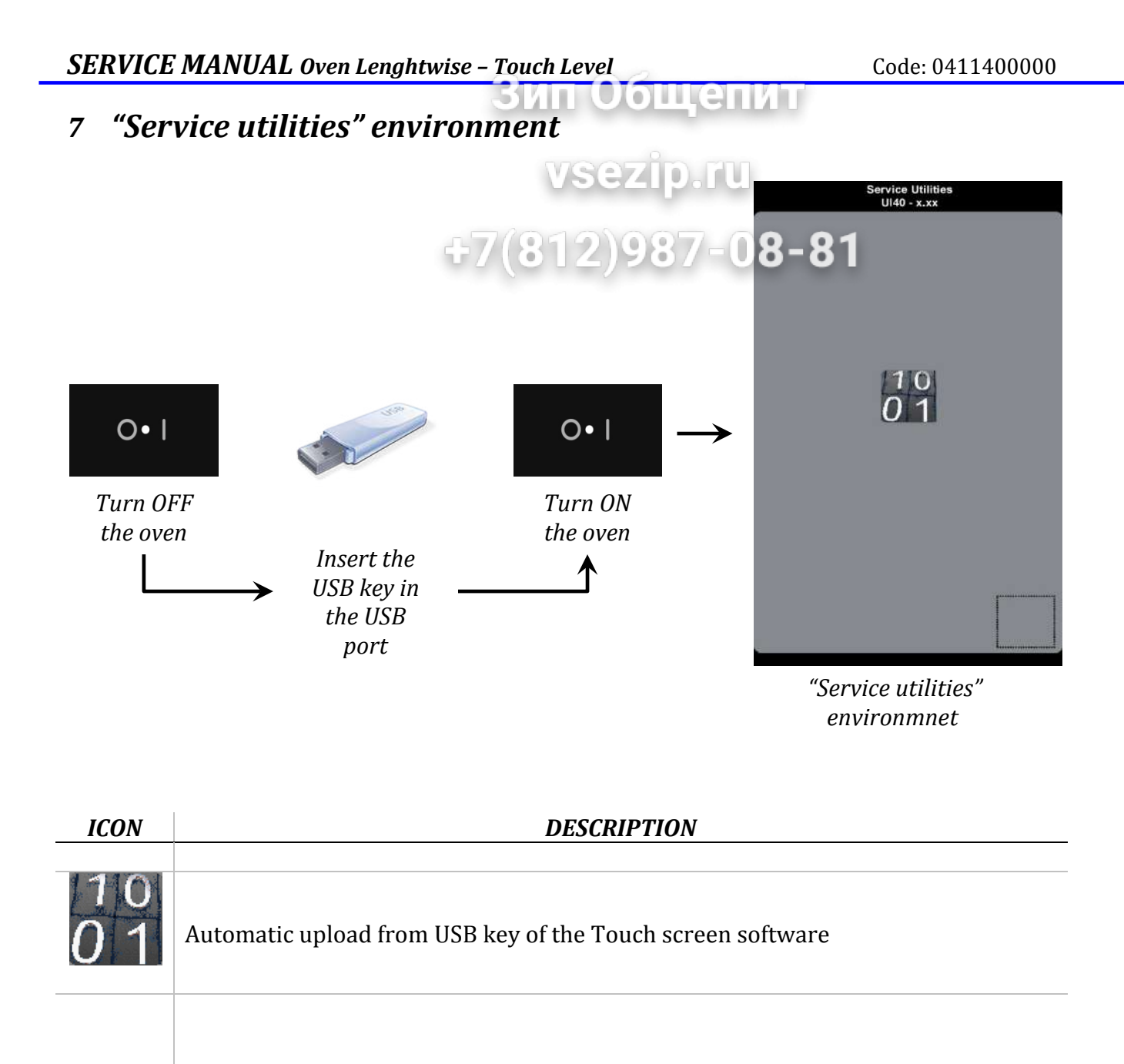

Service Utilities UI40 - 3.00

The Touch screen software release is visualized in the top of the screen.

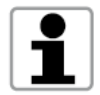

It's not possible to see the firmware release of the main Power board. It is possible to see in the "Service Maintenance"  $\longrightarrow$  "Identity Card"

Code: 0411400000

### 7.1 Upgrade software Touch user

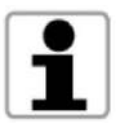

For the complete upgrade procedure see the specifics chapter and instruction attached. -7(812)987-08-81

vsezip.ru

зцин

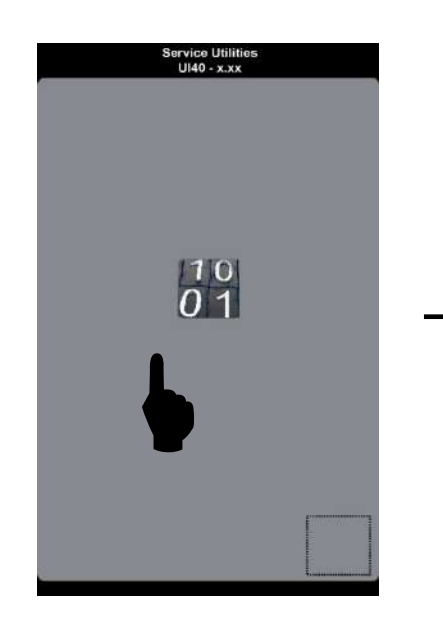

Keep pressed the icon

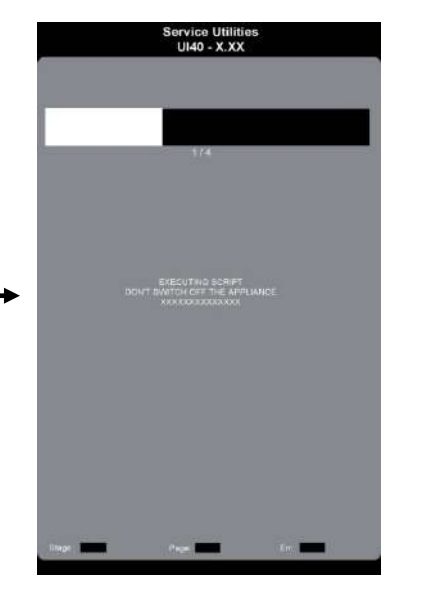

The upload start automatically.

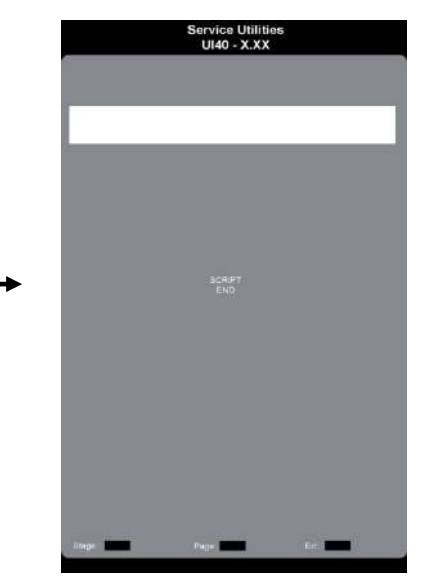

The message "script end" indicates that the procedure is finished. Press the screen to come back to main screen

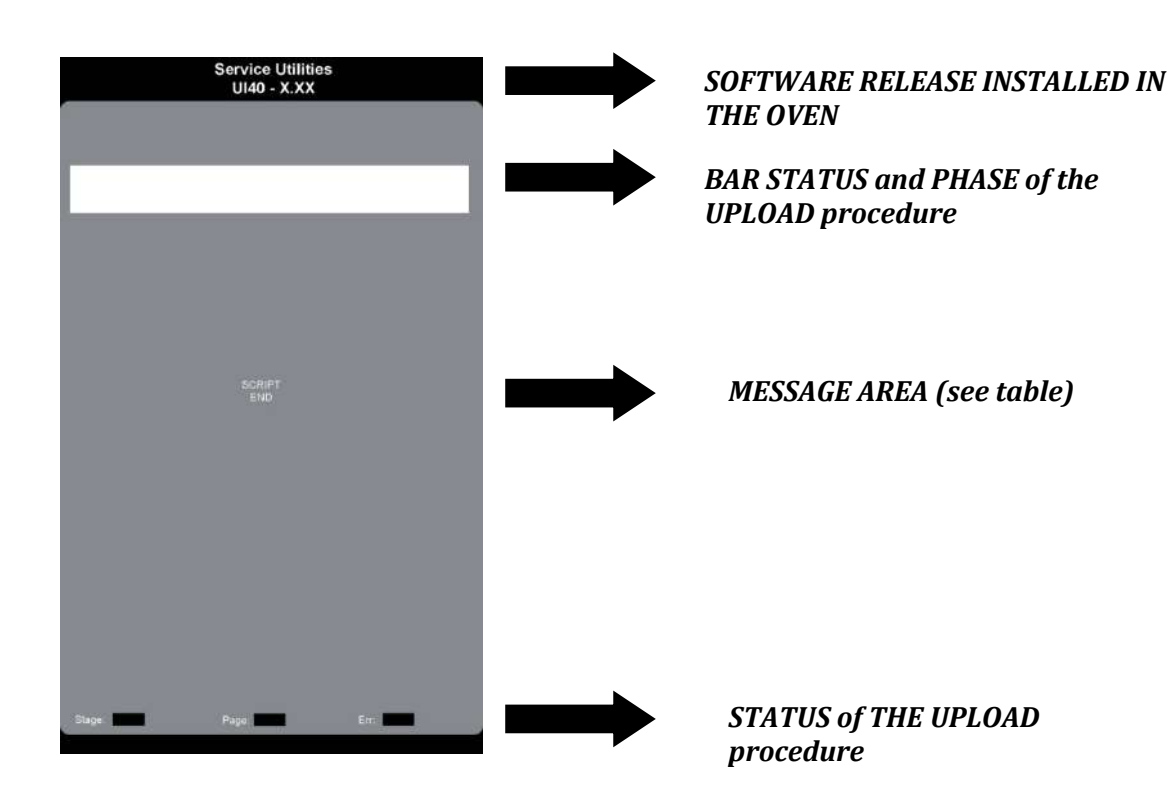

#### **MESSAGE TABLE**

## vsezip.ru

ощепит

| MESSAGE                          | DESCRIPTION                                                                                                    |
|----------------------------------|----------------------------------------------------------------------------------------------------|
| WAIT                             | Start procedure with communication test between over and USB key                                                                                                    |
| EXECUTING<br>SCRIPT<br>File name | Software upgrade (see the file name upgraded in the message text). The bar shows the status of the procedure for each phase/file, the number " $x/4$ " shows the phase/file loaded (x of 4) |
| INSERT USB<br>KEY                | USB key not present or not correctly insert in the port.                                                                                                    |
| SCRIPT END                       | Upgrade finished.                                                                                                    |
| FILE NOT<br>FOUND                | File not found in the USB key.                                                                                                    |
| BAD SCRIPT                       | Error in the upgrade procedure. Restart the procedure.                                                                                                    |

#### **SOFTWARE FILES List**

| SEQUENCE | FILE                 | DESCRIPTION     |
|----------|----------------------|-----------------|
| 1/4      | <i>filename</i> .bld | Bootloader file |
| 2/4      | filename.bc2         | Service file    |
| 3/4      | filename.bc1         | Main file       |
| 4/4      | filename.rcs         | Resources file  |
|          |                      |                 |

All the file of the software release must be present in the USB key also if not present in the list above.

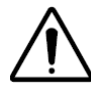

The software must be saved in the main directory of the USB key and not in a subdirectory, otherwise the system doesn't recognize the files.

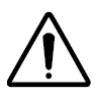

Stop the upload procedure before it is finished may damage the user interface.

## 8 "Data Monitor" environment

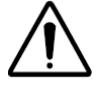

To have the "Data Monitor" option in the Main menu's necessary to enable the parameter nr..97 DATM "data monitor" to 1

0)||||

11

+7(812)987-08-81

The "Data Monitor" environment shows to the Service all the information about the status of the oven:

- ✓ Warning and alarm status;
- ✓ Temperature and humidity of the cavity;
- ✓ Other information about utilities and oven status.

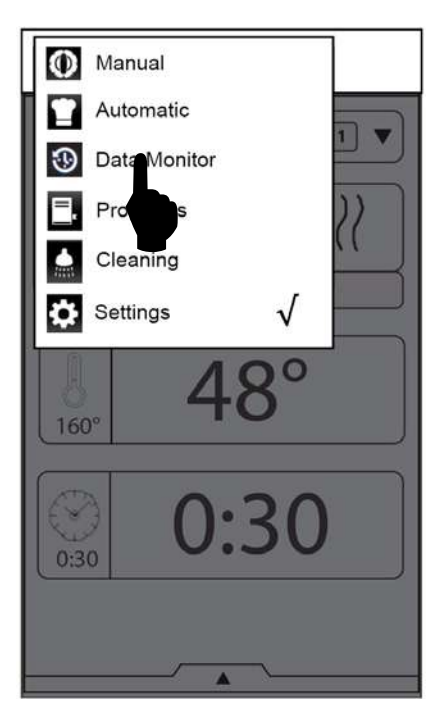

Keep pressed the icon "data monitor" in the main menù

| xxxxxx0 | xxxxxx0 |
|---------|---------|
| xxxxxx0 | xxxxxx0 |
| xxxxxx0 | xxxxxx0 |
| xxxxxx0 | xxxxxx0 |
| xxxxxx0 | xxxxxx0 |
| xxxxxx0 | xxxxxx0 |
| xxxxxx0 | xxxxxx0 |
| xxxxxx0 | xxxxxx0 |
| xxxxxx0 | xxxxxx0 |
| xxxxxx0 | xxxxxx0 |
| xxxxxx0 | xxxxxx0 |
| xxxxxx0 | xxxxxx0 |
| xxxxxx0 | xxxxxx0 |
| xxxxxx0 | xxxxxx0 |
| xxxxxx0 | xxxxxx0 |
| xxxxxx0 | xxxxxx0 |
| xxxxxx0 | xxxxxx0 |
| xxxxxx0 | xxxxxx0 |
| xxxxxx0 | xxxxxx0 |

The screen visualizes all the information about ovens status (see list below) Press the screen to exit

### **OVEN STATUS LIST**

| NOME                 | DESCRIZIONE       | VALUE |
|----------------------|-------------------|-------|
| STAND BY ON          | - FACTORY VALUE - | ND    |
| SYSTEM IN START      | - FACTORY VALUE - | ND    |
| PRB COOKING ACTIVE   | - FACTORY VALUE - | ND    |
| WAIT BOILER PREH     | - FACTORY VALUE - | ND    |
| HACCP ON             | - FACTORY VALUE - | ND    |
| COOL AND TEMP.REC    | - FACTORY VALUE - | ND    |
| PREHEAT              | - FACTORY VALUE - | ND    |
| PREHEAT COOLING DOWN | - FACTORY VALUE - | ND    |
| LOAD AFTER PREHEAT   | - FACTORY VALUE - | ND    |
| START AFTER LOAD     | - FACTORY VALUE - | ND    |
| TEMP.RECOVERY        | - FACTORY VALUE - | ND    |
| COOL DOWN INI        | - FACTORY VALUE - | ND    |

file: 0411400000 TOUCH service manual EN Issue6©Copyright 2016 by Electrolux Professional Issued by TTS office Ovens

| SERVICE MANUAL Oven Lenghtwise – Touch Level |                                          | Code: 0411400000    |
|----------------------------------------------|------------------------------------------|---------------------|
|                                              | зип Общепит                              | ND                  |
| HUMIDIFICATION                               | - FACTORY VALUE -                        | ND                  |
| SENSING                                      | - FACTORY VALUE -                        | ND<br>ND            |
| END COUKING SOUND REQ                        | - ALONG ALIGHT G                         | ND                  |
| WADNING DOOD ODEN                            | Warning day open                         | 0.0FE 1.0N          |
| WARNING DOOR OPEN                            | Warning to Jr open                       | 0.0FF, 1.0N         |
| WARNING DOILER FREIT                         | Warning boiler water fill                | 0.0FF, 1.0N         |
| WARNING WATER FILL                           | Warning burner lock                      | 0.0FF, 1.0N         |
| WARNING DORNER LOCK                          |                                          | 0. 011, 1. 01       |
| ALR. CAVITY OVERTEMP                         | Error ETUC: cavity over temperature      | 0: OFF, 1: ON       |
| ALR. BOILER OVERTEMP                         | Error ETUB: boiler over temperature      | 0: OFF, 1: ON       |
| ALR. CAVITY TEMP                             | Error ECEL: cavity probe interrupted     | 0: OFF, 1: ON       |
| ALR. BOILER TEMP                             | Error EBOL: boiler probe interrupted     | 0: OFF, 1: ON       |
| ALR. DRAIN TEMP                              | Error EBYP: bypass probe interrupted     | 0: OFF, 1: ON       |
| ALR. PROBE TEMP                              | Error EPRB: meat probe probe interrupted | 0: OFF, 1: ON       |
| ALR. BOARD TEMP                              | - FACTORY VALUE -                        | ND                  |
| ALR. NTC                                     | Error ENTC: main power over temperature  | 0: OFF, 1: ON       |
| ALR. A2D                                     | Error ECAD: analog to digital converter  | 0: OFF, 1: ON       |
| ALR. VENTING VALVE                           | Error EFLP: cavity flap                  | 0: OFF, 1: ON       |
|                                              |                                          |                     |
| ALR. BURN BOIL. UP                           | Upper boiler: burner lock                | 0: OFF, 1: ON       |
| ALR. BURN BOIL. DOWN                         | Lower boiler: burner lock                | 0: OFF, 1: ON       |
| ALR. BURN CELL UP                            | Upper cavity: burner lock                | 0: OFF, 1: ON       |
| ALR. BURN CELL DOWN                          | Lower cavity: burner lock                | 0: OFF, 1: ON       |
| ALR. RTC                                     | Error ERTC: internal clock               | 0: OFF, 1: ON       |
| ALR. RAM                                     | Error ERAM: RAM comunication             | 0: OFF, 1: ON       |
| ALR PWM                                      | Error EPWM: PWM comunication             | 0: OFF, 1: ON       |
|                                              | (gas version)                            |                     |
| ALR. FAN UP                                  | Error EFUN upper motor                   | 0: OFF, 1: ON       |
| ALR. FAN DOWN                                | Error EFUN lower motor                   | 0: OFF, 1: ON       |
| ALR. DRY HEATERS                             | - FACTORY VALUE -                        | ND                  |
| ACTIVE PHASE                                 | - FACTORY VALUE -                        | ND                  |
| ACTIVE DURATION [hms]                        | - FACTORY VALUE -                        | ND                  |
| COOKING CODE                                 | - FACTORY VALUE -                        | ND                  |
| ACTIVE HUMIDITY [%]                          | - FACTORY VALUE -                        | ND                  |
| CAVITY SET                                   | - FACTORY VALUE -                        | ND                  |
| PROBE SET                                    | - FACTORY VALUE -                        | ND                  |
| DURATION SET [hh:mm]                         | - FACTORY VALUE -                        | ND                  |
|                                              | Covity town on the                       | magazina di vialina |
|                                              | Cavity temperature                       | measured value      |
| BUILER IEMP                                  | Boller temperature                       | measured value      |
| PRUBE LEMP                                   | Meat probe (min) temperature             | measured value      |
| PRUBE 1 TEMP                                 | 6 points meat probe: temperature point 1 | measured value      |
| PRUBE 2 TEMP                                 | 6 points meat probe: temperature point 2 | measured value      |
|                                              | o points meat probe: temperature point 3 | measured value      |
|                                              | o points meat probe: temperature point 4 | measured value      |
|                                              | o points meat probe: temperature point 5 | measured value      |
|                                              | o points meat prope: temperature point 6 | measured value      |
| DKAIN IEMP                                   | Quenching system temprarature            | measured value      |
| DUAKD IEMP                                   | main power temperature                   | measured value      |

\_

| SERVICE MANUAL Oven Lenghtwise – Touch Level |                             | Code: 0411400000 |
|----------------------------------------------|-----------------------------|------------------|
|                                              | Зип Общепит                 | management value |
|                                              | Cavity numbers              | measured value   |
| CLEAN TYPE                                   | - FACTORY VALUE -           | ND               |
| CNTUP PR.NOREC T [hms]                       | <i>- ғ.С</i> .S.®.Zalp). ГU | ND               |
| CNTUP PR.C/REC T [hms]                       | - FACTORY VALUE -           | ND               |
| CNTUP FA.NOREC T [hms]                       | +7(8%4%9%4%87-08-81         | ND               |
| CNTUP FA.C/REC T [hms]                       | - FACTORY VALUE -           | ND               |
| AUTO PROG.PHASE OPT                          | - FACTORY VALUE -           | ND               |
| AUTO LIV.1                                   | - FACTORY VALUE -           | ND               |
| AUTO LIV.2                                   | - FACTORY VALUE -           | ND               |
| AUTO LIV.3                                   | - FACTORY VALUE -           | ND               |
| AUTO LIV.4A                                  | - FACTORY VALUE -           | ND               |
| AUTO LIV.4B                                  | - FACTORY VALUE -           | ND               |
|                                              |                             |                  |
| NO START REASON                              | - FACTORY VALUE -           | ND               |
| F (FSC)                                      | - FACTORY VALUE -           | ND               |
| LOW TEMP CODE                                | - FACTORY VALUE -           | ND               |
|                                              |                             |                  |
| ECAP MASTER RETRY                            | - FACTORY VALUE -           | ND               |
| ECAP MASTER ERROR                            | - FACTORY VALUE -           | ND               |
|                                              |                             |                  |

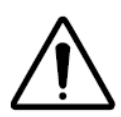

In GREY and with indication *-FACTORY VALUE-,* the oven parameters that has not information that can be used by SERVICE (only for factory).

## 9 Calibration

## vsezip.ru

 ЭШИЦ

2)987-08-81

## 9.1 Cavity offset calibration

✓ Enter in the settings environment (level 3) and set the parameters *CORT* e *OCA1* to 0;

- 11

- ✓ Run a steam cooking cycle and check the cavity temperature when stabilized at the water boiling point.
- ✓ If the cavity temperature is less or greater than the water boiling point (see table below), set the corrective value in the OCA1 parameter.
- ✓ At the end of the calibration procedure, set the parameter CORT to 1 and set the correct altitude above sea level in the parameter *SEAL*.

| Level (m) | Water boiling point (°C) |  |
|-----------|--------------------------|--|
| 0         | 100.00                   |  |
| 300       | 98.90                    |  |
| 500       | 98.30                    |  |
| 800       | 97.50                    |  |
| 1000      | 96.80                    |  |
| 1500      | 95.00                    |  |
| 2000      | 93.50                    |  |

#### **300 Objective** 10 Software user interface Touch and main power board spare part

In the oven there are 2 different software:

- 1. the firmware of the main power board(can be upgrade only changing the power board);
- 2. Touch user software (can be upgrade by USB port).

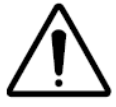

ATTENTION: To avoid any type of issue and communication problems between power and user, the two software's release must be compatible (see table attached).

vsezip.ru

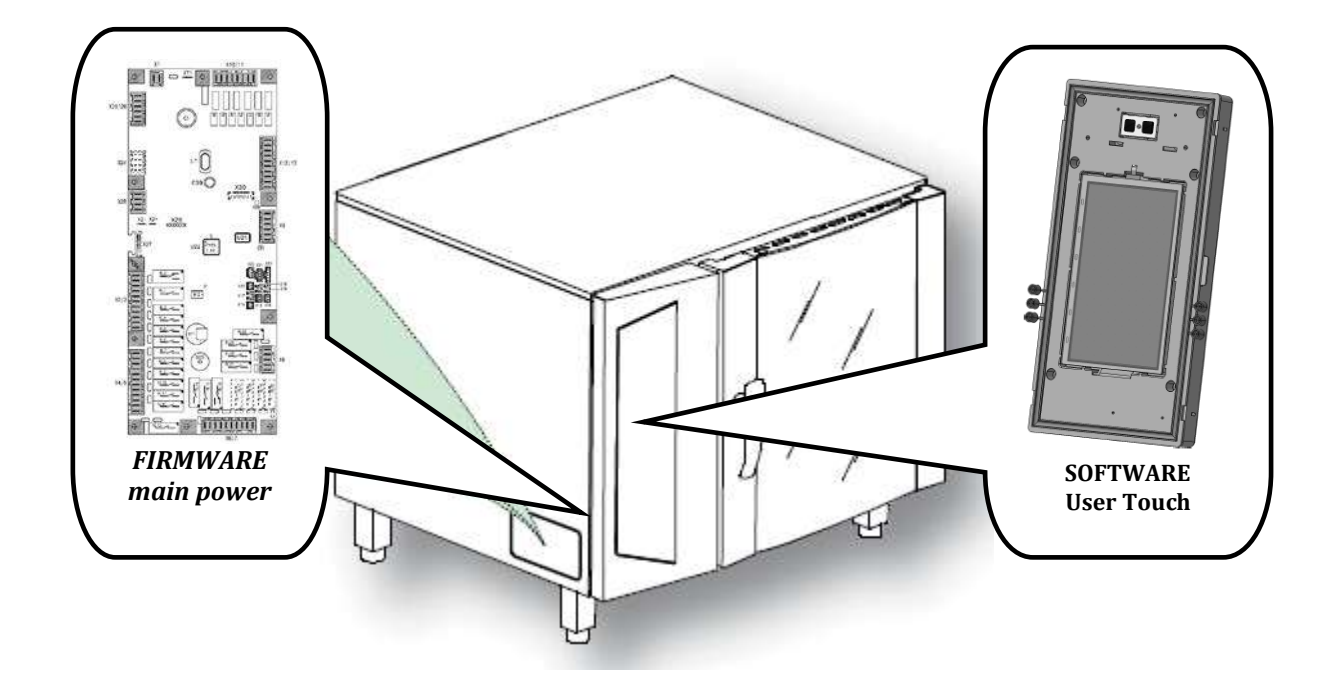

i

The firmware release is visible in the label of the power board; the software release can be seeing in the "service utilities" or in "Service Maintenance" "Identity Card" environment.

### **10.1Software user upgrade**

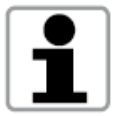

For the text messages and step by step procedure see the specific chapter  $n^{\circ}7$  for the upgrade of the User Touch software in "service utilities" environment and the instruction attached.

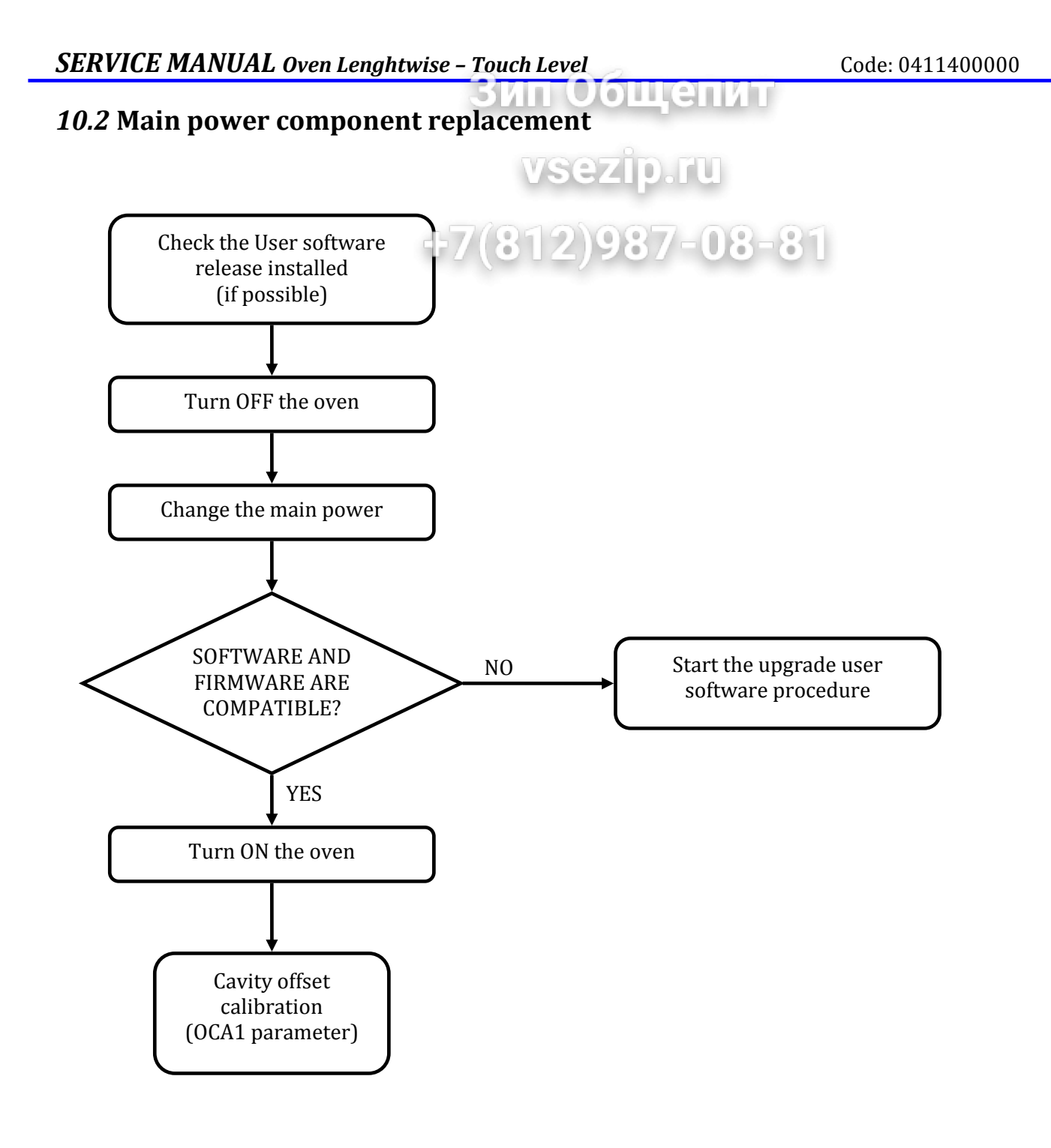

### **10.2User touch component replacement**

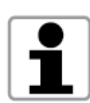

For the text messages and step by step procedure see the specific charter for the upgrade of the User Touch software ("service utilities" environment) and the instruction attached.

ощенит

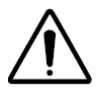

The spare part user has already installed a start up software (4.01 release) only necessary for the first installation of the Touch software.

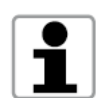

It's necessary have the software in the USB key in case of a replacement of the electronic user Touch screen.

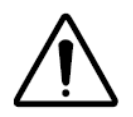

ATTENTION: the power firmware and user Touch software must be compatible otherwise don't proceed with the operation.

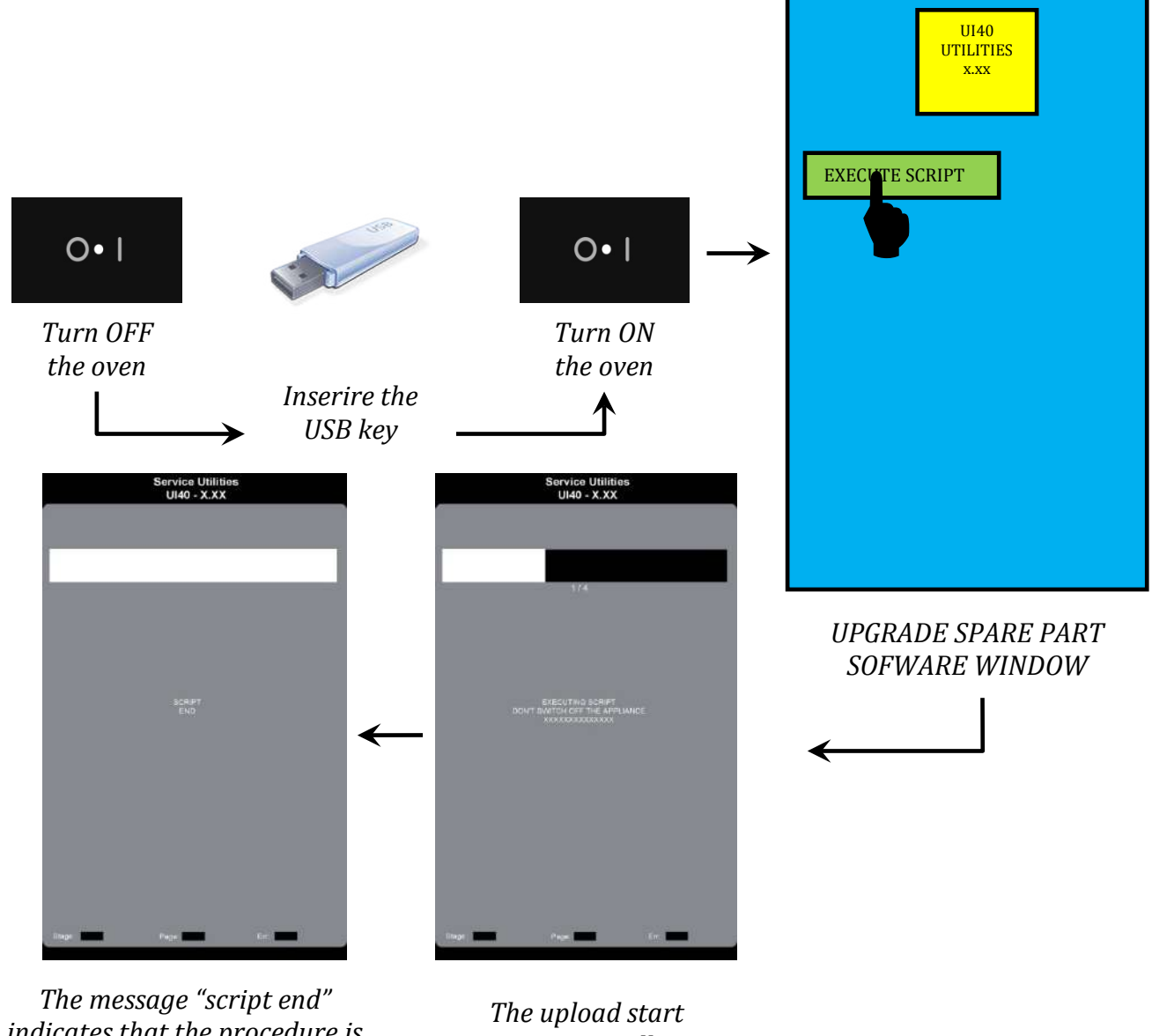

The message "script end" indicates that the procedure is finished. Press the screen to come back to main screen

The upload start automatically.

## 11 Gas system

## **11.1 Main components**

NAME

## $+7(812)9857_{RPT/CN}-81$

vsezip.ru

Щепит

| GAS VALVE                               |                                                                                                    |
|-----------------------------------------|----------------------------------------------------------------------------------------------------|
| BURNER BLOWER<br>(alternate current AC) | To create the air – gas mixture through a calibrated<br>mixer (according the power and gas type).<br>After that, the blower conveys the mixture to the burner |
| HEAT EXCHANGER (boiler and cavity)      | made with a corrugated tube for increasing the efficiency                                                                                                    |
| INGNITION AND DETECTION<br>ROD          |                                                                                                    |
| IGNITER                                 |                                                                                                    |
| FLAME CONTROL DEVICE                    |                                                                                                    |

## 11.2 Settings and parameter gas burner adjustements

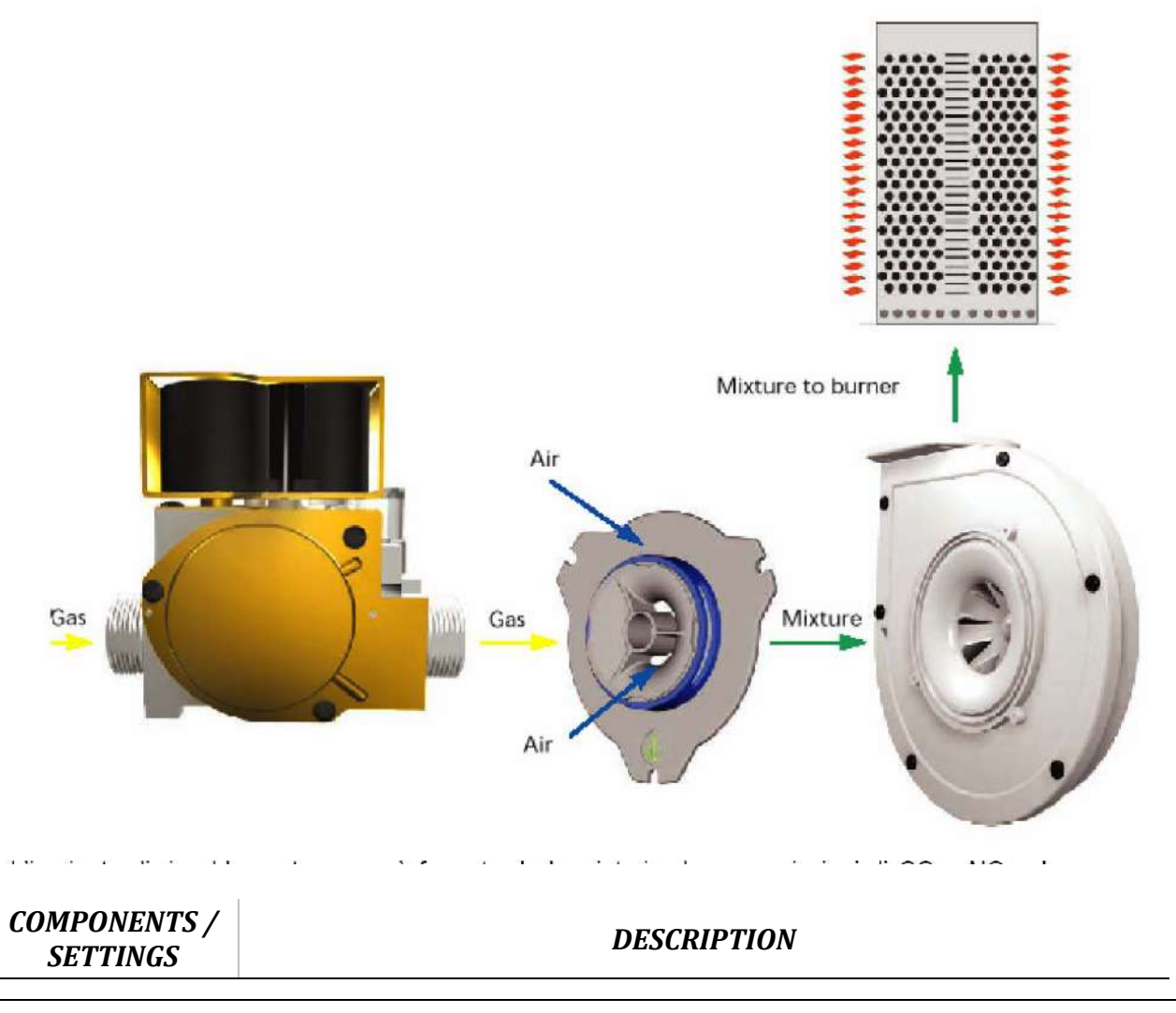

file: 0411400000 TOUCH service manual EN Issue6©Copyright 2016 by Electrolux Professional Issued by TTS office Ovens

|                                       | 51/11 (20)11(31)/11                                                                   |
|---------------------------------------|---------------------------------------------------------------------------------------|
| Offset gas valve                      | To set the sucked gas pressure (negative)                                             |
| Nozze                                 | To set the max quantity of the gas to the burner                                      |
| Calibrated<br>aereator                | +7(812)987-08-81<br>To set the max quantity of air that the fan can use.              |
| PWM parameter:<br>STCA e STBO         | To set the starting speed of the cavity/boiler burners (vs nominal speed of the fan). |
| PWM parameter:<br>FUCA e FUBO         | To set the full power the cavity/boiler burners<br>(vs nominal speed of the fan).     |
| <i>PWM parameter:<br/>HACA e HABO</i> | To set the half power of the cavity/boiler burners<br>(vs nominal speed of the fan).  |
| Burner flange                         | Assembled after the burner blower, set the max power of the burner.                   |

To change the gas type (according the gas table adjustment):

- ✓ change the nozzle;
- ✓ set the PWM signal (using the parameters);
- ✓ set the offset of the gas valve;
- $\checkmark$  change the burner flange (only for some models).

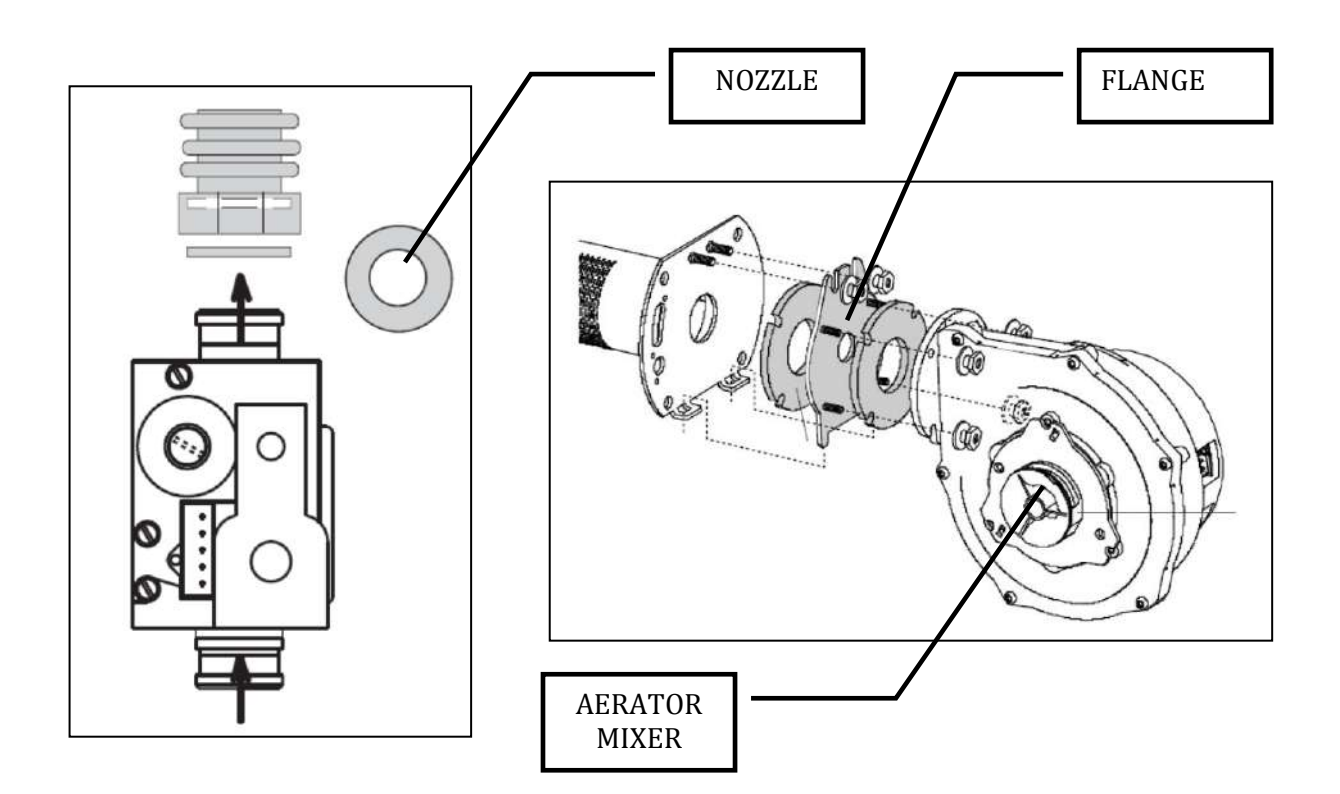

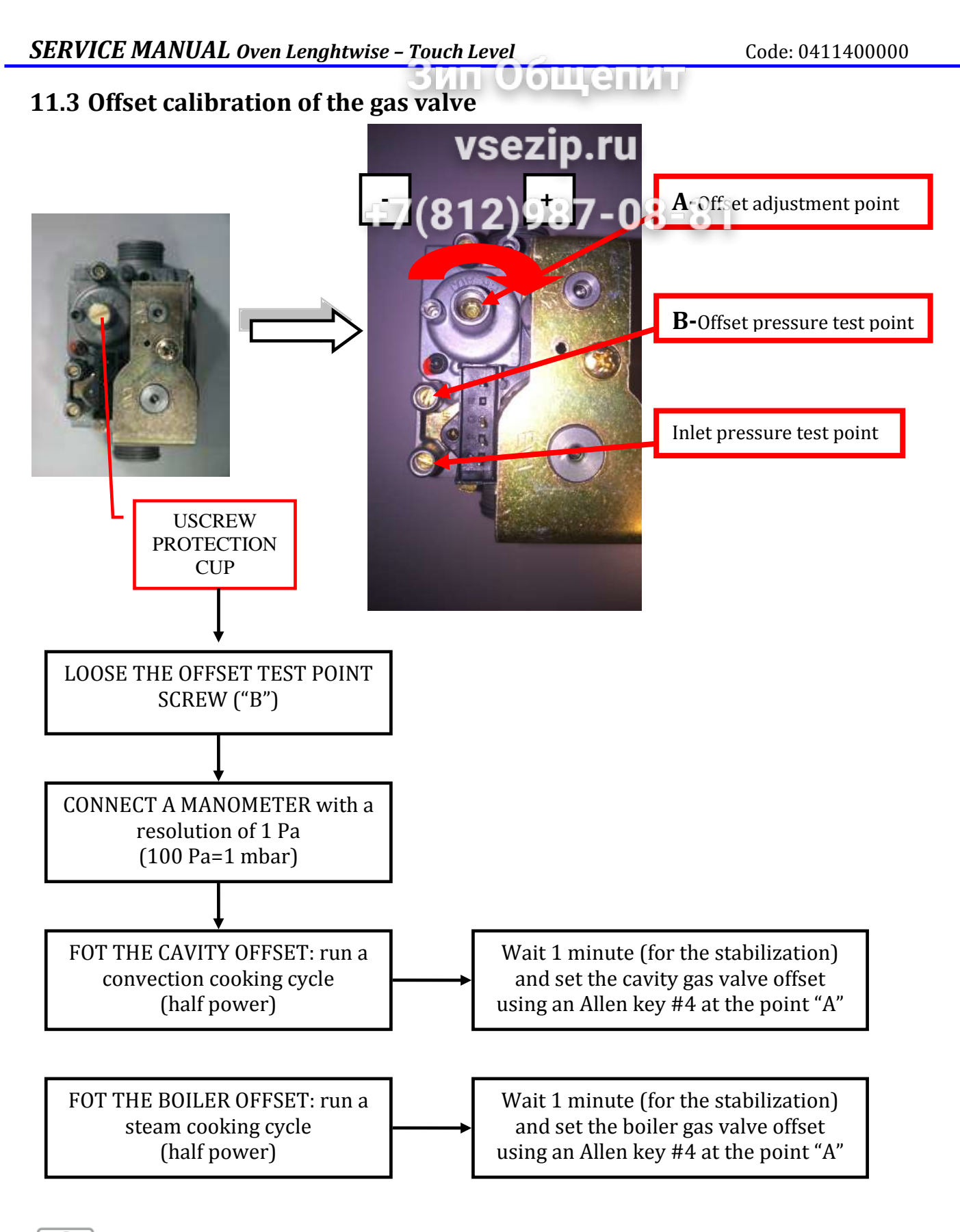

1

For the use of the pascalimeter, see instruction attached.

#### поощени **11.4Use of pascalimeter (for offset pressure measure)**

## vsezip.ru 7-08-81

PASCALIMETER SPARE PART CODE 0S0388

51

| PRESSURE INLET "+" | Using the pressure inlet signed with "+" and with negative reading on the display, this means we are measuring <b>– 0.16 hPa = – 16 Pa</b>           |  |
|--------------------|----------------------------------------------------------------------------------------------------|--|
|                    | Using the pressure inlet signed with<br>"+" and with positive reading on the<br>display, this means we are measuring<br>+ 0.16 hPa = + 16 Pa         |  |
|                    | Using the pressure inlet signed with "–<br>" and with negative reading on the<br>display, this means we are measuring<br>+ 0.16 hPa = + 16 Pa        |  |
| PRESSURE INLET "-" | Using the pressure inlet signed with "–<br>" and with positive reading on the<br>display, this means we are measuring<br>– <b>0.16 hPa = – 16 Pa</b> |  |

## 11.5 Gas adjustments reference table

vsezip.ru

ощепит

|     |          |         |                 |          |                       |        |             | 5        | -7      | 18              | 19       | 2)0                   | 8      | 7-          | 08       | 2-      | 81              |          |                                    |        |      |
|-----|----------|---------|-----------------|----------|-----------------------|--------|-------------|----------|---------|-----------------|----------|-----------------------|--------|-------------|----------|---------|-----------------|----------|------------------------------------|--------|------|
|     |          |         |                 |          |                       |        |             |          |         | (0              | CAVI     | TY                    |        |             |          |         |                 |          |                                    |        |      |
|     |          |         | AO              | S ONE 06 | ilG                   |        |             |          |         | A               | DS ONE 1 | 01G                   |        |             |          |         | A               | OS ONE   | 201G                               |        |      |
| Gas | ø flange | aerator | pwm<br>st-ha-fu | ø nozzle | offset(hPa)           | kW max | <i>kW ½</i> | ø flange | aerator | pwm<br>st-ha-fu | ø nozzle | offset(hPa)           | kW max | k₩ ½        | ø flange | aerator | pwm<br>st-ha-fu | ø nozzle | offset(hPa)                        | kW max | k₩ ½ |
| G20 | 12       | pink    | 40_50_100       | 6,00     | 0.00                  | 10     | 7           | 18       | red     | 40_45_90        | 7,00     | 0.00                  | 20     | 15          | 18       | red     | 40_45_90        | 7,00     | up 0.00<br>down 0.00               | 40     | 30   |
| G25 | 12       | pink    | 40_40_80        | 6,75     | -0,10                 | 10     | 7           | 18       | red     | 40_40_70        | 8,00     | 0.00                  | 20     | 15          | 18       | red     | 40_40_70        | 8,00     | up 0.00<br>down 0.00               | 40     | 30   |
| G30 | 12       | pink    | 35_35_45        | 5,25     | -0,10                 | 10     | 7           | 18       | red     | 40_30_50        | 5,50     | 0.00                  | 20     | 15          | 18       | red     | 40_30_50        | 5,50     | up 0.00<br>down 0.00               | 40     | 30   |
| G31 | 12       | pink    | 40_35_55        | 5,50     | -0,10                 | 10     | 7           | 18       | red     | 40_35_60        | 5,70     | from 0.00<br>to-0.05  | 20     | 15          | 18       | red     | 40_35_60        | 5,70     | up 0.00 / -0.05<br>do 0.00 / -0,05 | 40     | 30   |
|     |          |         |                 |          |                       |        |             |          |         |                 |          |                       |        |             |          |         |                 |          |                                    |        |      |
|     |          |         |                 |          |                       |        |             | n        |         |                 | BOIL     | ER                    |        |             |          |         |                 |          |                                    |        |      |
|     |          |         | AO              | S ONE 06 | 51G                   |        |             |          |         | A               | OS ONE 1 | 01G                   |        |             |          |         | A               | OS ONE   | 201G                               |        |      |
| Gas | ø flange | aerator | pwm<br>st-ha-fu | ø nozzle | offset(hPa)           | kW max | <i>k₩ ½</i> | ø flange | aerator | pwm<br>st-ha-fu | ø nozzle | offset(hPa)           | kW max | k₩ ½        | ø flange | aerator | pwm<br>st-ha-fu | ø nozzle | offset(hPa)                        | kW max | k₩ ½ |
| G20 | 12       | pink    | 40_50_90        | 6,00     | 0,00                  | 10     | 7           | 21       | green   | 45_45_65        | 7,50     | 0.00                  | 20     | 15          | 21       | green   | 45_55_85        | 7,50     | 0.00                               | 25     | 18   |
| G25 | 12       | pink    | 40_40_80        | 6,75     | -0,10                 | 10     | 7           | 21       | green   | 45_30_60        | 8,50     | 0.00                  | 20     | 15          | 21       | green   | 45_35_60        | 9,00     | -0,10                              | 25     | 18   |
| G30 | 12       | pink    | 35_35_60        | 4,75     | 0,00                  | 10     | 7           | 18       | green   | 40_35_55        | 5,80     | -0,10                 | 20     | 15          | 18       | green   | 40_47_90        | 5,80     | -0,10                              | 25     | 18   |
| G31 | 12       | pink    | 40_35_70        | 5,00     | 0,00                  | 10     | 7           | 18       | green   | 40_40_65        | 6,15     | from 0.00<br>to -0.10 | 20     | 15          | 18       | green   | 40_55_100       | 6,15     | from 0,00<br>to -0,10              | 25     | 18   |
|     |          |         |                 |          |                       |        |             |          |         |                 |          |                       |        |             |          |         |                 |          |                                    |        |      |
|     |          |         |                 |          |                       |        |             |          |         |                 |          |                       |        |             |          |         |                 |          |                                    |        |      |
|     |          |         |                 |          |                       |        |             |          |         |                 | CAVI     | гу                    |        |             |          |         |                 |          |                                    |        |      |
|     |          |         | AO              | S ONE 06 | 2G                    |        |             |          |         | A               | DS ONE 1 | 02G                   |        |             |          |         | A               |          | 202G                               |        |      |
| Gas | ø flange | aerator | pwm             | ø nozzle | offset(hPa)           | kW max | <i>kW ½</i> | ø flange | aerator | pwm             | ø nozzle | offset(hPa)           | kW max | <i>kW ½</i> | ø flange | aerator | pwm             | ø nozzle | offset(hPa)                        | kW max | k₩ ½ |
| G20 | 18       | red     | 30_55_100       | 7,80     | -0,10                 | 20     | 15          | 21       | green   | 30_50_85        | 7,80     | -0,20                 | 27     | 20          | 21       | green   | 30_50_85        | 7,80     | up -0,20                           | 55     | 40   |
| G25 |          |         |                 |          |                       |        |             | 21       | green   | 35_50_85        | 9,25     | 0.00                  | 27     | 20          | 21       | green   | 35_50_85        | 9,25     | up 0.00                            | 55     | 40   |
| G30 |          |         |                 |          |                       |        |             | 18       | green   | 35_50_95        | 5,80     | 0.00                  | 27     | 20          | 18       | green   | 35_50_95        | 5,80     | up 0.00<br>down 0.00               | 55     | 40   |
| G31 | 18       | red     | 40_45_80        | 5,80     | from 0.00<br>to -0.05 | 20     | 15          | 18       | green   | 35_50_95        | 6,25     | from 0.00<br>to-0.08  | 27     | 20          | 18       | green   | 35_55_100       | 6,25     | up 0.00 / -0.08<br>do 0.00 / -0.08 | 55     | 40   |
|     |          |         |                 |          |                       |        |             |          |         |                 |          |                       |        |             |          |         |                 |          |                                    |        |      |
|     |          |         | I <u></u>       | l        |                       |        |             | Į        |         |                 | BOIL     | ER                    |        |             |          |         |                 |          | 1                                  | Į      |      |
|     |          |         | AO              | S ONE 06 | 2G                    |        |             |          |         | A               | OS ONE 1 | 02G                   |        |             |          |         | A               | OS ONE   | 202G                               |        |      |
| Gas | ø flange | aerator | pwm<br>st-ha-fu | ø nozzle | offset(hPa)           | kW max | <i>kW ½</i> | ø flange | aerator | pwm<br>st-ha-fu | ø nozzle | offset(hPa)           | kW max | k₩ ½        | ø flange | aerator | pwm<br>st-ha-fu | ø nozzle | offset(hPa)                        | kW max | k₩ ½ |
| G20 | 18       | red     | 40_37_65        | 6,75     | 0,00                  | 15     | 11          | 21       | green   | 45_55_85        | 7,50     | 0.00                  | 25     | 18          | 21       | green   | 35_47_88        | 7,50     | up 0.00<br>down 0.00               | 55     | 40   |
| G25 |          |         |                 |          |                       |        |             | 21       | green   | 45_35_60        | 9,00     | -0,10                 | 25     | 18          | 21       | green   | 35_47_88        | 9,00     | up 0.00<br>down 0.00               | 55     | 40   |
| G30 |          |         |                 |          |                       |        |             | 18       | green   | 40_47_90        | 5,80     | -0,10                 | 25     | 18          | 21       | green   | 35_35_60        | 6,00     | up 0.00<br>down 0.00               | 55     | 40   |
| G31 | 18       | red     | 45_30_50        | 5,50     | from 0.00<br>to -0.05 | 15     | 11          | 18       | green   | 40_55_100       | 6,15     | from 0,00<br>to-0,10  | 25     | 18          | 21       | green   | 35_45_75        | 6,25     | up 0.00 / -0.10<br>do-0.10/-0.15   | 55     | 40   |

#### **11.6 Gas Functional diagram**

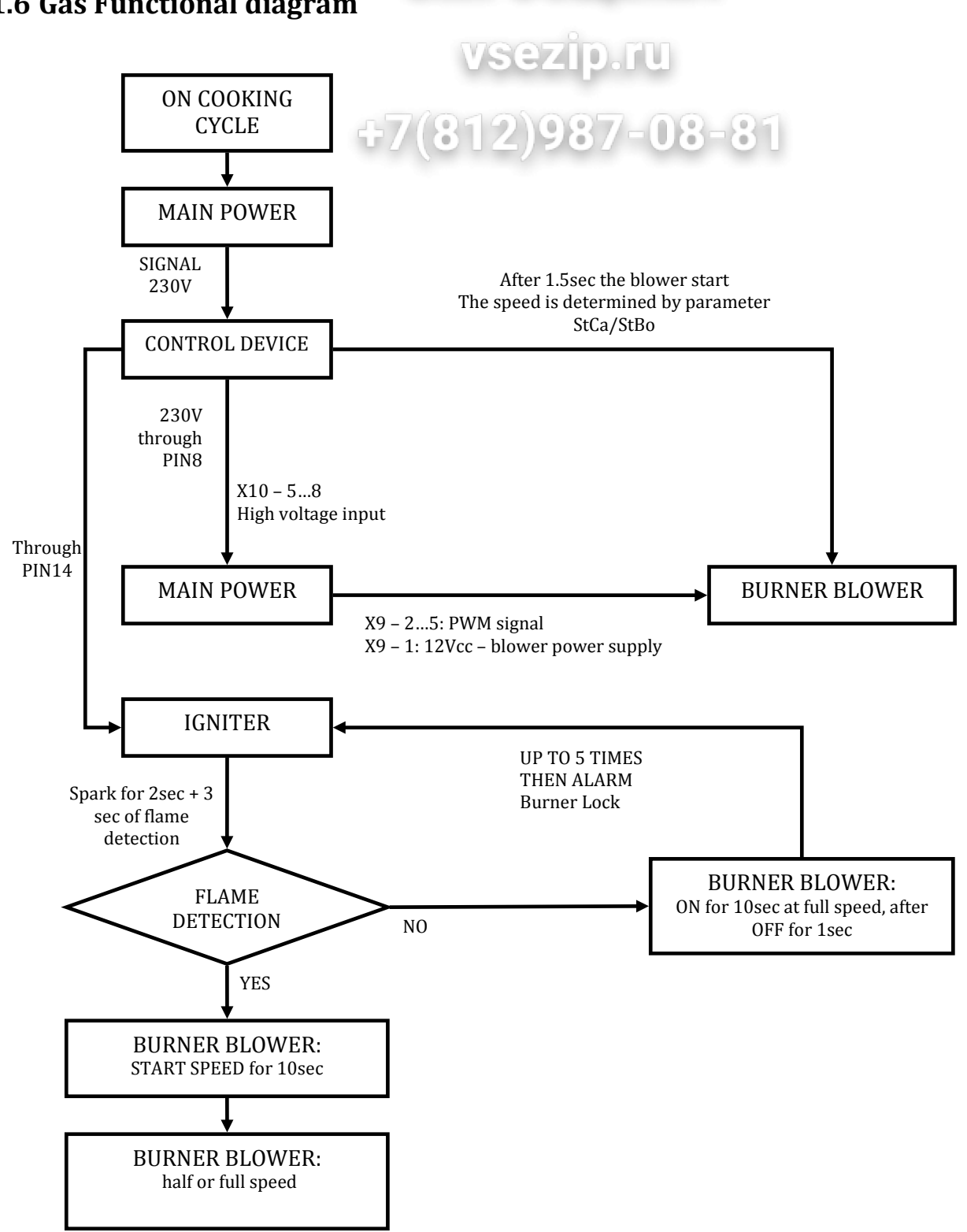

0 111 311/11

In case of loosening of the flame signal during working, only one re-ignition attempts takes place.

So if the burner fan is off for at least 0.5 s (the fan is controlled from the flame control device through the 230Vac signal form pin 8), the POWER board deduces that the flame control device is going to try again an ignition sequence and then goes back to the beginning of the ignition sequence. If on the contrary the burner fan is off for at least 5 s, the POWER board deduces that the flame control device is in lockout.

## 12 Electric oven: functional contactors diagram

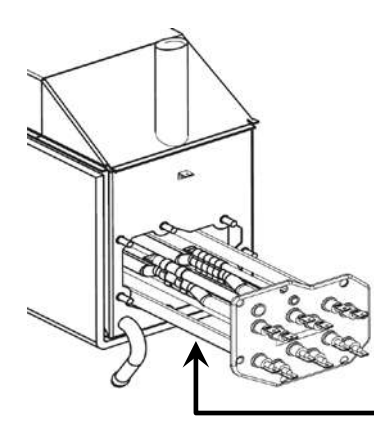

Boiler heating element

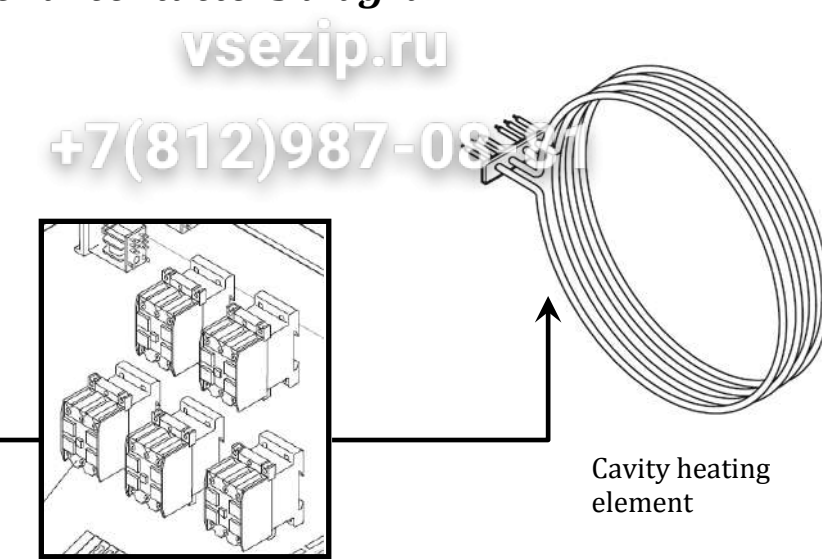

## Safety (KS), cavity and boiler contactors

#### LEGEND:

100% : FULL POWER <u>1/2</u> : HALF POWER

OPEN CONTACTOR (heating element OFF)

CLOSED CONTACTOR (heating element ON)

|                                         |                        | CONVECTION<br>CYCLE |     | COMBI CYCLE |     | STEAM CYCLE |     |
|-----------------------------------------|------------------------|---------------------|-----|-------------|-----|-------------|-----|
| 6 GN1/1, 6 GN2/1,<br>10 GN1/1, GN10 2/1 |                        | 100%                | 1⁄2 | 100%        | 1⁄2 | 100%        | 1⁄2 |
| KS                                      | Safety                 |                     |     |             |     |             |     |
| K1                                      | Cavity heating element |                     |     |             |     |             |     |
| K2                                      | Cavity heating element |                     |     |             |     |             |     |
| K3                                      | Boiler heating element |                     |     |             |     |             |     |
| K4                                      | Boiler heating element |                     |     |             |     |             |     |

|                    |                        | CONVECTION<br>CYCLE |     | COMBI CYCLE |     | STEAM CYCLE |     |
|--------------------|------------------------|---------------------|-----|-------------|-----|-------------|-----|
| 20 1/1<br>standard |                        | 100%                | 1⁄2 | 100%        | 1⁄2 | 100%        | 1⁄2 |
| KS                 | Safety                 |                     |     |             |     |             |     |
| K1                 | Cavity heating element |                     |     |             |     |             |     |
| K2                 | Cavity heating element |                     |     |             |     |             |     |
| КЗ                 | Boiler heating element |                     |     |             |     |             |     |
| K4                 | Boiler heating element |                     |     |             |     |             |     |
| K5                 | Cavity heating element |                     |     |             |     |             |     |
| K6                 | Cavity heating element |                     |     |             |     |             |     |

CONVECTION COMBICYCLE STEAM CYCLE

## SERVICE MANUAL Oven Lenghtwise - Touch Level

|                                    | BUD OGHATVE             |              |       |               |      |      |     |
|------------------------------------|-------------------------|--------------|-------|---------------|------|------|-----|
|                                    | CYCLE                   |              |       |               |      |      |     |
| 20 1/1<br>(200V, 208V, 230V, 240v) |                         | 100%         | V%ez  | 100% L        | 1/2  | 100% | 1⁄2 |
| KS1                                | Safety 1                | 17/0         | 12)0  | 07 (          |      | 1    |     |
| KS2                                | Safety 2                | <b>T</b> /(C | 512)9 | <b>107-</b> 0 | 0-01 |      |     |
| K1                                 | Cavity heating el. UP   |              |       |               |      |      |     |
| K2                                 | Cavity heating el. UP   |              |       |               |      |      |     |
| КЗ                                 | Boiler heating element  |              |       |               |      |      |     |
| K4                                 | Boiler heating element  |              |       |               |      |      |     |
| K5                                 | Cavity heating el. DOWN |              |       |               |      |      |     |
| K6                                 | Cavity heating el. DOWN |              |       |               |      |      |     |

|        |                         | CONVE | ECTION<br>CLE | СОМВІ | CYCLE | STEAM CYCLE |     |
|--------|-------------------------|-------|---------------|-------|-------|-------------|-----|
| 20 2/1 |                         | 100%  | 1⁄2           | 100%  | 1⁄2   | 100%        | 1⁄2 |
| KS1    | Safety 1                |       |               |       |       |             |     |
| KS2    | Safety 2                |       |               |       |       |             |     |
| K1     | Cavity heating el. UP   |       |               |       |       |             |     |
| K2     | Cavity heating el. UP   |       |               |       |       |             |     |
| КЗ     | Boiler heating el. UP   |       |               |       |       |             |     |
| K4     | Boiler heating el. UP   |       |               |       |       |             |     |
| K5     | Cavity heating el. DOWN |       |               |       |       |             |     |
| K6     | Cavity heating el. DOWN |       |               |       |       |             |     |
| K7     | Boiler heating el. DOWN |       |               |       |       |             |     |
| K8     | Boiler heating el. DOWN |       |               |       |       |             |     |

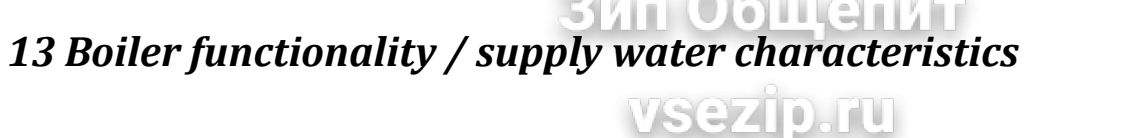

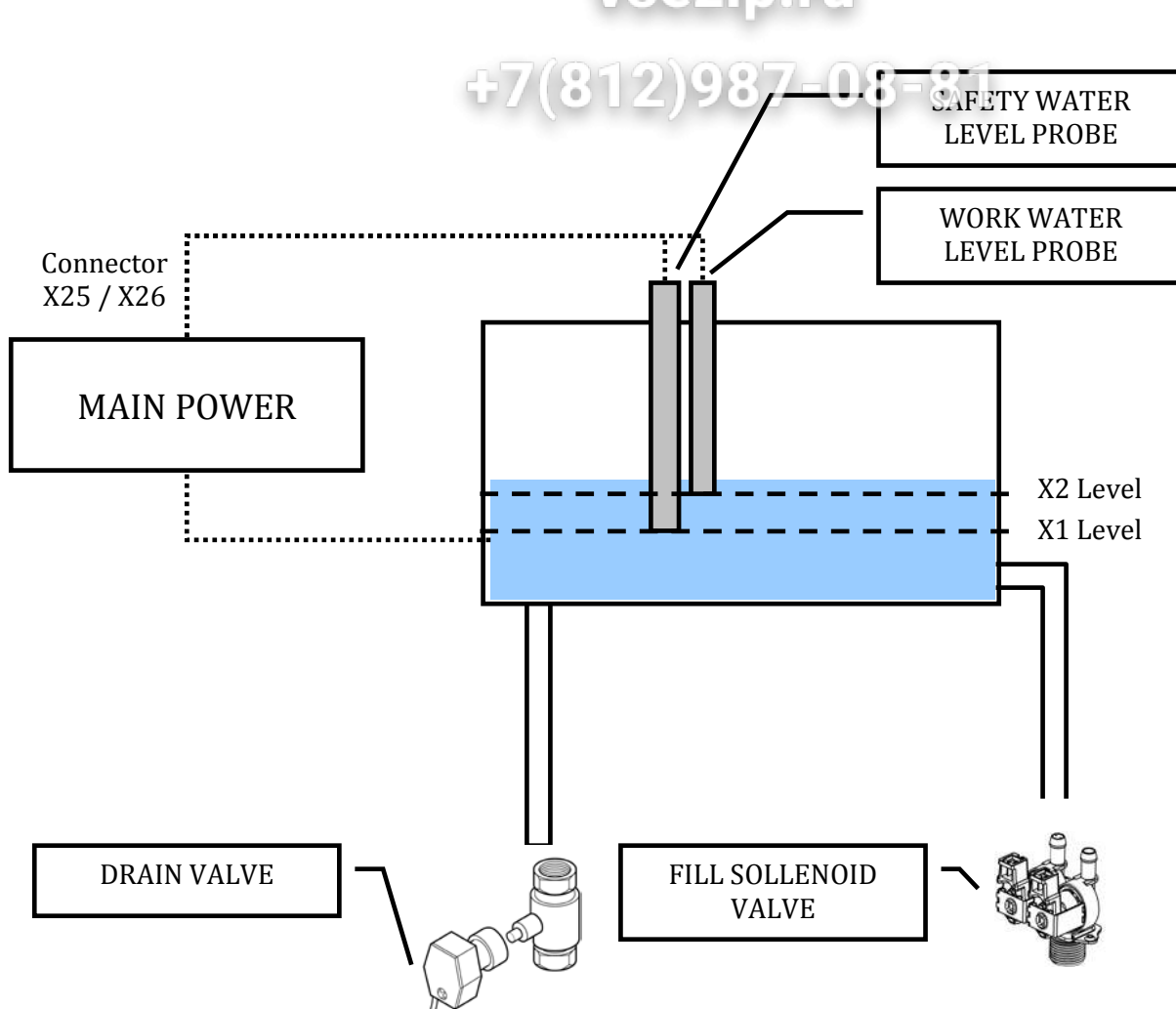

Each level probe works using the ground of the boiler to close the signal circuit.

#### WATER LEVEL SENSOR WORKING TABLE

| WATER LEVEL                            | WATER SOLENOID<br>VALVE | BOILER<br>HEATING<br>ELEMENT |
|----------------------------------------|-------------------------|------------------------------|
| Water level < X1 (safety level)        | ON                      | OFF                          |
| X1 (safety) <= water level > X2 (work) | ON                      | ON                           |
| Water level > X2 (work)                | OFF                     | ON                           |

## 13.1Humidity levels (only level K)

The functional level "K" manages 10 levels of humidity which is obtained by injecting water directly on the cavity fan. Water then changes status becoming steam once it encounters the cavity heaters (gas or electric). The obtained steam is then mixed with air and put in circulation through the fan.

ип Оощенит

A dedicated water valve with nominal flow rate of **0,25 l/min** is used for the above purpose.

The 10 humidity levels are the result of a different timing of the water solenoid valve, as per following table:

| Humidity<br>level | Time on<br>(sec) | Time off<br>(sec) |
|-------------------|------------------|-------------------|
| 0                 | 0                | 0                 |
| 1                 | 1                | 43                |
| 2                 | 1                | 39                |
| 3                 | 1                | 34                |
| 4                 | 1                | 29                |
| 5                 | 1                | 25                |
| 6                 | 1                | 20                |
| 7                 | 1                | 15                |
| 8                 | 1                | 10                |
| 9                 | 2                | 10                |
| 10                | 7                | 3                 |

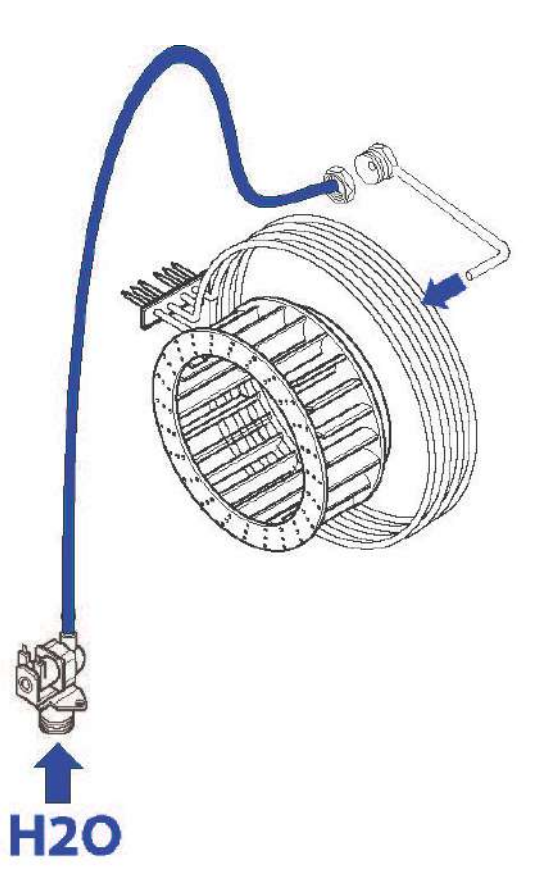

Example of electric heated oven

## 13.2 Water characteristic and treatment

Read the instructions in the handbook about the suggested water treatment according the water net characteristics:

**H**1/11

- ✓ Hardness: <= 5°F;</p>
- $\checkmark$  Chloride (ppm): see graph below, (812)987-08-81
- PH: see graph below;vedi grafico sotto;
- ✓ Conductivity: see graph below;

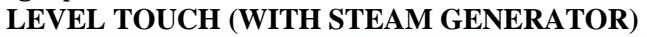

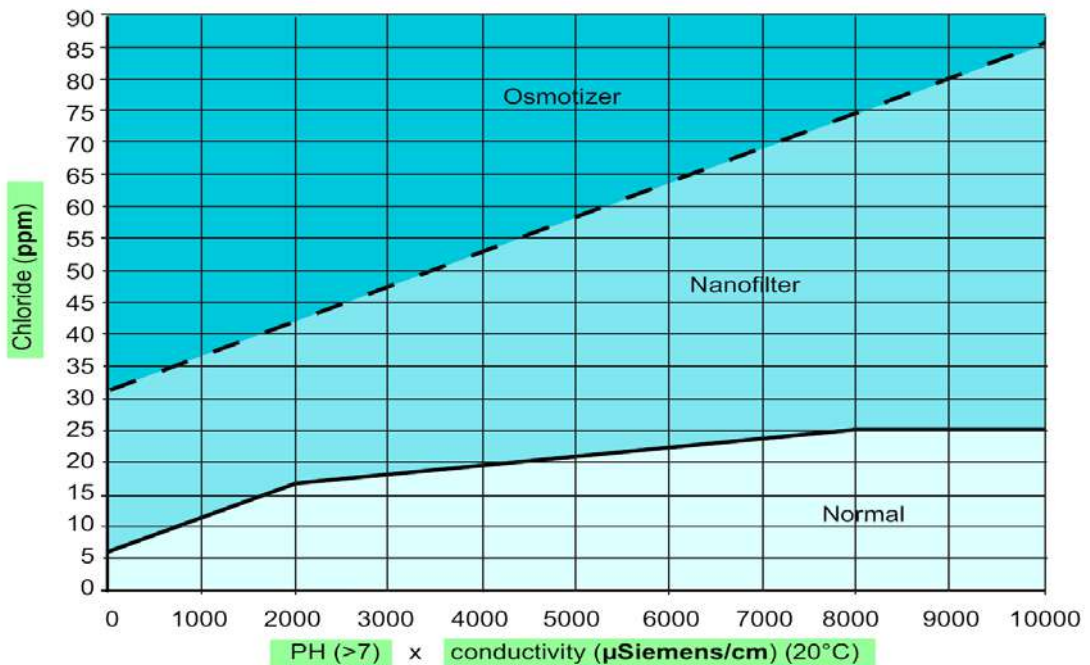

LEVEL K (ISG - WITH INSTANT STEAM GENERATOR)

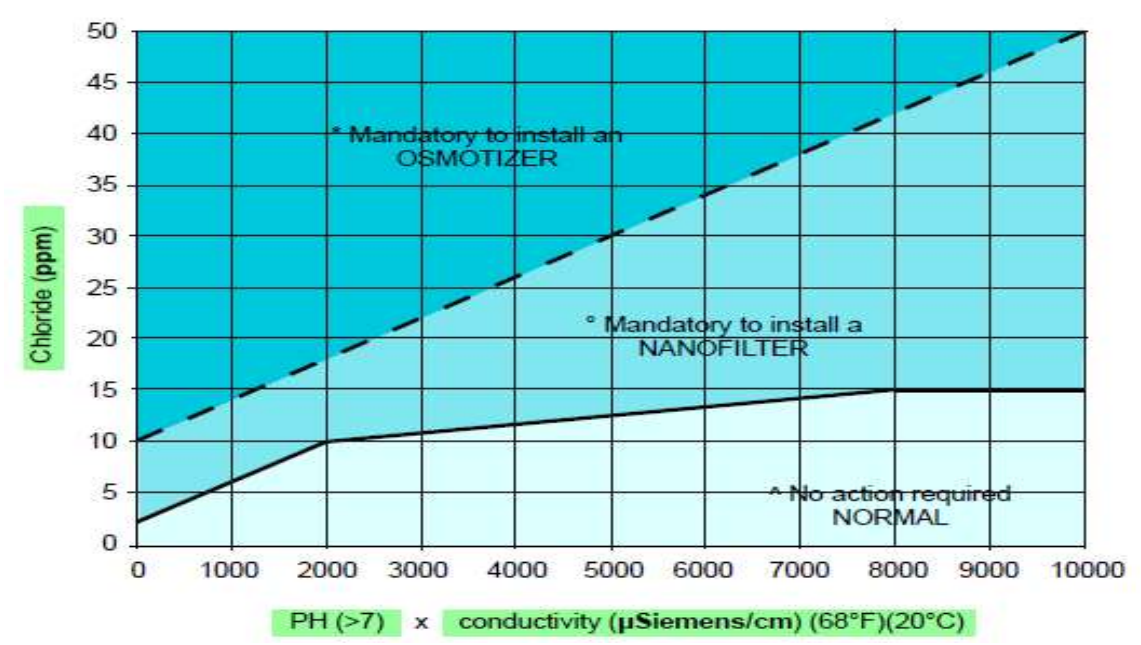

 $\triangle$ 

If the water net is not treated according the indication of the handbook, the corrosion risk and the possibility of problems of the boiler is increased.

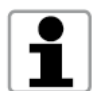

For a better explanation about the water characteristics and treatment see relevant technical bulletin attached.

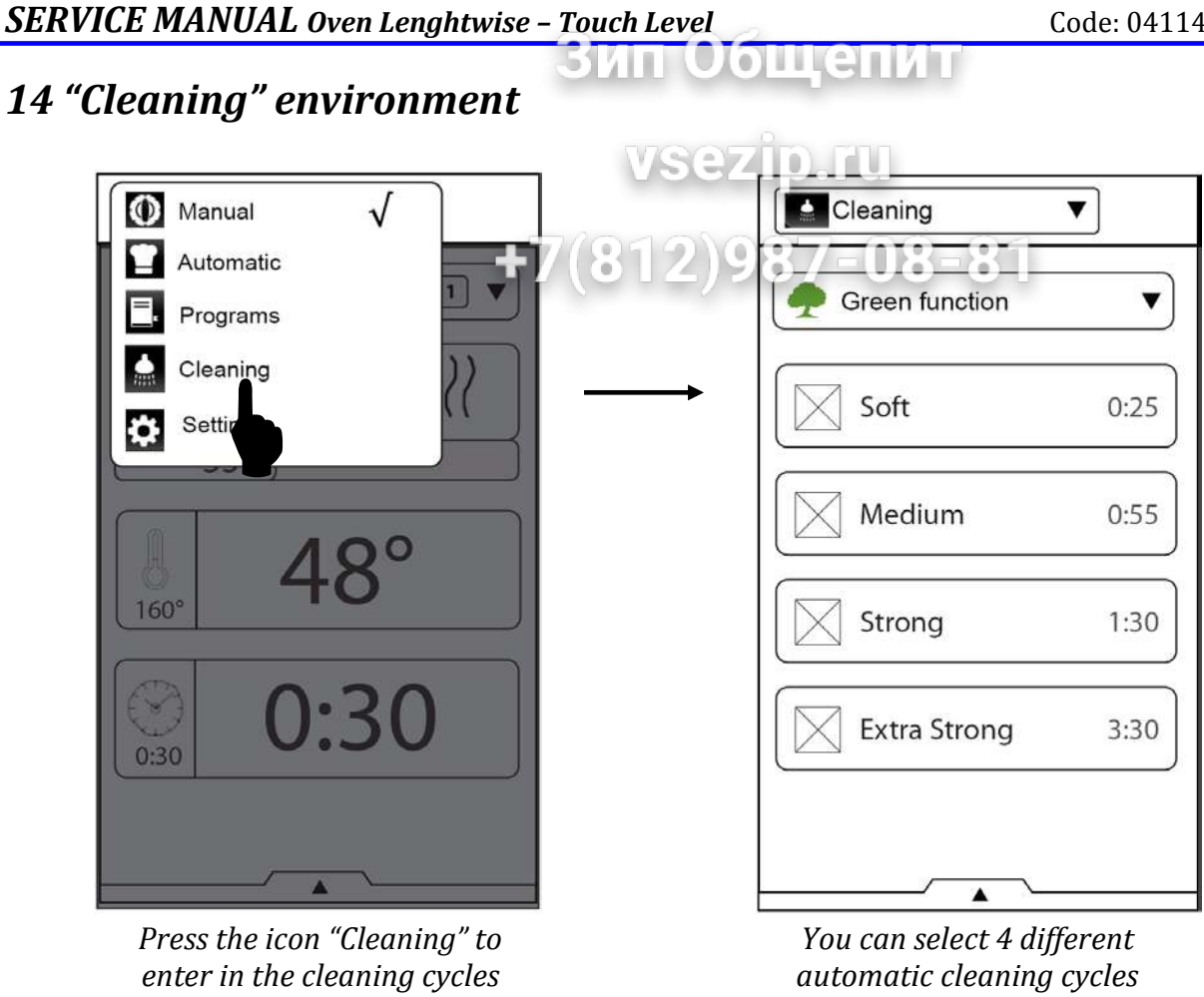

environment

or/and to active the green function utility

## 14.1 Automatic cleanings cycles: phases

Each cleaning cycle can be divided in 2 phases:

- **Phase A:** cleaning phase controlled by the parameters **CLT1** (detergent injection time)  $\checkmark$ and **CLT2** (water + detergent injection time);
- ✓ **Phase B:** rinse and dry phase controlled by the parameters **CLT3** (rinse injection time) and **CLT4** (water injection time).

Here below each cycle with the phase's sequence:

| Cycle          | Sequence of the phases |
|----------------|------------------------|
| SOFT           | A+B                    |
| MEDIUM         | 2A+B                   |
| STRONG         | 4A +B                  |
| EXTRA - STRONG | 6A+B                   |

To have the max efficiency of the cleaning system, verify that:

- ✓ Dynamic water pressure (measured with the cleaning ON): 1,5 4,5bar
- ✓ Water flow speed, measured through the cleaning arm speed: 100 120 rpm;
- ✓ Detergent and rinse type used (see handbook for the suggested type).

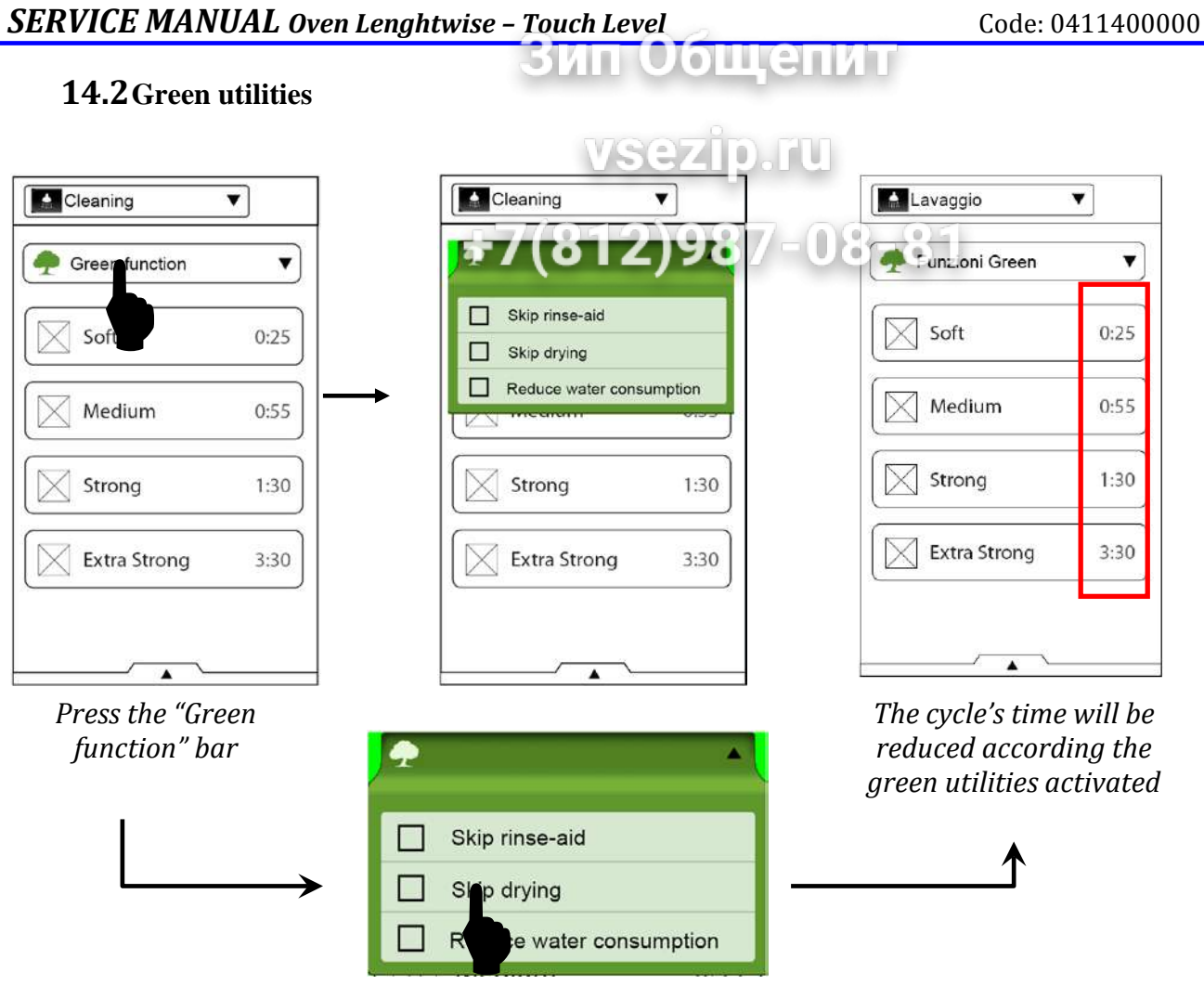

Press one or more utilities

| ICON       | UTILITY                     | DESCRIPTION                                                                        | NOTES                                                                                                    |
|------------|-----------------------------|------------------------------------------------------------------------------------|----------------------------------------------------------------------------------------------------|
| °0         | SKIP RINSE-AID              | To disable the rinse phase                                                         | It's possible that traces of scale<br>might remain in the chamber<br>after cleaning.                                                  |
| <b>9</b> # | SKIP DRYING                 | To disable the drying phase at the end of the cleaning cycle                       | It's suggested to open<br>the door after cleaning to allow<br>the oven to ventilate.                                                  |
| 3          | REDUCE WATER<br>CONSUMPTION | To disable the air-break quenching system (cold water injection in the air-break). | It's suggested to have a properly<br>ventilation system activated due<br>to the steam produced during the<br>cycle from the air-break |

## 15 Lambda probe functionality and humidity measure

#### **15.1 Base informations**

Since the Oxygen/Nitrogen ratio in the air is constant, a measurement of the concentration of oxygen enables the percentage of a third gas (in this case water vapor) to be determined. In fact the addition of a third gas to a sample of air has the effect of reducing in а proportional manner the presence oxygen of and nitrogen so that, as said, determining the relative concentration of oxygen allows the amount of the third introduced gas of the mixture to be determined (see the diagram).

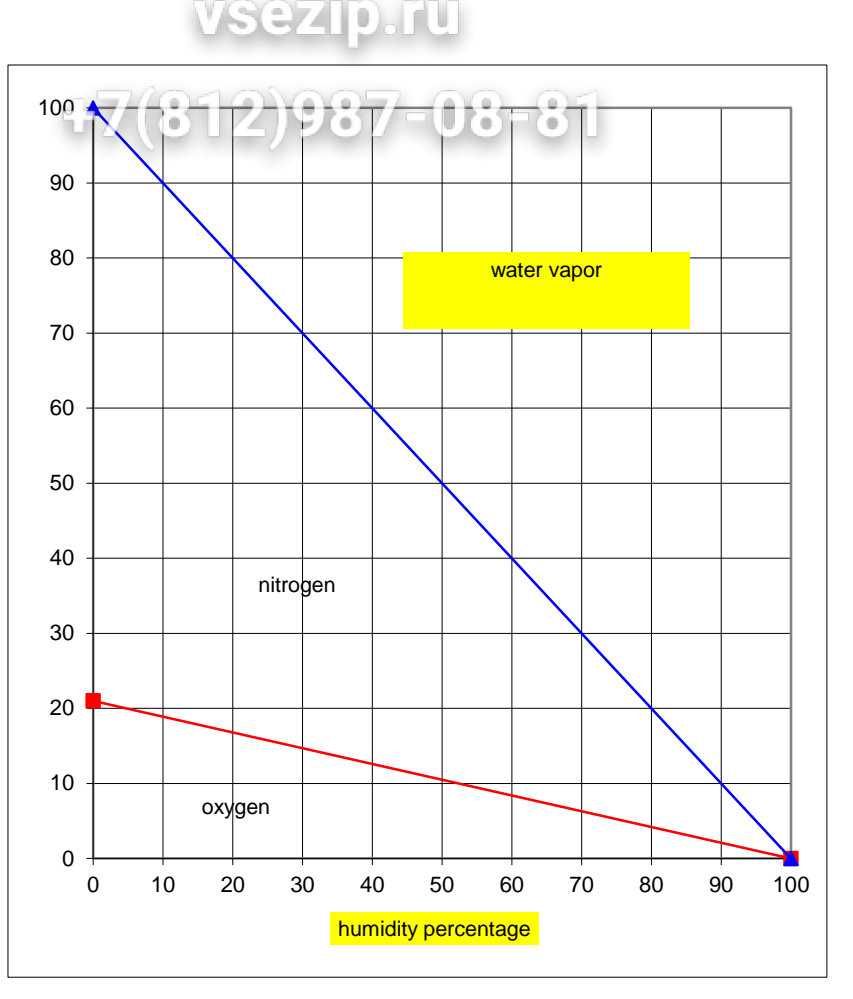

### 15.2 Lambda probe

The lambda probe permits measurement of oxygen concentration through a solid electrolyte (ceramic element) The ceramic part of the probe is in the form of a tube closed at one end. The inside and outside surfaces of the ceramic sensor have a micro porous platinum layer (electrode). The platinum layer, which is in contact with the analyzed gas, is covered with a highly porous protective ceramic layer.

The ceramic sensor (ZrOB2 – solid electrolyte) is heated from inside by means of a ceramic heater so that the

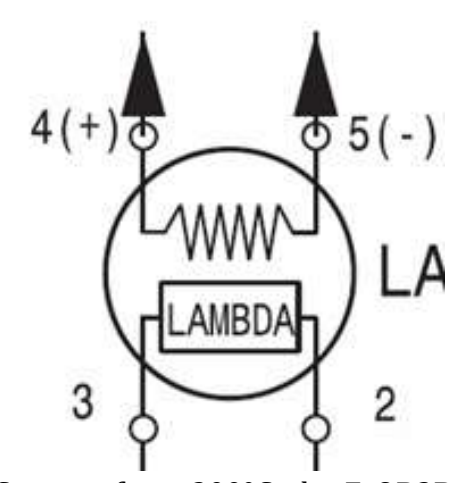

temperature of the ceramic sensor remains above 350 °C. Starting from 300°C, the ZrOB2B sensor becomes conductive for the oxygen ions so that if there is a different concentration of oxygen at the two sides of the sensors (one side is in contact with the analyzed gas, the other side is in contact with the external), a voltage is generated.

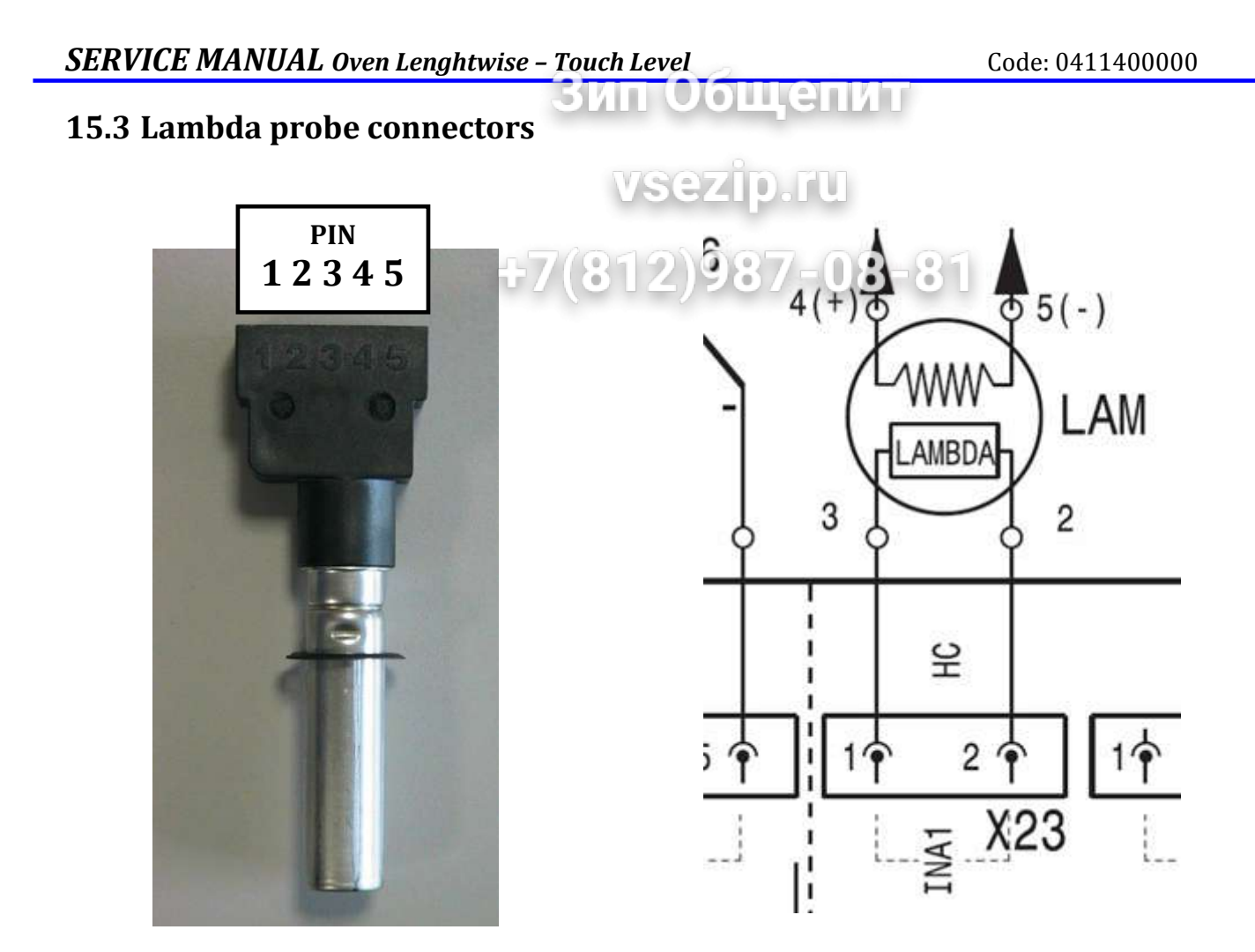

| PIN   | CONNECTION                                             | DESCRIPTION                                                                                                    |
|-------|--------------------------------------------------------|----------------------------------------------------------------------------------------------------|
| 1     | NOT USED                                               | -                                                                                                    |
| 2 e 3 | Connection with main power<br>(connector X23)          | Standard output range: -10600mV<br>With a value out of the range (-501200mV)<br>the oven display the ELMB error |
| 4 e 5 | Connection with the switching feeder in direct current | Pin 4 positive and Pin 5 negative.<br>(connected to the oven ground)<br>Supply voltage: about 9.5volt           |

ATTENTION: the lambda component works with a temperature of about 350°C. With the probe cold (for example after a cleaning cycle or in the morning) the signal can be out of the range and the oven display the warning ELMB.

As soon as the probe is hot, the output signal will be within the range and the warning disappears.

## 16 Cleaning behind suction wall

## THIS CHAPTER REFERS ONLY TO THE UNITS PROVIDED WITH THIS EXTRA FEATURE

This units are provided by an additional detergent injection system on the back of the suction wall (Cavity Fan area), such as also this area is cleaned during the automatic cleaning cycle.

0

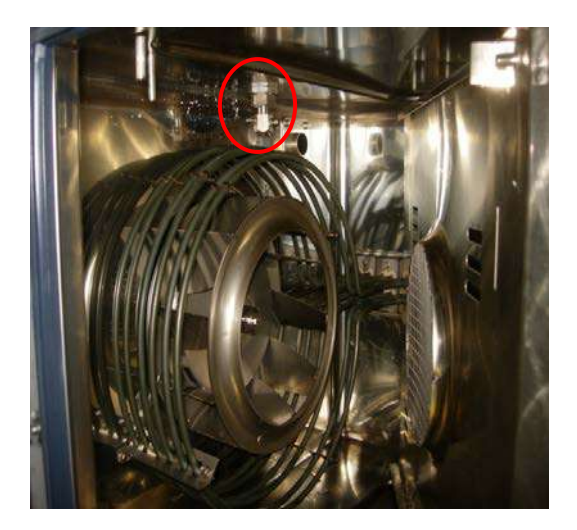

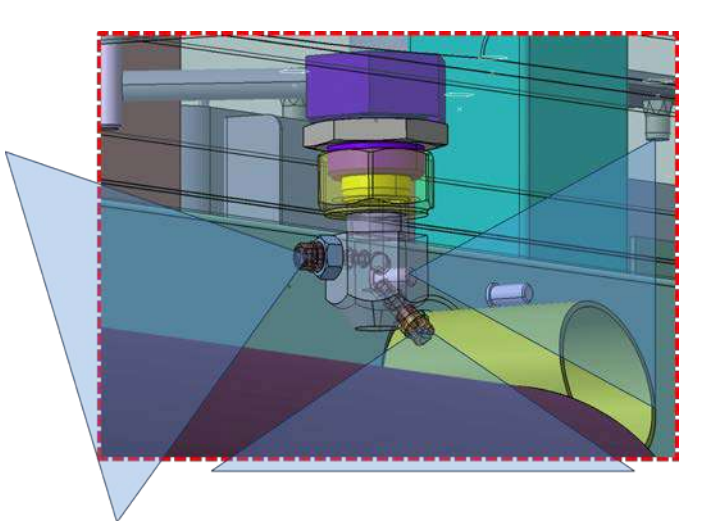

### **HYDRAULIC CIRCUIT:**

New oven models in production with additional injection system on the back of the suction wall (ONLY DETERGENT). Starting from standard oven models, it has been designed an additional injection system and obtained a dedicated oven models (specific PNC's).

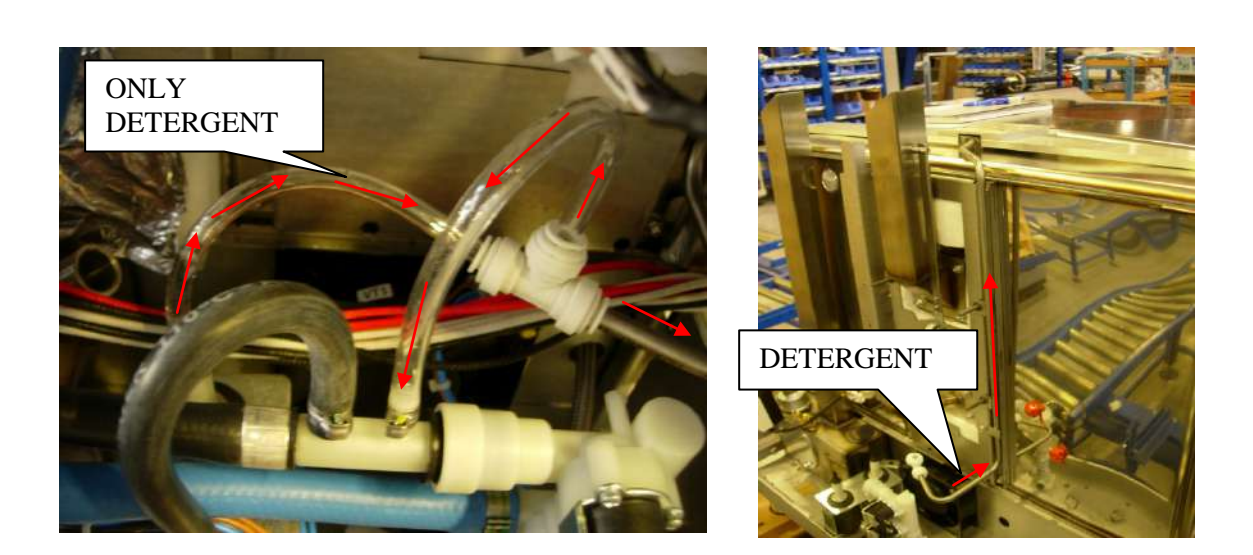

ощенит

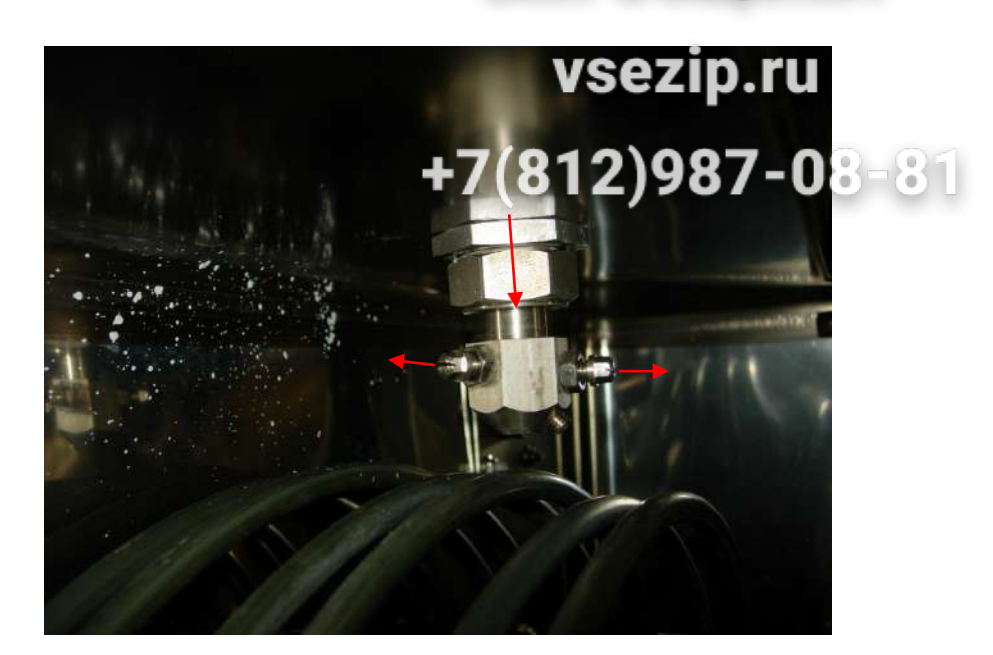

New cleaning parameters values on Clt1, Clt2 (related to detergent pump), according to parameter list (available in Pride- software version 6.20).

*Note:* in case the cleaning result is not satisfactory with the values of detergent injection given in the parameter list, it is possible to increase the time activation of the detergent pump.

Do not increase more than 1,5 sec from the original value given for ovens without cleaning behind the suction wall. Risk to waste detergent without any significant improvement on cleaning results.

## 17 Alarm and warning codes

# 17.1 Alarm table (the alarm stops the oven)

| NAME                | +/(8  description - 08 - 81                                                                                                    |
|---------------------|----------------------------------------------------------------------------------------------------|
| EE2P                | Comunication error with EEPROM                                                                                                    |
| ETUC                | Alarm cavity over temperature<br>(see reference parameter nr.28 <b>COT)</b> .                                                                                                    |
| ETUB                | Allarme boiler over temperature<br>(see reference parameter nr.29 <b>BOT)</b> .                                                                                                    |
| EFUP                | Thermic protection of the upper cavity motor.<br>There is an automatic reset of the protection but the user/service must to reset<br>to 0 the parameter nr.19 <b>ALFN</b> .                                                                                                    |
| EFDW                | Thermic protection of the lower cavity motor.<br>There is an automatic reset of the protection but the user/service must to reset<br>to 0 the parameter nr.19 <b>ALFN</b> .                                                                                                    |
| ETC                 | Cavity safety thermostat                                                                                                    |
| ETB                 | Boiler Cavity safety thermostat                                                                                                    |
| ESCH                | Main power board over temperature. Check the cooling fan and the air circulation (example the bottom part of the control panel).                                                                                                    |
| ECEL                | Cavity probe interrupted (it's possible to use the oven only with steam cycle - 100°C)                                                                                                    |
| EBOL                | Boiler probe interrupted (it's possible to use the oven only with convection cycle)                                                                                                    |
| EPRB                | Meat probe interrupted (it's possible to use only with cooking cycle with time set)                                                                                                    |
| EBYP                | Bypass probe interrupted (it's possible to use the oven only with convection, regenerating and lower steam cooking cycles)                                                                                                    |
| ENTC                | NTC probe interrupted. Power board temperature sensor (on board). Replace the power board                                                                                                    |
| ECAD                |                                                                                                    |
| EAD1                | Analogic / Digital converter locked. Check input signal of all temperature                                                                                                    |
| EAD2                | probes, food probe, lambda sensor. Verify the oven is correctly set as level                                                                                                    |
| EAD3                | Touch or level K by the related parameter APPL.                                                                                                    |
| EAD4                | Replace power board if the problem persist.                                                                                                    |
| EAD5                |                                                                                                    |
| ERTC                | No communication with the internal clock.                                                                                                    |
| EPWM                | Communication error with the PWM system. Burner fan speed control. Replace power board.                                                                                                    |
| ESL                 | Water level probe error (probes in short circuit).<br>If the boiler heating elements or burners are ON for a time over the value<br>defined in parameter <b>TBON</b> without a water charging phase, this error<br>message is activated. To reset it, parameter <b>ALFN</b> has to be reset to 0. |
| ECUP                | UPPER cavity burner lock                                                                                                    |
| (gas ovens)         | (6, 10 grids and upper burner in the 20 grids)                                                                                                    |
| ECDW<br>(gas ovens) | LOWER cavity burner lock (lower burner in the 20 grids oven)                                                                                                    |
| EBUP                | UPPER boiler burner lock                                                                                                    |
| (gas ovens)         | (6, 10 grids and upper burner in the 20 grids)                                                                                                    |
| EBDW                | LOWER boiler burner lock (lower burner in the 20 grids oven)                                                                                                    |

SUKU

file: 0411400000 TOUCH service manual EN Issue6©Copyright 2016 by Electrolux Professional Issued by TTS office Ovens

## SERVICE MANUAL Oven Lenghtwise - Touch Level

|             | Зип Общенит                                                                                                    |
|-------------|----------------------------------------------------------------------------------------------------|
| (gas ovens) |                                                                                                    |
| PVAL        | Error due to a wrong value in the parameter list (out of the range)                                                                                                    |
| PDEF        | Default parameters procedure accomptically done (example after a replacement of the user touch).<br>After the default procedure, turn OFF and CN the oven and the error disappears.                                                                                                    |
| EPWR        | Communication error with the main power.<br>Verify that the green and orange led are blinking together with the oven on.<br>If the green led is blinking and the orange is off, the power board must be<br>changed since it is not responding.<br>If the orange led is blinking and the green one is off, the user interface must be<br>changed. |

LED2-3

## **17.2** Warning table (the warning doesn't stop the oven)

| NAME | DESCRIPTION                                                                                                    |
|------|----------------------------------------------------------------------------------------------------|
| EH2O | <ul> <li>Low dynamic water pressure. Check:</li> <li>✓ water pressure (min 1.5bar with a cleaning cycle ON);</li> <li>✓ the pressostat switch;</li> <li>✓ if there are obstructions in the supply water inlet pipe of the cleaning system.</li> </ul> |
| EFLP | Cavity ventilation flap error. If the motoreducer does not close the flap within 20 seconds, the error appears.<br>Check the motoreducer or the micro switch that detects the close position of the flap.                                             |
| ELMB | Error lambda probe: output value out of the range [-50mV ; 1200mV] for over 24secs. The error doesn't stop the cooking cycle and it disappears when the value go inside the range.                                                                    |
| EPRG | Multiphase cooking: error in the phase reading                                                                                                    |
| EIND | Error in the programs index                                                                                                    |
| EDES | Error in the program description                                                                                                    |
| ERAM | Communication error with RAM                                                                                                    |